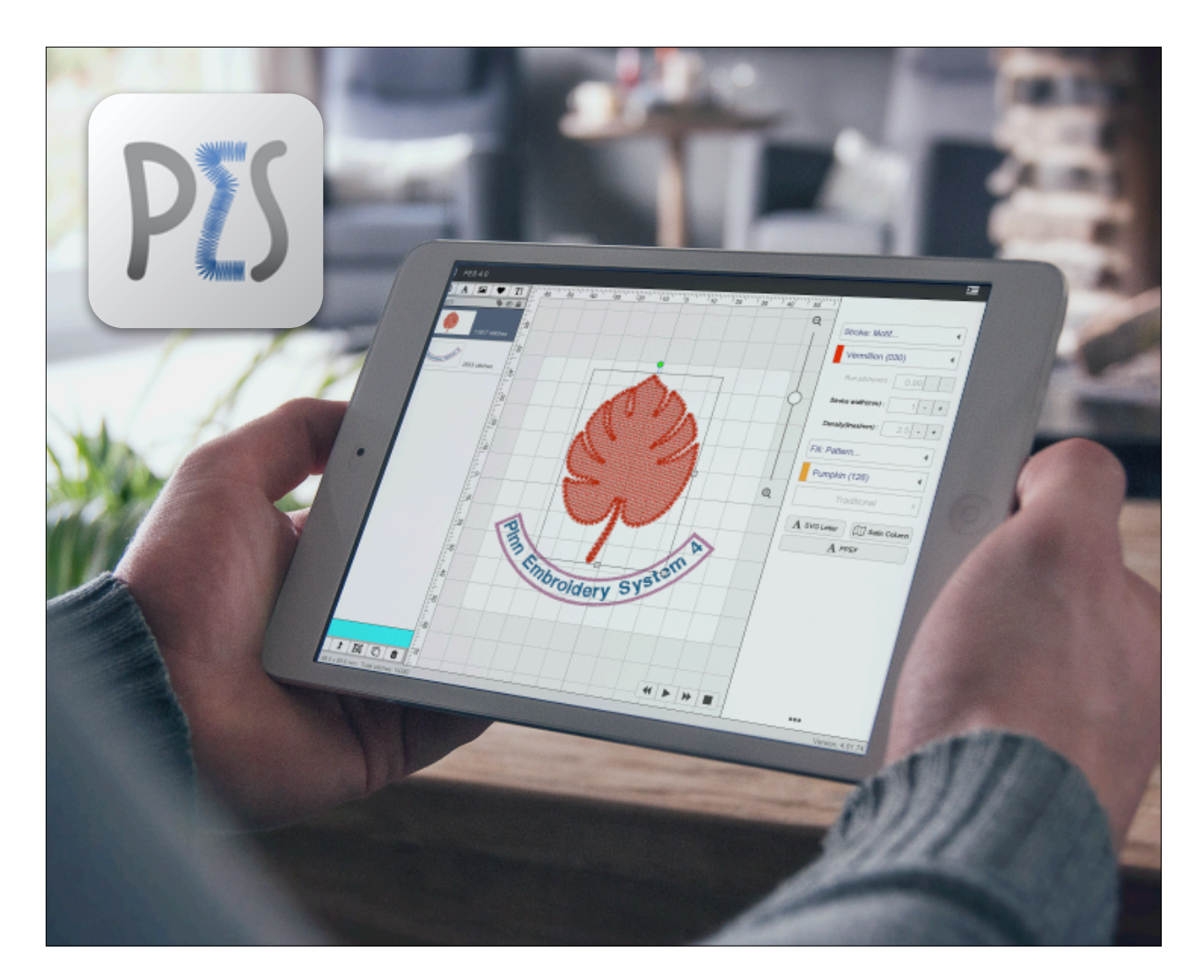

# PES4 - คู่มือการใช้งาน

APPLICATION VERSION : v.4.02.xx Last Updated : July 2019

/PinnEmbroiderySystem

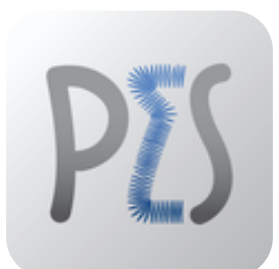

# PES4 PINN EMBROIDERY SYSTEM

© Copyright 2015–2019 Art & Technology Co., Ltd. All rights reserved. PES is a registered trademark of Art & Technology Co., Ltd., as are other names and marks. Other marks appearing herein may be trademarks of their respective owners

# สารบัญ

| บท | หัวข้อ                                             | หน้า |
|----|----------------------------------------------------|------|
| 1  | เกี่ยวกับ โปรแกรม                                  | 4    |
|    | - เกี่ยวกับโปรแกรม PES4                            | 4    |
| 2  | ระบบปฏิบัติการที่รองรับ                            | 5    |
|    | - ระบบปฏิบัติการที่รองรับ                          | 6    |
| 3  | การเริ่มต้น                                        | 6    |
|    | 3.1 ดาวน์โหลดและติดตั้ง                            | 6    |
|    | - ดาวน์โหลดและการติดตั้งสำหรับระบบ iOS             | 6    |
|    | - ดาวน์โหลดและการติดตั้งสำหรับระบบ Android devices | 10   |
|    | - ดาวน์โหลดและการติดตั้งสำหรับระบบ Mac OS          | 15   |
|    | - ดาวน์โหลดและการติดตั้งสำหรับระบบ Windows         | 19   |
| 4  | รู้จักพื้นที่ทำงานและเมนูของ PES4                  | 24   |
| 5  | การบันทึกและการส่งลายปักไปยังเครื่องจักรปัก        | 43   |
| 6  | การปลดล๊อค                                         | 49   |
| 7  | การสร้างลาย แอพพลิเค่ / Applique                   | 50   |
| 8  | นำเข้า Import PNG                                  | 57   |
| 9  | นำเข้า Import SVG                                  | 62   |
| 10 | Create PES2 Text / ใช้อักษรจาก PES2                | 65   |
| 11 | Create Satin Column / ตีลาย Satin                  | 66   |
| 12 | การรับประกันและข้อจำกัดความรับผิดชอบ               | 70   |

# บทที่ 1 - เกี่ยวกับโปรแกรม

#### PES4

PES4 ใช้เทคโนโลยีใหม่ในการสร้างตัวอักษรไทยอย่างพิถีพิถัน ปักออก มาสวยในทุกเนื้อผ้า จัดสระวรรณยุกต์อัตโนมัติ ด้ายโยงน้อยไม่ต้องเสีย เวลาเล็ม ทำให้งานปักชื่อเป็นเรื่องง่ายๆ เพียงเลือกแบบ-พิมพ์ชื่อ-สั่งปัก

# ลักษณะเด่นใน PES4

Feature ใหม่ๆที่มีอยู่ใน PES4 มีอยู่มากมายเพื่ออำนวยความสะดวกใน การทำงาน ยกตัวอย่างเช่น :

- สามารถนำรูปภาพที่เป็น SVG เข้ามาเพื่อทำเป็นลายปัก
- สามารถย่อขยาย ตัวอักษรหรือรูปที่เป็น SVG
- สามารถกำหนดขอบและพื้นของลาย SVG
- มีคลังลายปักมากมายให้เลือก
- มีคลังรูปภาพที่สามารถเลือกขอบและพื้นเองได้
- มีฟ้อนต์ให้เลือกทั้งแบบ PPEF กับ SVG
- อื่นๆอีกมากมาย

#### ก่อนจะเริ่มการใช้งานคู่มือนี้

คู่มือผู้ ใช้นี้เป็นข้อมูลอ้างอิงสำหรับผู้ ใช้ แอปพลิเคชัน PES4 เพื่อส่งรูปแบบการ เย็บปักถักร้อยไปยังเครื่องปัก ก่อนอ่านคู่ มือผู้ ใช้ควรทำความคุ้นเคยกับอุปกรณ์ที่ คุณจะติดตั้งแอปพลิเคชั่น PES4 โดย เฉพาะอย่างยิ่งคุณควรรู้วิธี ใช้หน้าจอ สัมผัสและแป้นพิมพ์บนหน้าจอเลื่อนดู รายการนำทางไปยังรายการก่อนหน้าและ ท่องเว็บ

# บทที่ 2 - ระบบปฏิบัติการที่รองรับ

์ โปรแกรม PES4 สามารถ ใช้งานได้บนระบบปฏิบัติการที่มีการ ใช้งานทั่วไป หลักๆจะมี 4 ระบบที่รองรับ ดังต่อไปนี้

| ระบบปฏิบัติการ | ระบบปฏิบัติการที่รองรับ                                                                                                    |
|----------------|----------------------------------------------------------------------------------------------------|
| iOS            | ประเภทอุปกรณ์ : แบบพกพา<br>ขั้นต่ำระบบที่รองรับ iOS version 10 ขึ้นไป<br>เชื่อมต่อกับสัญญาณอินเตอร์เน็ต<br>* ลูกค้าต้องจัดเตรียมเอง                          |
|                | ประเภทอุปกรณ์ : แบบพกพา<br>ขั้นต่ำระบบที่รองรับ Android v. 4.4 Kitkat ขึ้นไป<br>เชื่อมต่อกับสัญญาณอินเตอร์เน็ต<br>* ลูกค้าต้องจัดเตรียมเอง                   |
| X              | ประเภทอุปกรณ์ : คอมพิวเตอร์ หรือ แล็ปท็อป<br>ขั้นต่ำระบบที่รองรับ MacOS X Maverick 10.9 ขึ้นไป<br>เชื่อมต่อกับสัญญาณอินเตอร์เน็ต<br>* ลูกค้าต้องจัดเตรียมเอง |
|                | ประเภทอุปกรณ์ : แบบพกพา<br>ขั้นต่ำระบบที่รองรับ Windows 10 Pro ขึ้นไป<br>เชื่อมต่อกับสัญญาณอินเตอร์เน็ต<br>* ลูกค้าต้องจัดเตรียมเอง                          |

บทที่ 3 - การเริ่มต้น

PES4 สามารถดาวน์โหลดแล้ว ใช้งานกับ 4ระบบหลักคือ Windows 10 / Mac OS X / iOS / Android

3.1 - ดาวน์โหลดและติดตั้ง

#### ดาวน์โหลดและติดตั้งสำหรับระบบ iOS

**ขั้นตอนที่ 1.** เข้าสู่เว็บไซต์ <u>https://pinnpes.com/pes4/</u>และกดลิ้งค์เพื่อดาวน์โหลด ผู้ใช้ต้องเข้าเว็บไซต์ดังกล่าว ในอุป กรณ์ของท่านและเลือกระบบที่ท่านใช้อยู่

URL Link : <u>https://pinnpes.com/pes4/</u>

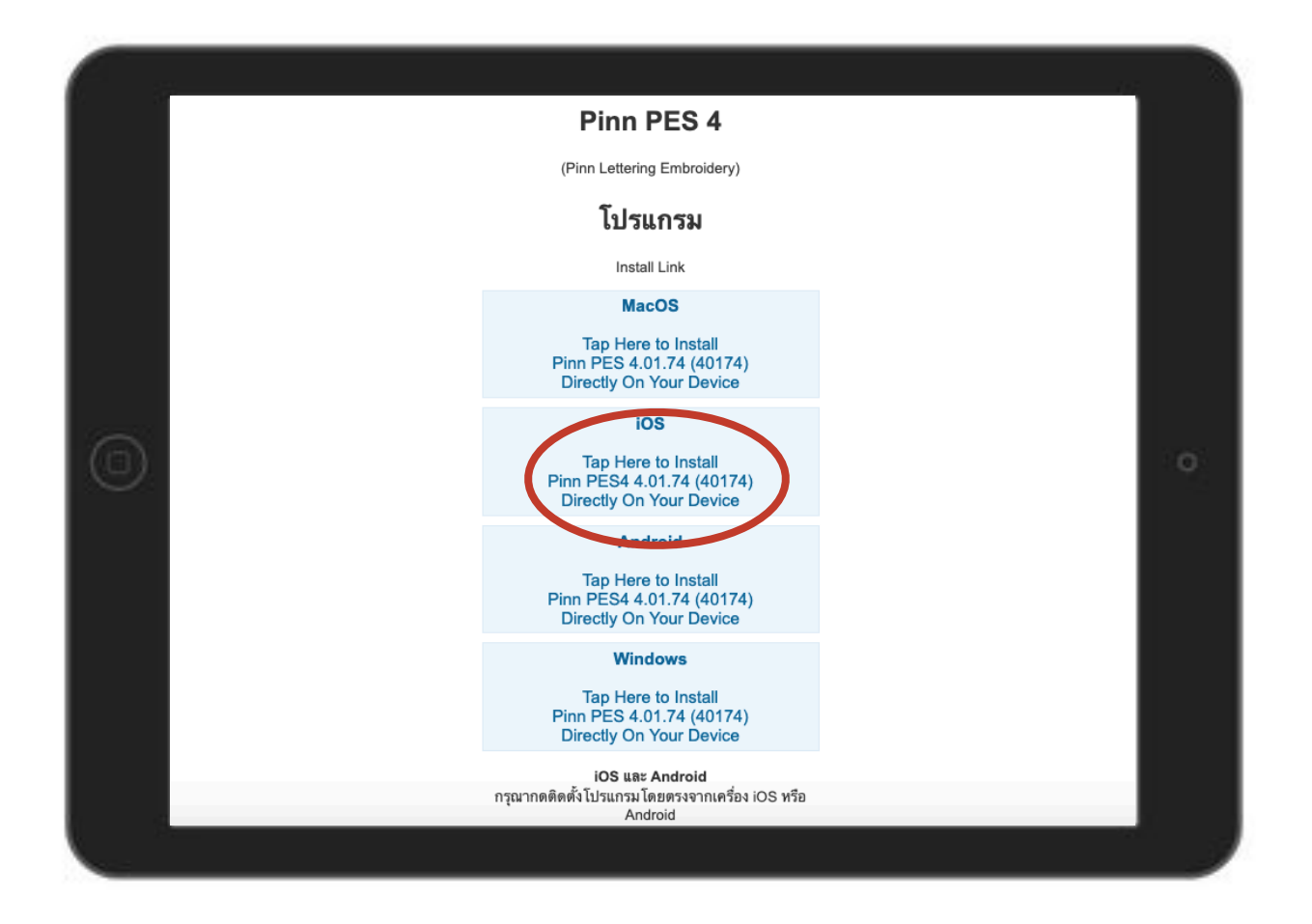

#### **ขั้นตอนที่ 2.** ระบบจะทำการติดตั้งและจะสร้างไอคอนบนหน้าจอดังนี้

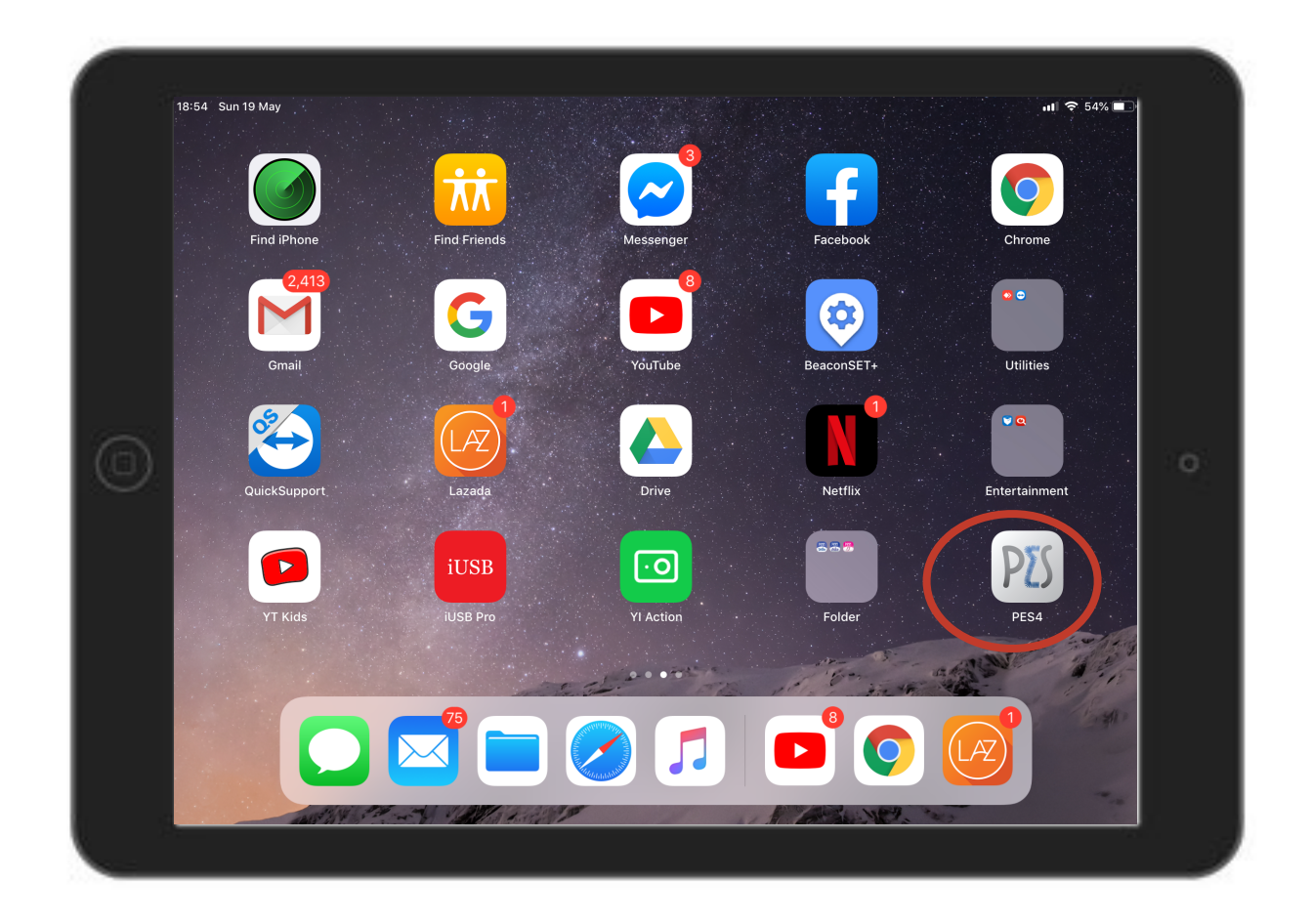

ขั้นตอนที่ 3. ระบบทำการแจ้งเตือน ให้กด ยกเลิก (CANCEL) และเข้าไปสู่ ตั้งค่า (SETTINGS)

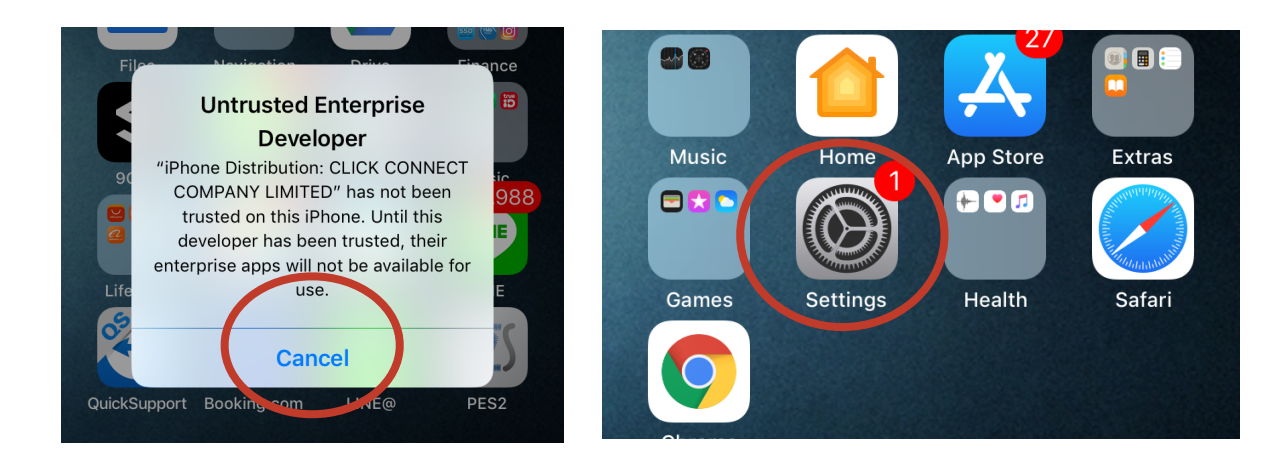

| ſ              | ~              |                      |                   | Settings Ger      | neral           |
|----------------|----------------|----------------------|-------------------|-------------------|-----------------|
|                |                | Do Not Disturb       |                   | Keyboard          | >               |
| Do Not Distarb | Do Not Disturb |                      | Language & Region | >                 |                 |
|                |                |                      |                   | Dictionary        | >               |
| Ч              |                | General              | 1                 |                   |                 |
|                | AA             | Display & Brightness | >                 | iTunes Wi-Fi Sync | >               |
|                |                |                      |                   | VDN               | Not Connected > |
|                |                | Wallpaper            | >                 | Device Management | CLICK CONNECT > |
|                | <b>(</b> ))    | Sounds               | >                 |                   |                 |

### ขั้นตอนที่ 4. ภาย ใต้ SETTINGS ให้ไปกดตรง ทั่วไป (GENERAL) และไปยัง จัดการอุปกรณ์ (Device Management)

ขั้นตอนที่ 5. ทำการกด CLICK CONNECT COMPANY LIMITED และ กด Trust "CLICK CONNECT COMPANY LIMITED

| General Device Management    | < CLICK CONNECT COMPANY LIMITED                                                                                        |
|------------------------------|----------------------------------------------------------------------------------------------------|
| ENTERPRISE ADD               | Apps from developer "iPhone Distribution: CLICK<br>CONNECT COMPANY LIMITED" are not trusted on this<br>iPhone and will |
| CLICK CONNECT COMPANY LIMI > | Trust "CLICK CONNECT COMPANY LIMITE                                                                                    |
|                              | APPS FROM DEVELOPER "IPHONE DISTRIBUTION:<br>CLICK CONNECT COMPANY LIMITED"                                            |

ขั้นตอนที่ 6. ทำการกด Trust อีกครั้งเพื่อยืนยันการติดตั้ง

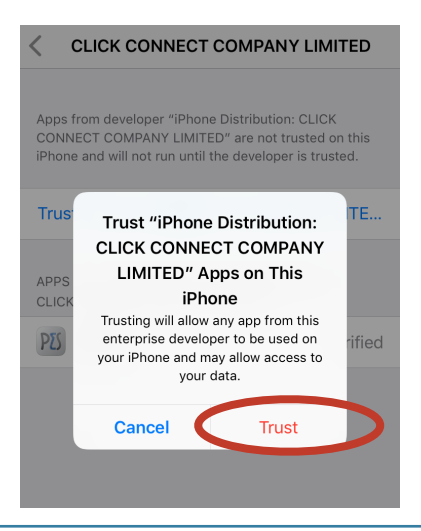

**ขั้นตอนที่ 7.** เปิดโปรแกรมครั้งแรก ระบบจะทำการดาวน์โหลดข้อมูล ใหม่ลงมาก่อน

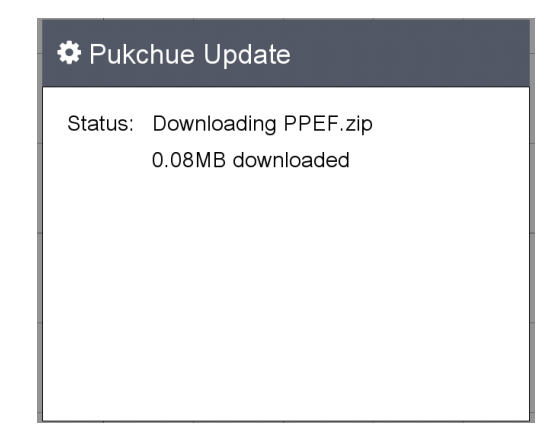

### **ขั้นตอนที่ 8.** โปรแกรมจะแจ้งให้ใส่รหัสปลดล็อค

| 0 | โ<br>Machine<br>NV-18E (<br>Hoop size(cm.)<br>10.0 x 10.0 (<br>Show jump stitches<br>Show Grid<br>(Preview)<br>เสื่อนักเรียนเผ้าโทเร<br>ผ้าจุดิ (เสื้อมิดโปโล)<br>ผ้าบิดหน้าเรียบ<br>หนังเทียมหนา |
|---|----------------------------------------------------------------------------------------------------|
|   | Version: 4.01.74                                                                                                    |

#### ดาวน์โหลดและติดตั้งสำหรับระบบ Android

**ขั้นตอนที่ 1.** เข้าสู่เว็บไซต์ <u>https://pinnpes.com/pes4/</u>และกดลิ้งค์เพื่อดาวน์โหลด ผู้ใช้ต้องเข้าเว็บไซต์ดังกล่าวในอุป กรณ์ของท่านและเลือกระบบที่ท่านใช้อยู่

URL Link : https://pinnpes.com/pes4/

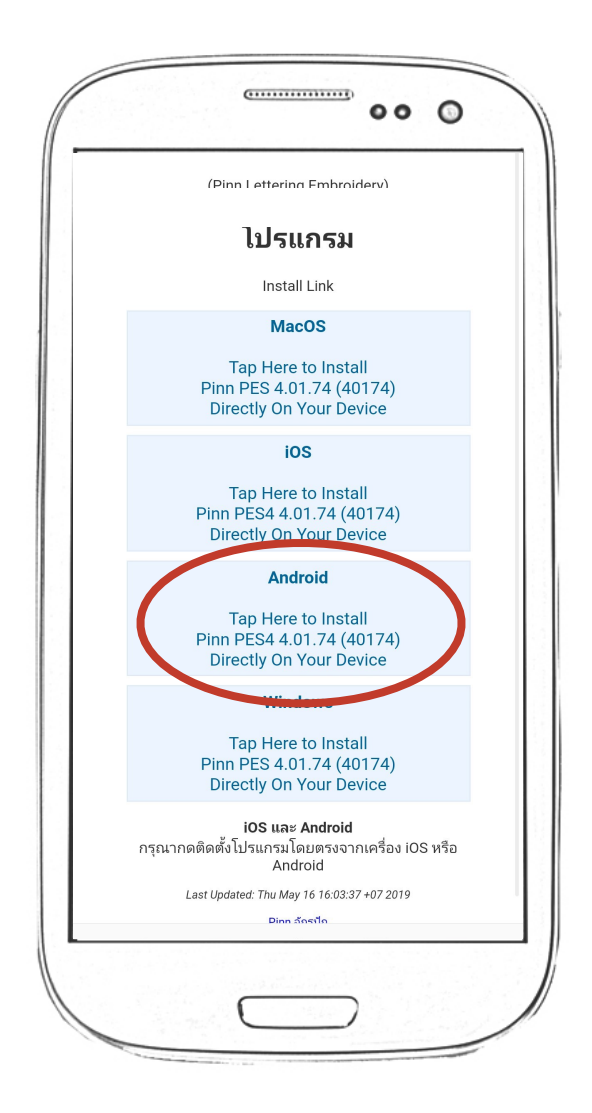

#### **ขั้นตอนที่ 2.** ทำการดาวน์โหลดโปรแกรมเพื่อติดตั้ง ให้เลือกกด ตกลง

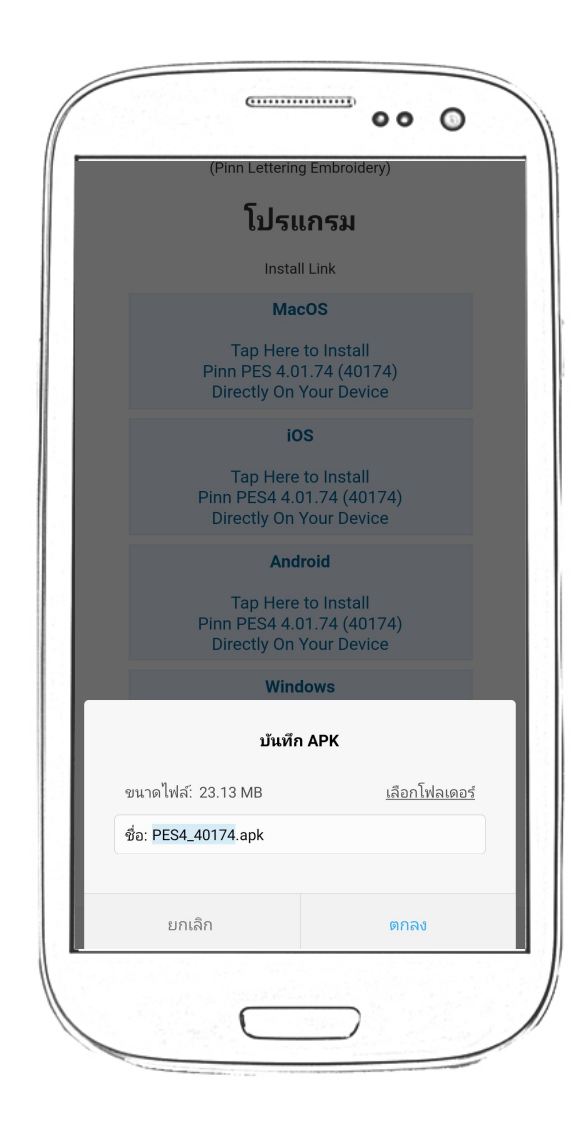

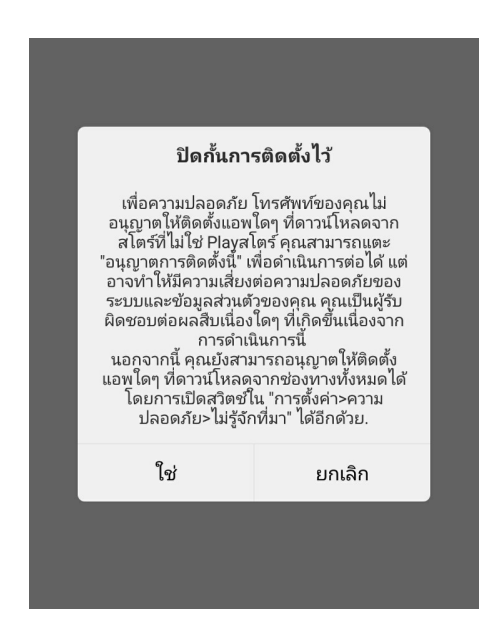

#### **ขั้นตอนที่ 3.** ระบบจะมีการแจ้งเตือน ให้ทำการกด "ใช่" เพื่อดำเนินการต่อ

ข้ัยตอนที่ 4. ระบบจะมีการแจ้งเตือน ให้เลือกที่ติดตั้ง

| คุณ<br>แอา | ต้องการติดตั้งแอปพลิเคชันนิหรือ ไม่<br>ไพลิเคชันจะเข้าถึง:          |         |
|------------|---------------------------------------------------------------------|---------|
|            | แก้ไซหรือลบเนื้อหาในการ์ด SD ของคุณ<br>อ่านเนื้อหาในการ์ด SD ของคุณ |         |
|            | ยกเล็ก                                                              | ติดตั้ง |

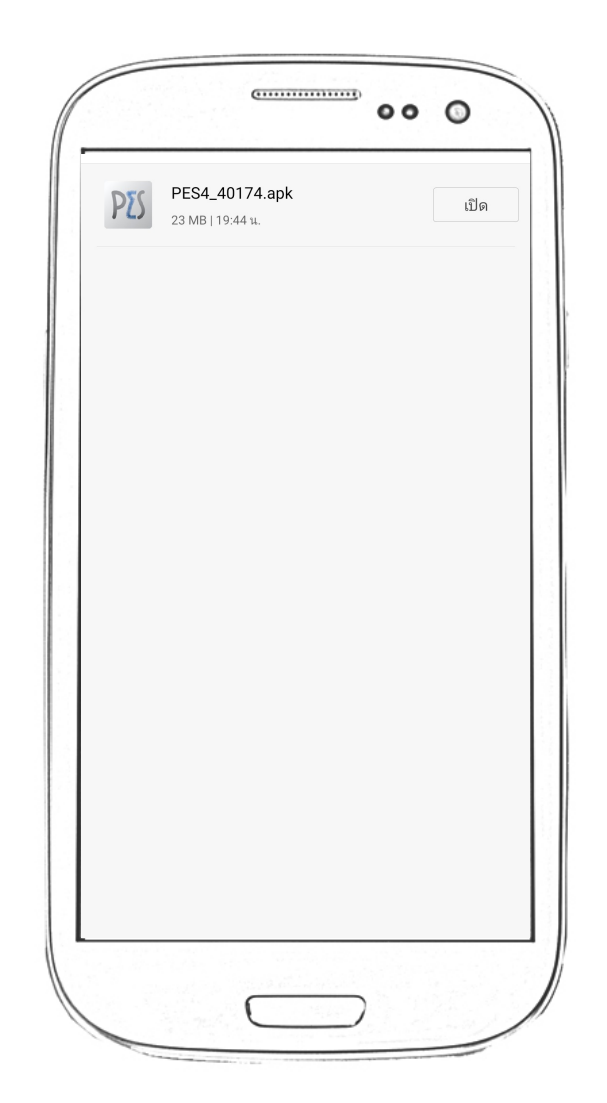

**ขั้นตอนที่ 5.** เสร็จสิ้นการติดตั้งแล้ว ให้ทำการกด "เปิด" เพื่อทำการใช้งานโปรแกรม

**ขั้นตอนที่ 6.** เปิดโปรแกรมครั้งแรก ระบบจะทำการดาว์โหลดข้อมูล ใหม่ลงมาก่อน

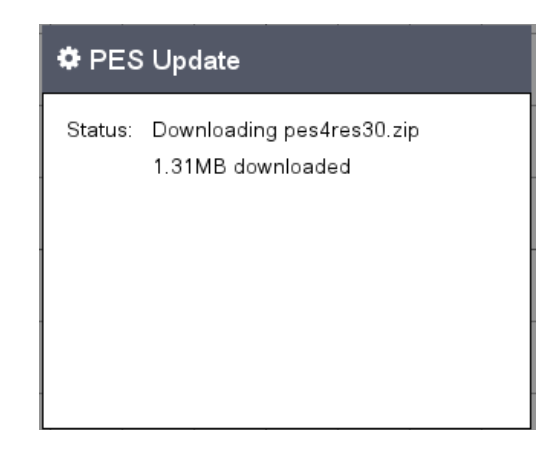

**ขั้นตอนที่ 7.** โปรแกรมจะแจ้งให้ใส่รหัสปลดล็อค

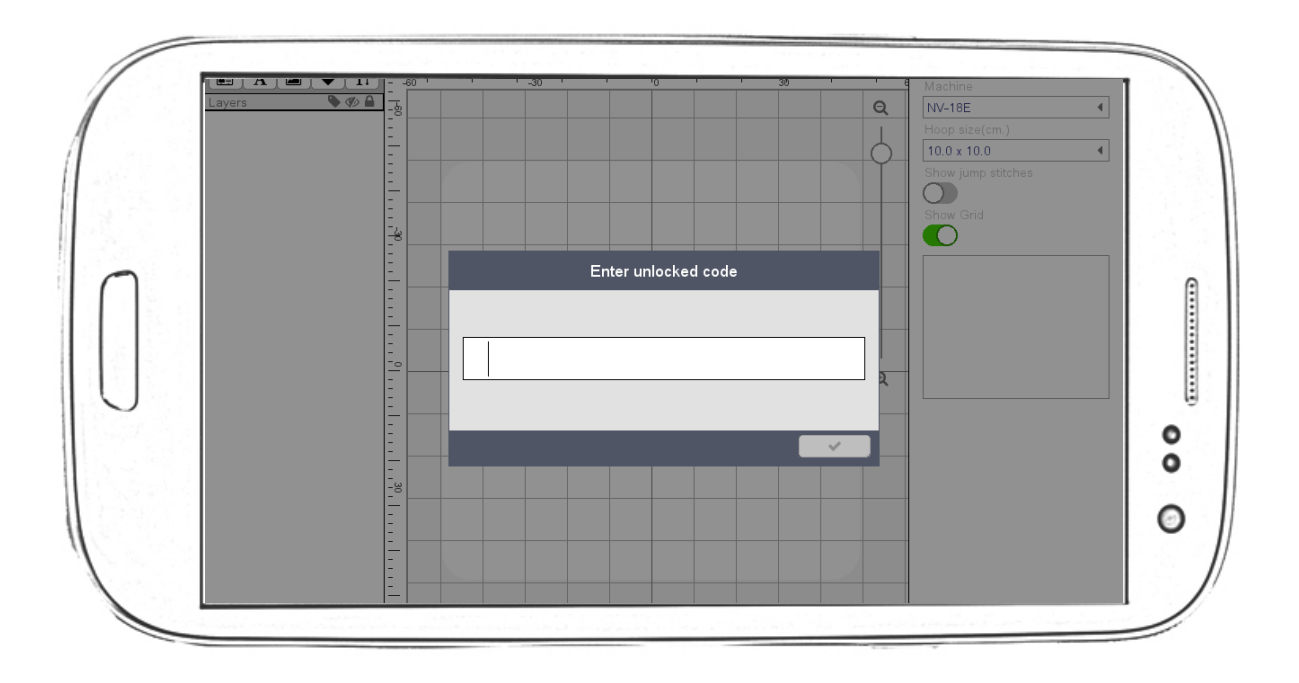

### ดาวน์โหลดและติดตั้งสำหรับระบบ Mac OSX

**ขั้นตอนที่ 1.** เข้าสู่เว็บไซต์ <u>https://pinnpes.com/pes4/</u>และกดลิ้งก์เพื่อดาวน์โหลด ผู้ใช้ต้องเข้าเว็บไซต์ดังกล่าว ในอุป กรณ์ของท่านและเลือกระบบที่ท่าน ใช้อยู่

URL Link : <u>https://pinnpes.com/pes4/</u>

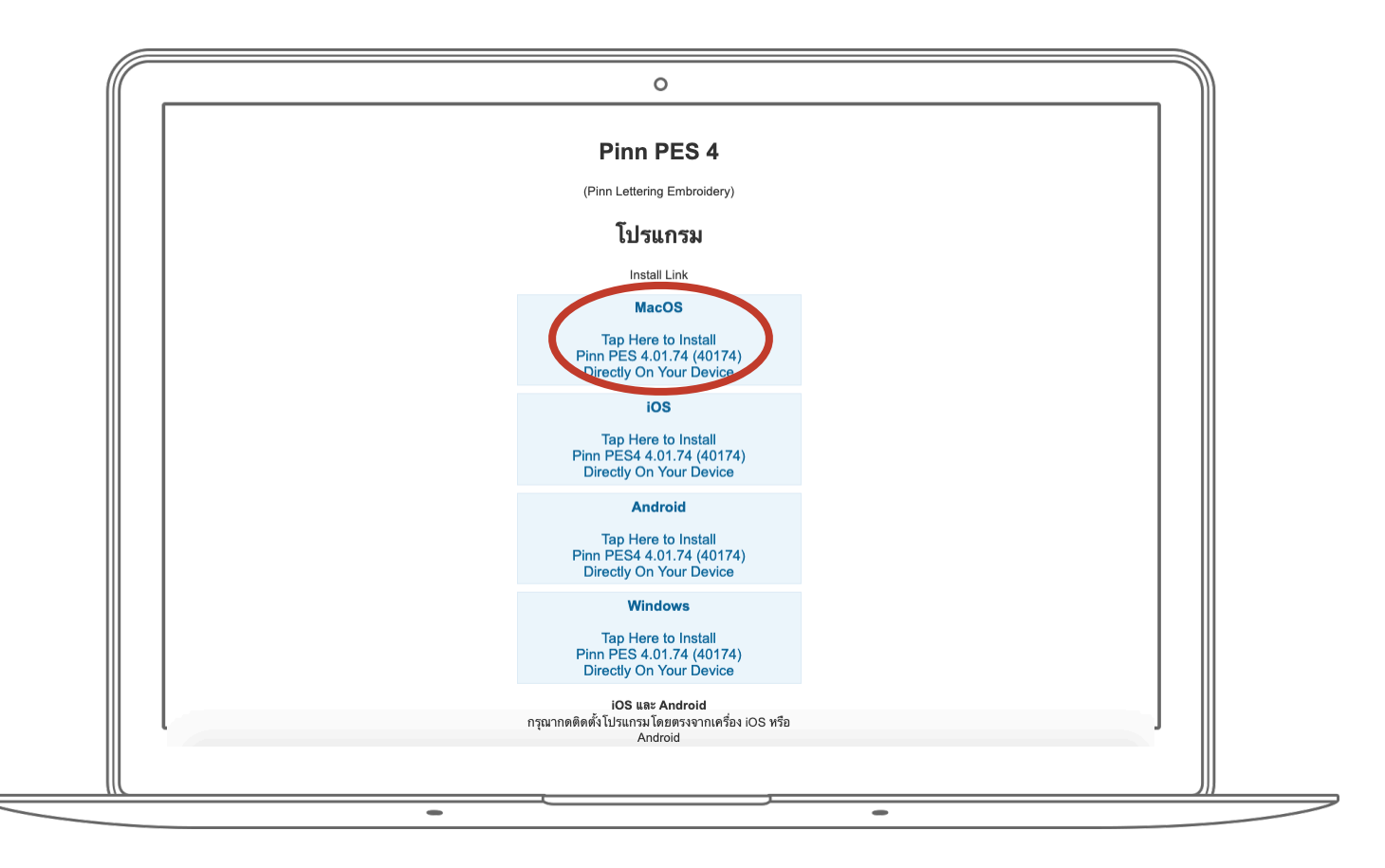

**ขั้นตอนที่ 2.** เสร็จสิ้นการดาวน์โหลด เปิดไฟล์ที่ดาวน์โหลดมา จะขึ้นหน้านี้ และให้ทำการลากไอคอนไปยัง Applications

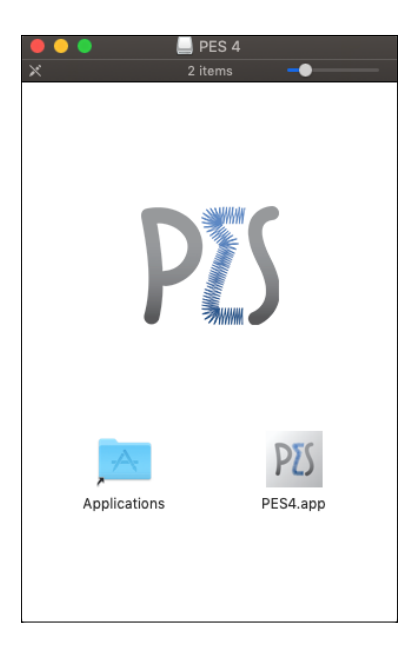

**ขั้นตอนที่ 3.** เปิดโปรแกรมครั้งแรกระบบจะแจ้งเตือน ให้กด OK

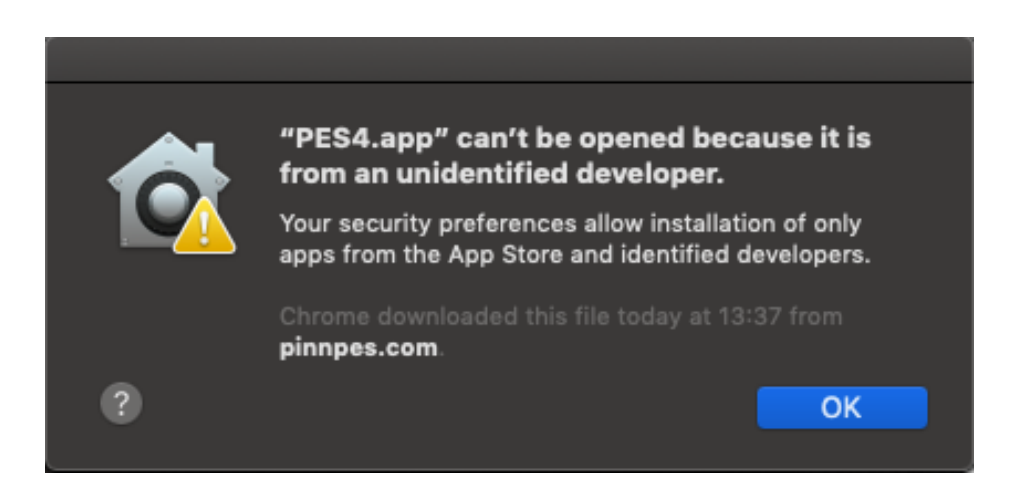

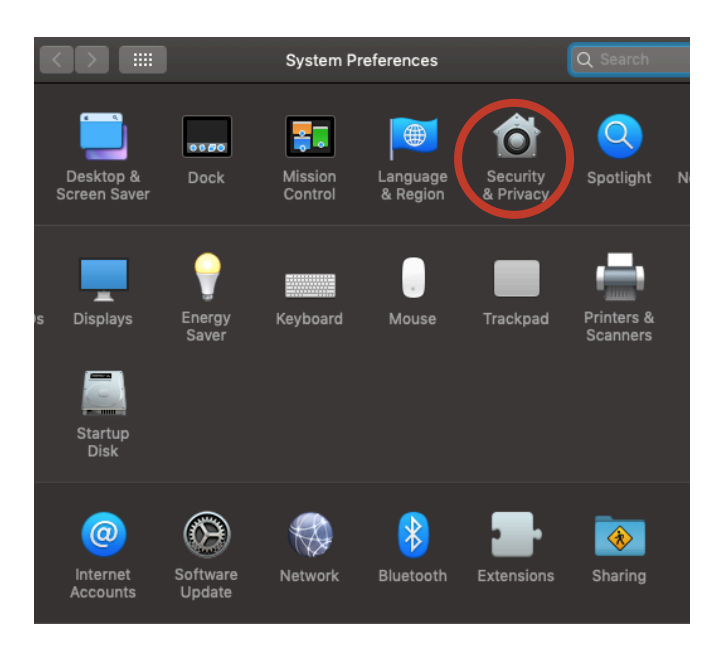

ขั้นตอนที่ 4. ใน "System Preferences", ให้ทำการกด "Security & Privacy" เพื่อติดตั้งโปรแกรมได้

**ขั้นตอนที่ 5.** ให้ทำการกด Open Anyway เพื่อติดตั้งโปรแกรม

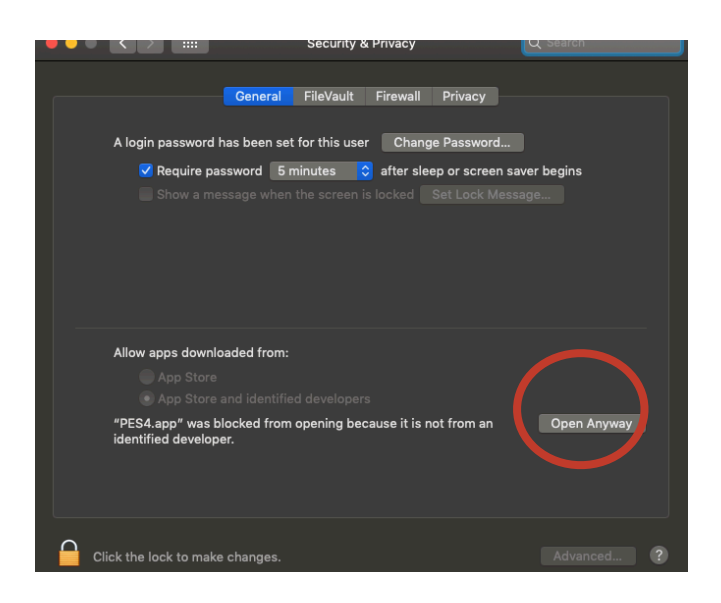

**ขั้นตอนที่ 6.** เปิดโปรแกรมครั้งแรก ระบบจะทำการดาวน์โหลดข้อมูล ใหม่ลงมาก่อน

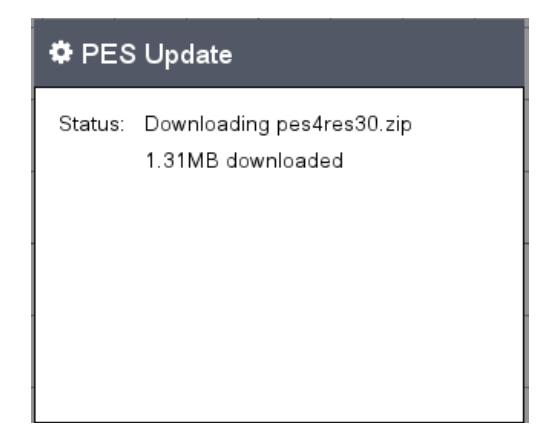

#### ขั้นตอนที่ 7. โปรแกรมจะแจ้งให้ใส่รหัสปลดล็อค

| E PES 4.0    |          |     |     |        |        |        |     |   |    |     |    |                        | Ņ |
|--------------|----------|-----|-----|--------|--------|--------|-----|---|----|-----|----|------------------------|---|
|              | -60      | -50 | -40 | <br>20 | 10 0   | 10     | 20  | 0 | 30 | 40  | 50 | Machine                |   |
| Layers 🍡 🏷 🔒 |          |     |     |        |        |        |     |   |    |     | Q  | NV-18E                 | • |
|              |          |     |     |        |        |        |     |   |    |     |    |                        |   |
|              |          |     |     | Ente   | r unlo | cked c | ode |   |    |     |    | 10.0 × 10.0            | • |
|              |          | -   |     |        |        |        |     |   |    |     | -  |                        |   |
|              |          |     |     |        |        |        |     |   |    |     |    | $\bigcirc$             |   |
|              | -4       | _   |     |        |        |        |     |   |    |     |    | Show Grid              |   |
|              |          |     |     |        |        |        |     |   |    |     |    |                        |   |
|              |          |     |     |        |        |        |     |   |    |     |    | (Proview)              |   |
|              |          |     |     |        |        |        |     |   |    |     |    |                        |   |
|              | 1-20     |     |     |        |        |        |     |   |    |     |    | เสือนักเรียนผ้าโทเร    |   |
|              |          |     |     |        |        |        |     | × | Т  | ~   |    | ผ้าจูติ (เสื้อยืดโปโล) |   |
|              | 10       |     |     | <br>   |        |        |     |   |    |     |    | ผ้ายืดหน้าเรียบ        |   |
|              |          |     |     |        |        |        |     |   |    |     | Ð  | v a                    |   |
|              | <u>=</u> |     |     |        |        |        |     |   |    |     | ~  | หนงเทยมหนา             |   |
|              |          |     |     |        |        |        |     |   |    |     |    |                        |   |
|              | =0       |     |     |        |        |        |     |   |    |     |    |                        |   |
|              | E.       |     |     |        |        |        |     |   |    |     |    |                        |   |
|              | 20       |     |     |        |        |        |     |   |    |     |    |                        |   |
|              | =        |     |     |        |        |        |     |   |    |     |    |                        |   |
|              |          |     |     |        |        |        |     |   |    |     |    |                        |   |
|              | - 4      |     |     |        |        |        |     |   |    |     |    |                        |   |
|              |          |     |     |        |        |        |     |   |    |     |    |                        |   |
|              | - 51     |     |     |        |        |        |     |   |    |     |    |                        |   |
|              |          |     |     |        |        |        |     |   |    |     |    |                        |   |
|              | 60       |     |     |        |        |        |     |   |    |     |    |                        |   |
|              | -        |     |     |        |        |        |     |   |    |     |    |                        |   |
|              | 70       |     |     |        |        |        |     |   | 4  | • • |    |                        |   |
|              | -        |     |     |        |        |        |     |   |    |     |    |                        |   |

#### ดาวน์โหลดและติดตั้งสำหรับ Windows

**ขั้นตอนที่ 1.** เข้าสู่เว็บไซต์ <u>https://pinnpes.com/pes4/</u> และกดลิ้งค์เพื่อดาวน์โหลด ผู้ใช้ต้องเข้าเว็บไซต์ดังกล่าวในอุ ปกรณ์ของท่านและเลือกระบบที่ท่านใช้อยู่

URL Link : <u>https://pinnpes.com/pes4/</u>

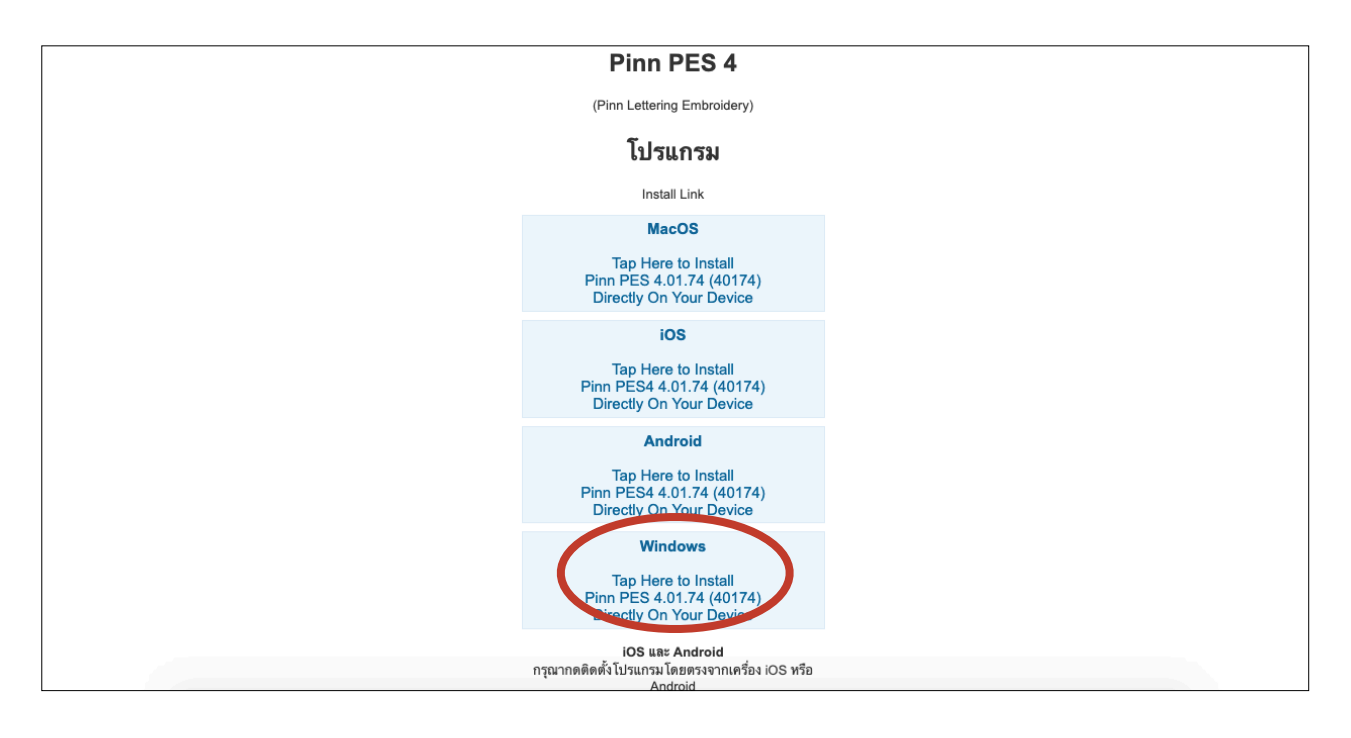

ขั้นตอนที่ 2. ระบบจะมีการแจ้งเตือน ให้ทำการกด Yes หรือ ตกลง เพื่อทำการดาวน์โหลด

| Use | r Account Control                           |                                                                                     |
|-----|---------------------------------------------|-------------------------------------------------------------------------------------|
| 0   | Do you want<br>unknown pul                  | to allow the following program from an<br>plisher to make changes to this computer? |
|     | Program name:<br>Publisher:<br>File origin: | PES4_40174.exe<br><b>Unknown</b><br>Downloaded from the Internet                    |
| ❤ s | how details                                 | Yes                                                                                 |
|     |                                             | Change when these notifications appear                                              |

**ขั้นตอนที่ 3.** เพื่อทำการดาวน์โหลดเสร็จสิ้นแล้ว ให้กดไอคอนเพื่อติดตั้งโปรแกรม

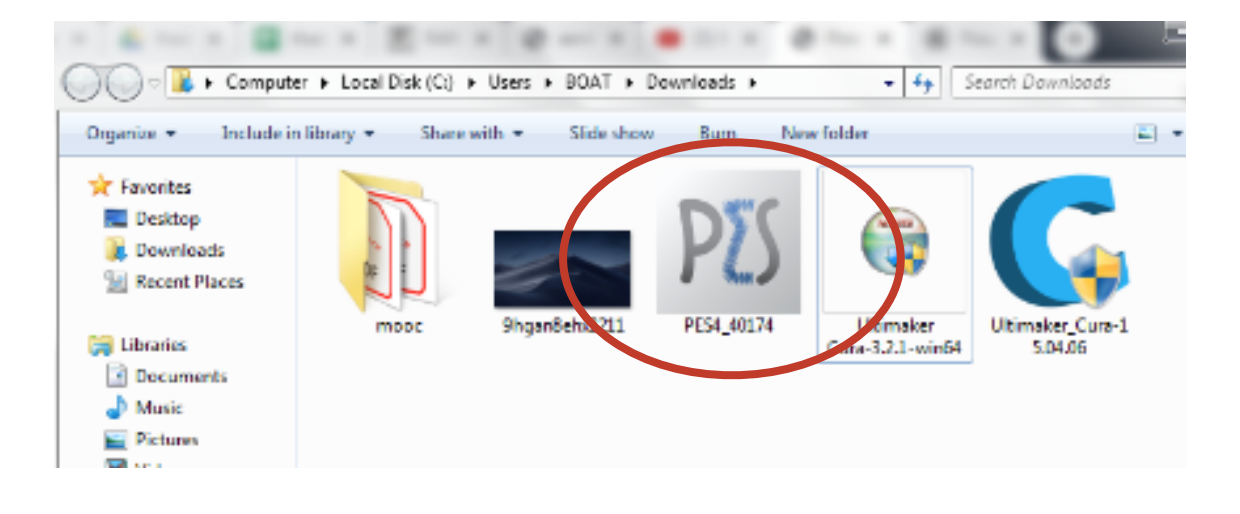

ขั้นตอนที่ 4. ให้ทำการกด Run เพื่อเริ่มการติดตั้ง

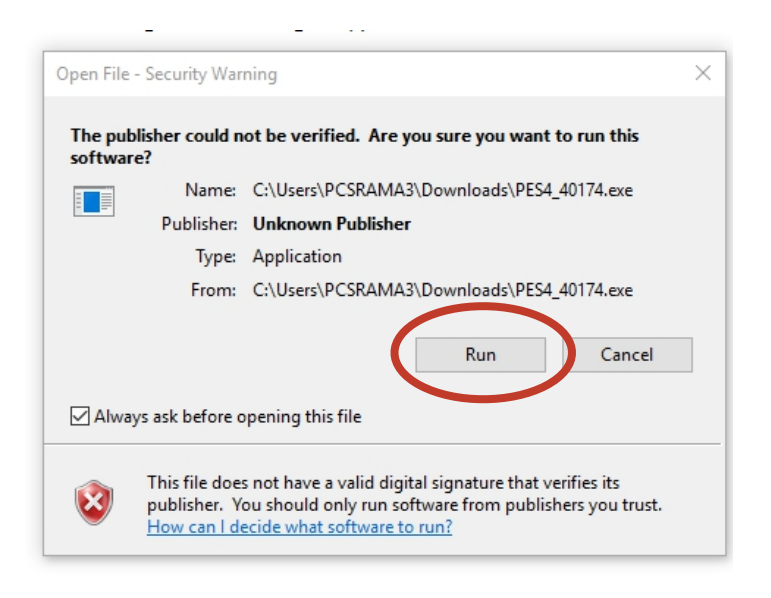

ข**ั้นตอนที่ 5.** ให้ทำการกด Finish เพื่อเสร็จสิ้นการติดตั้ง

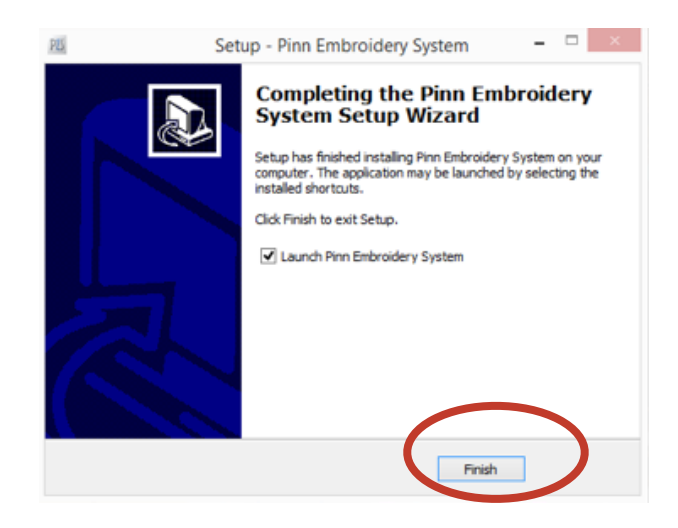

**ขั้นตอนที่ 6.** เปิดโปรแกรมครั้งแรก ระบบจะทำการดาวน์โหลดข้อมูล ใหม่ลงมาก่อน

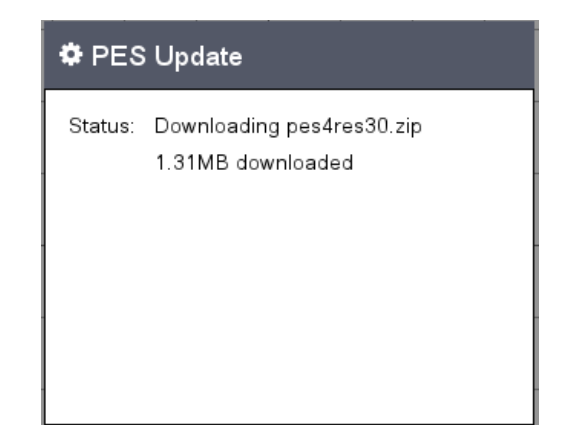

**ขั้นตอนที่ 7.** โปรแกรมจะแจ้งให้ใส่รหัสปลดล็อค

| E PES 4.0    |                                        |                       |
|--------------|----------------------------------------|-----------------------|
|              | = -60 -50 40 30 20 10 0 10 20 30 40 50 | Machine               |
| Layers 🕒 🏷 🔒 | <u> </u>                               | NV-18E                |
|              |                                        |                       |
|              | Enter unlocked code                    | 10.0 × 10.0           |
|              |                                        | Show jump stitches    |
|              |                                        | $\bigcirc$            |
|              |                                        | Show Grid             |
|              |                                        |                       |
|              |                                        | (Preview)             |
|              |                                        | เสื้อบักเรียบผ้าโทเร  |
|              |                                        |                       |
|              |                                        | ผ้าจูติ (เสือยิดไปไล) |
|              |                                        | ผ้ายึดหน้าเรียบ       |
|              | Q                                      | หนังเทียมหนา          |
|              |                                        |                       |
|              |                                        |                       |
|              |                                        |                       |
|              |                                        |                       |
|              |                                        |                       |
|              |                                        |                       |
|              |                                        |                       |
|              |                                        |                       |
|              |                                        |                       |
|              |                                        |                       |
|              |                                        |                       |
|              |                                        |                       |
|              |                                        |                       |
|              |                                        |                       |

#### <u>วิธีการลง PES4 ใน Windows 7</u>

 โหลดไฟล์อัพเดทของ Windows 7 โดยเข้า link ด้านล่างเพื่อทำการอัพเดททั้งหมด <u>https://www.microsoft.com/en-us/download/details.aspx?</u> <u>id=5842&fbclid=lwAR0FOeVXpVopHIF9BsK8pNGWM7uRyK5deiw3V5Knzi6bkxY-BhEkr5\_oYUM</u>

 ให้ทำการเลือกไฟล์ชื่อ <u>7601.17514.101119-1850 Update Sp Wave1-</u>
 <u>GRMSP1.1 DVD.iso</u> ไฟล์อาจจะใช้เวลานานเพราะขนาดไฟล์ 1.9 GB เมื่อ setup เสร็จแล้วก็จะ สามารถลง Pinn ปักชื่อ 4.0 ใน Windows 7 ได้

#### <u>วิธีการลง PES4 ใน Windows 8</u>

 ต้องทำการอัพเดตทั้งหมดก่อน ถึงจะสามารถใช้งานได้ครับ ต้องคลิกไฟล์อัพเดตทุกอัน เมื่ออัพเดท เสร็จแล้วจึงสามารถลงได้ครับ

2. ต้องดาวน์โหลด <u>api-ms-win-crt-runtime-I1-1-0.dll</u>มาใส่ใน <u>windows/system32</u> เลือก โหลดมาใส่ตาม bit <u>https://www.dll-files.com/api-ms-win-crt-runtime-I1-1-0.dll.html?</u> <u>fbclid=IwAR2qNrpGv4nzNPerW1Mkp66bbah9xTY6CaatWKn\_bCMcvRBTLp5t6jAAuFo</u>

# บทที่ 4 - รู้จักพื้นที่ทำงานและเมนูของ PES4

#### พื้นที่ทำงาน

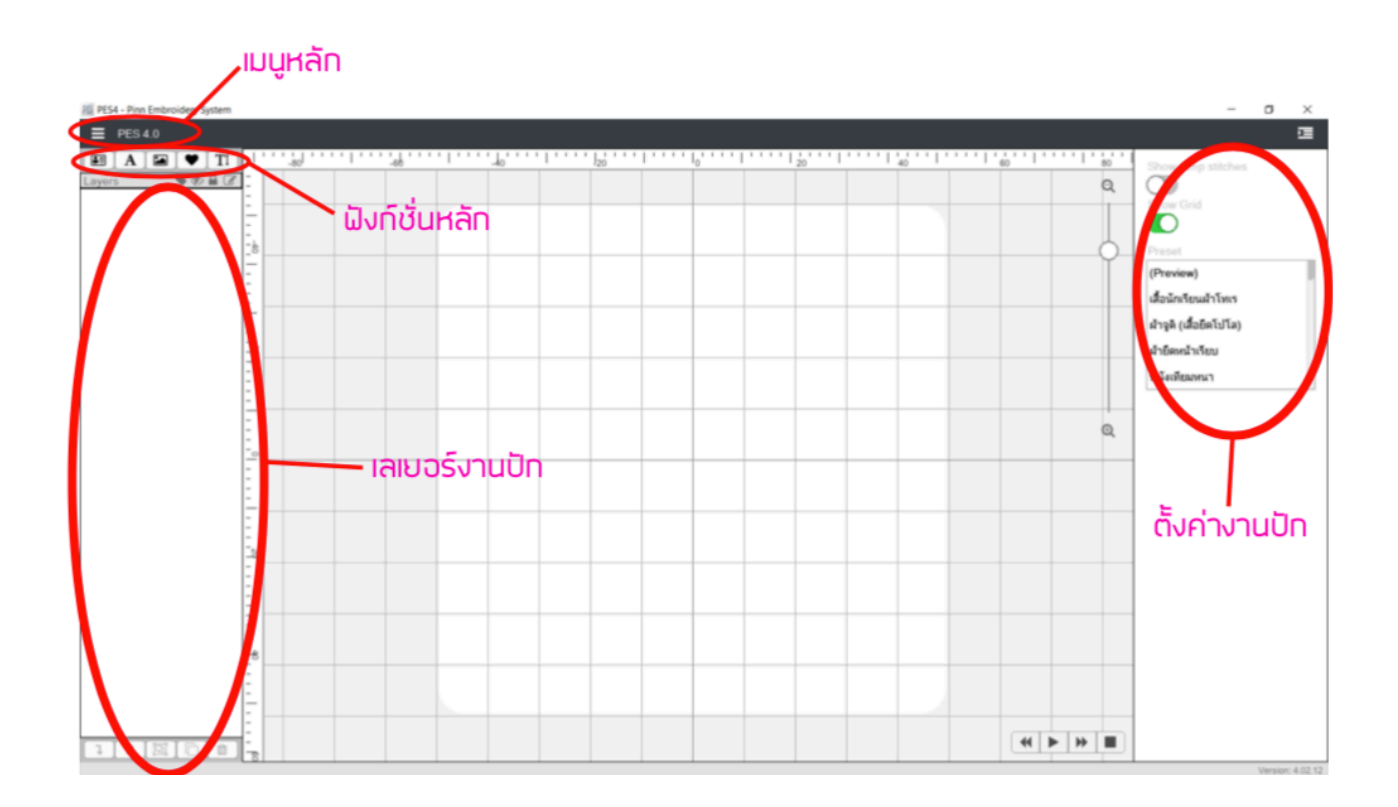

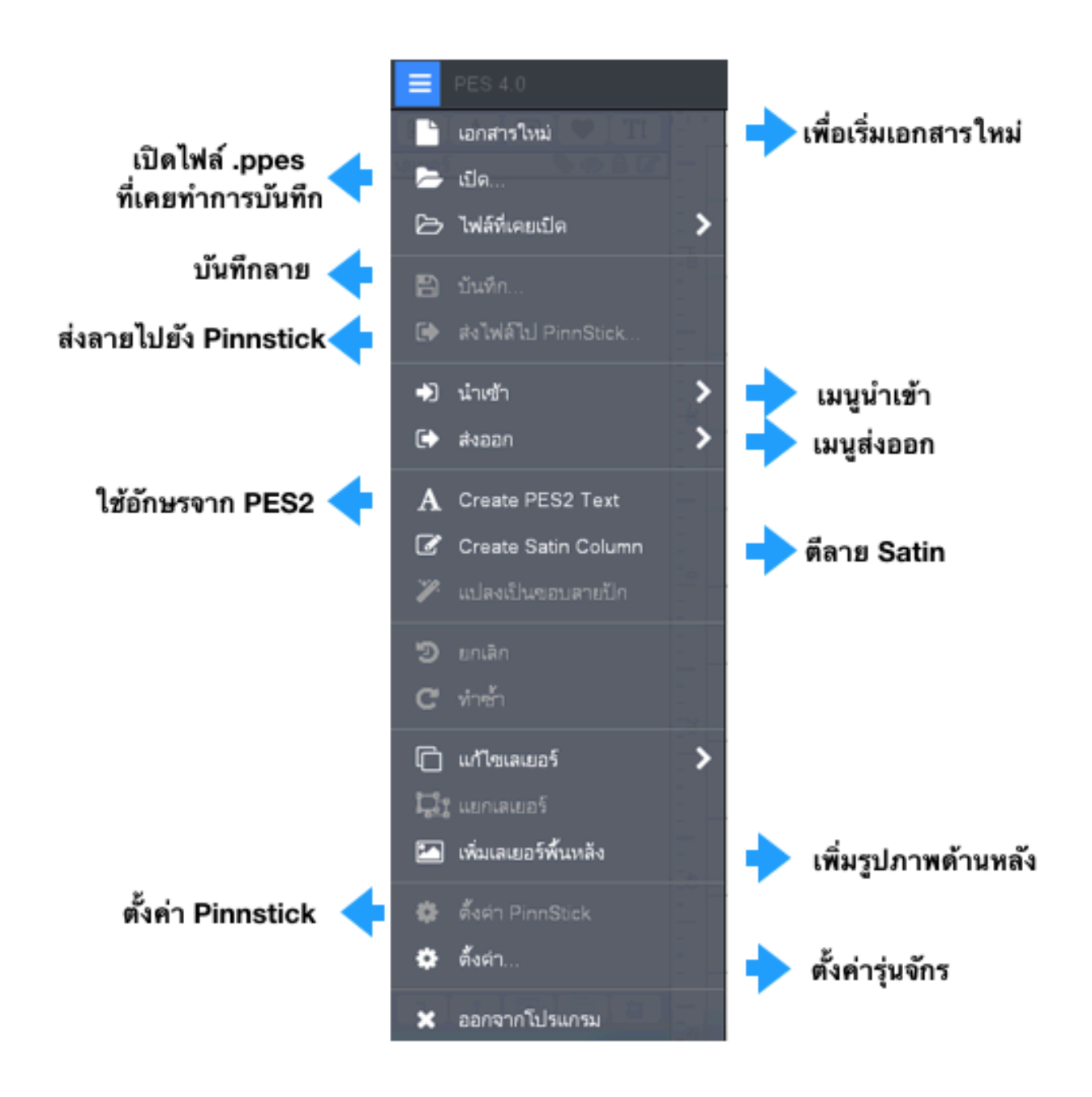

เมนูนำเข้า

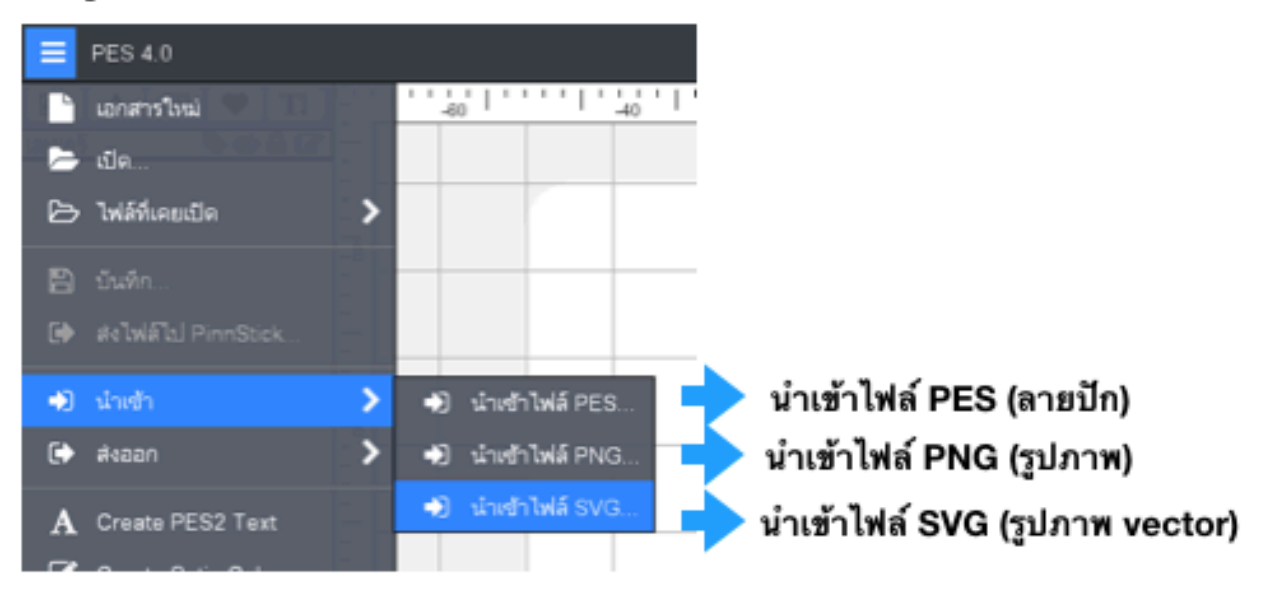

#### เมนูส่งออก

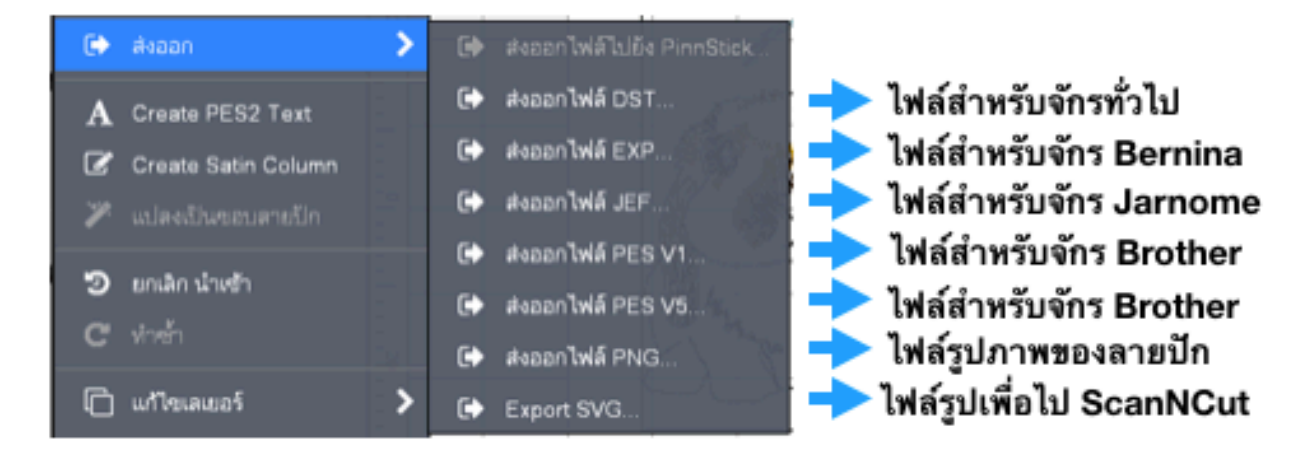

การใช้งานฟังก์ชันหลัก

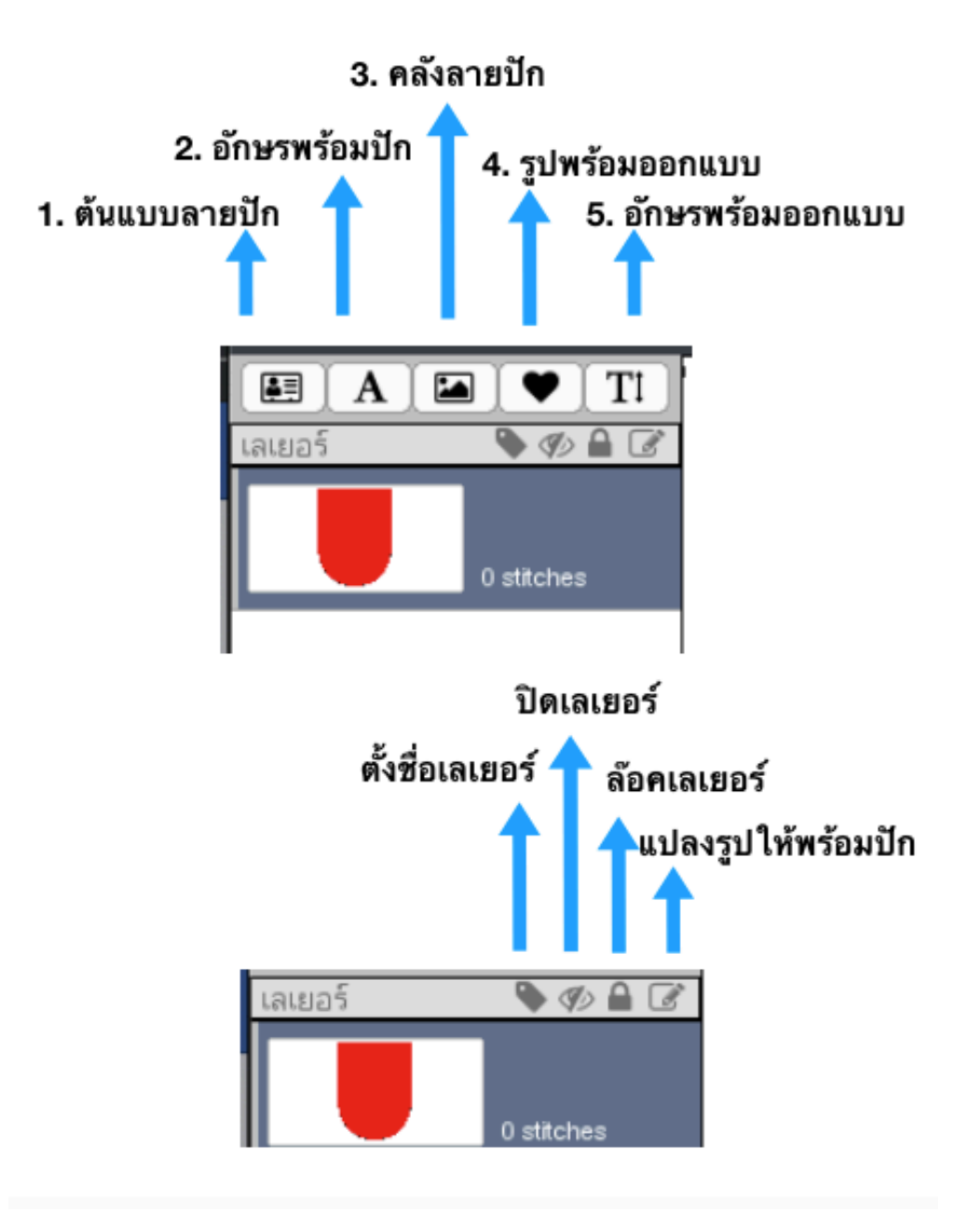

### <u>ฟังก์ชั้นต้นแบบลายปัก</u>

คลังลายปัก จะมีลายปัก ให้เลือกมากมายสำหรับงานปักชื่อนักเรียน มีทั้ง การปักชื่อนักเรียน ชื่อไทย ชื่อย่อ ชื่อโรงเรียน ลายจุด ลายดาวและอีกมากมายเพื่อเพิ่มความสะดวกและรวดเร็ว ในการรับบริการ ปักชื่อนักเรียน

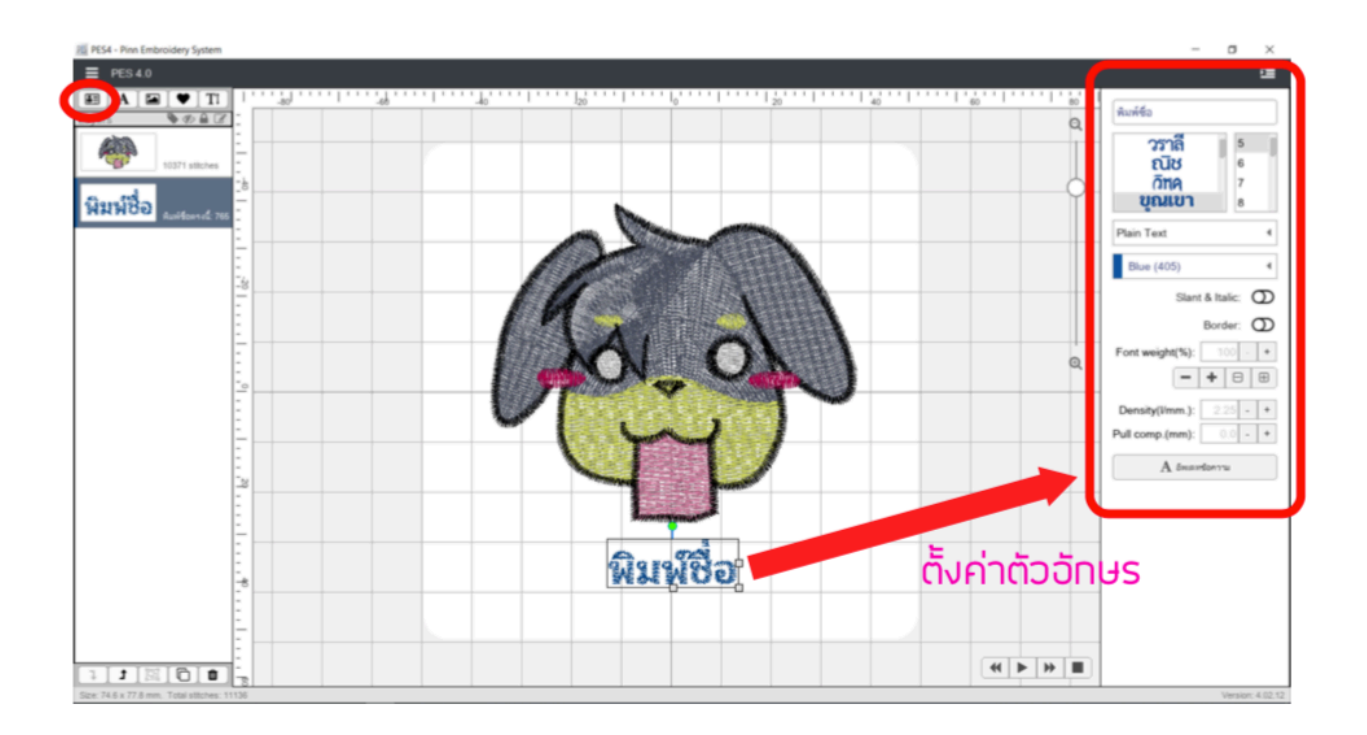

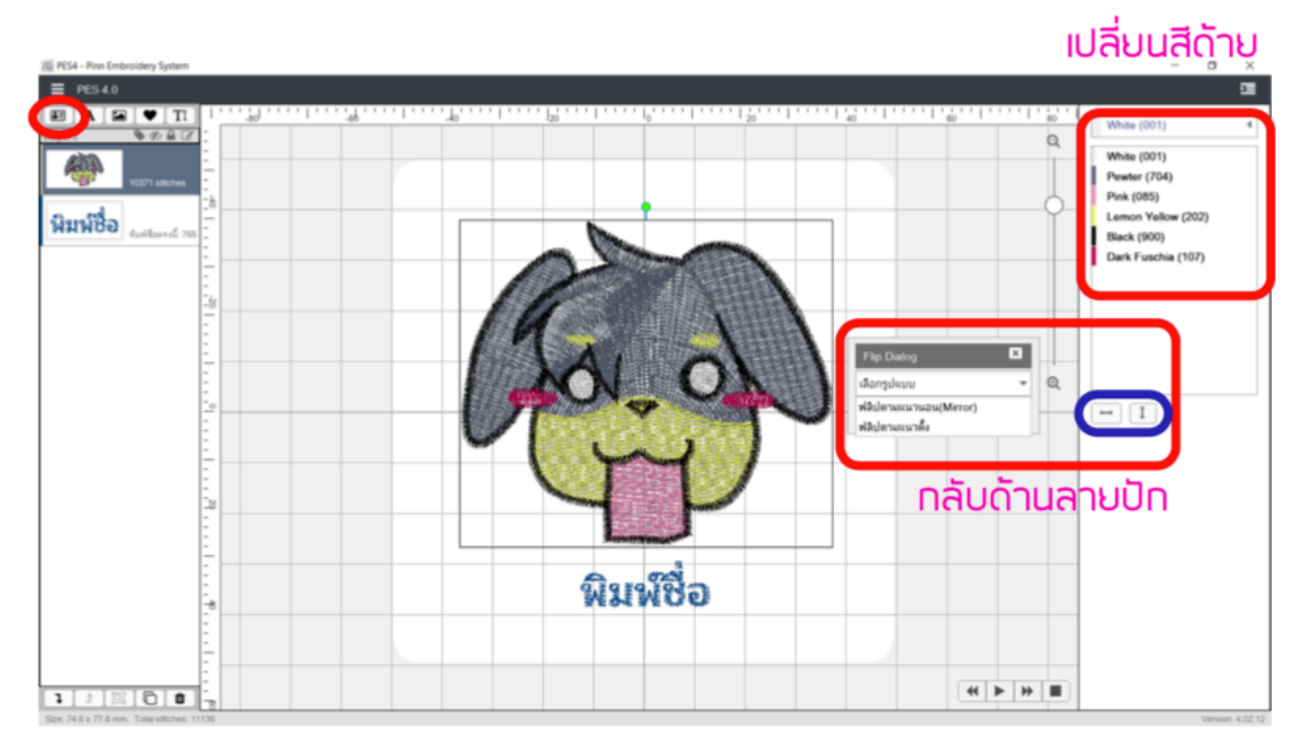

| ฟังก์ชัน                                              | การทำงาน                                       |
|-------------------------------------------------------|------------------------------------------------|
| สมชาย ใจดี                                            | 1. ที่สำหรับการพิมพ์ดัวอักษร                   |
| <b>วงเดือน</b><br><i>ปุณณภา</i><br>คนกฤช<br>•••••**** | 2. แบบและขนาดของตัวอักษร                       |
| Plain Text                                            | 3. ลักษณะและ สีของตัวอักษร                     |
| Slant & Italic: O<br>Border: O                        | 4. ทำการเอียงตัวอักษร และเพิ่มขอบให้ตัวอักษร   |
| Font weight(%): 100 - +                               | 5. เพิ่มน้ำหนัก ความหนา และความแน่นของตัวอักษร |

# ฟังก์ชั่นอักษรพร้อมปัก

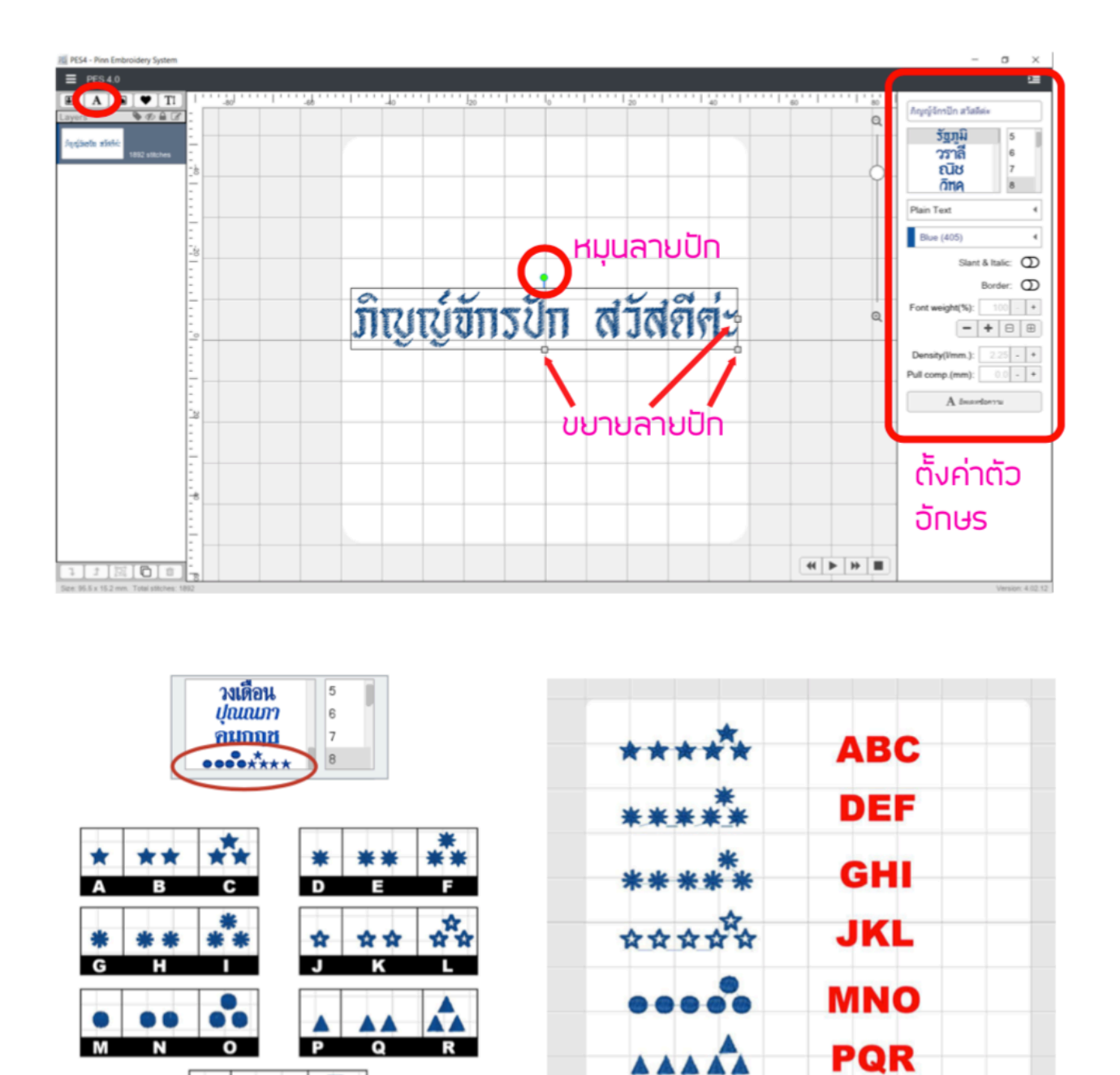

แบบสำหรับปักชื่อและดาว

U

S T

STU

| 1. แบบตัวอักษร รัฐภูมิ                            | 6. แบบตัวอักษร ขุนเขา                                                    |
|---------------------------------------------------|--------------------------------------------------------------------------|
| ແບບຕັງສັກສາ ວັນຼາມູມິ ອໄອດ໔໔<br>ABCDE abcde 12345 | ແບບຫັວວັກ <del>ນ</del> ร <mark>ບຸ່ນເບາ ໑២ຕ໔໔</mark><br>ABCDE abcde 12345 |
| 2. แบบตัวอักษร วงเดือน                            | 7. แบบตัวอักษร อณิภา                                                     |
| แบบตัวอักษร วงเดือน ๑๒๓๔๕<br>ABCDE abcde 12345    | แบบตัวอักษร อณิภา ๑๒๓๔๕<br>ABCDE abcde 12345                             |
| 3. แบบตัวอักษร วราลี                              | 8. แบบตัวอักษร ปุณณภา                                                    |
| แบบตัวอักษร วราลี ๑๒๓๔๕<br>ABCDE abcde 12345      | แบบตัวอักษร ปุณณภา ๑๒๓๔๕<br>ABCDE abcde 12345                            |
| 4. แบบตัวอักษร ณิช                                | 9. แบบตัวอักษร คชินทร์                                                   |
| แบบตัวอักษร ณิช ๑๒๓๔๕<br>ABCDE abcde 12345        | แบบตัวอักษร คชินทร์ ๑๒๓๔๕<br>ABCDE abcde 12345                           |
| 5. แบบตัวอักษร วิหค                               | 10. แบบตัวอักษร คมกฤช                                                    |
| แบบตัวอักษร วิทค ๑७๓๔๔                            | แบบทั่วอักษร คนกฤช ๑๒๓๔๕                                                 |
| ABCD€ abcde 12345                                 | ABCDE ABCDE 12345                                                        |

# uuudoonus nonun olemda ABCDE abcde 12345

แบบตัวอักษร พัลลวรรณ อ๒๓๔๕ ABCDE abcde 12345

แบบด้วอักษร วัยวัฒน์ ๑๒๓๔๕ ABCDE abcde 12345

HUUGDONUS NIUA Sead& ABCDE abcde 12345

แบบตัวอักษร ชัญญา ๑๖๓๔๕ PBTDE abede 12345

#### ลักษณะและ สีของตัวอักษร

- ทำการเลือกลักษณะ และสีของตัวอักษร
- ให้กด อัพเดทข้อความ เพื่อเห็นความเปลี่ยนแปลง

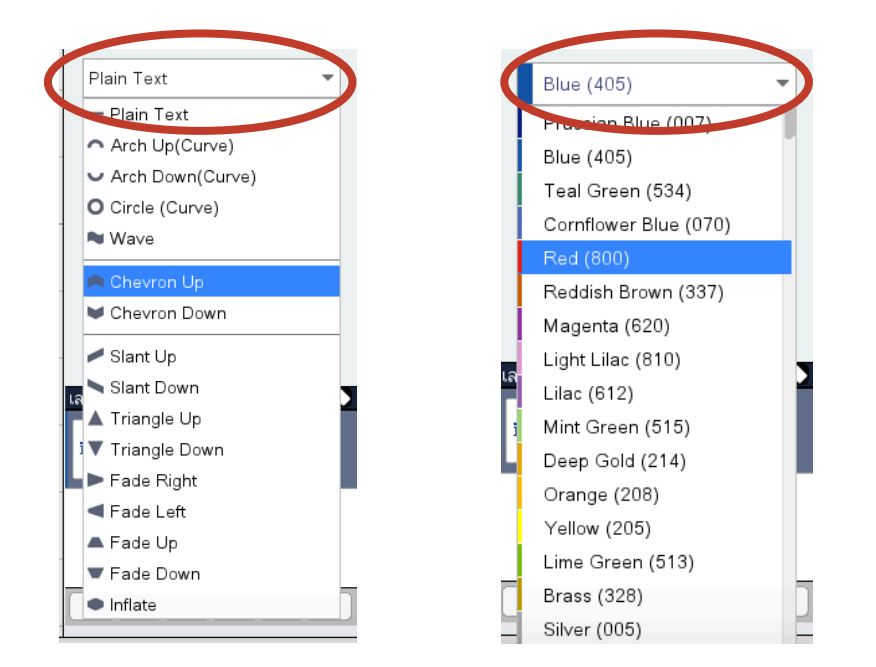

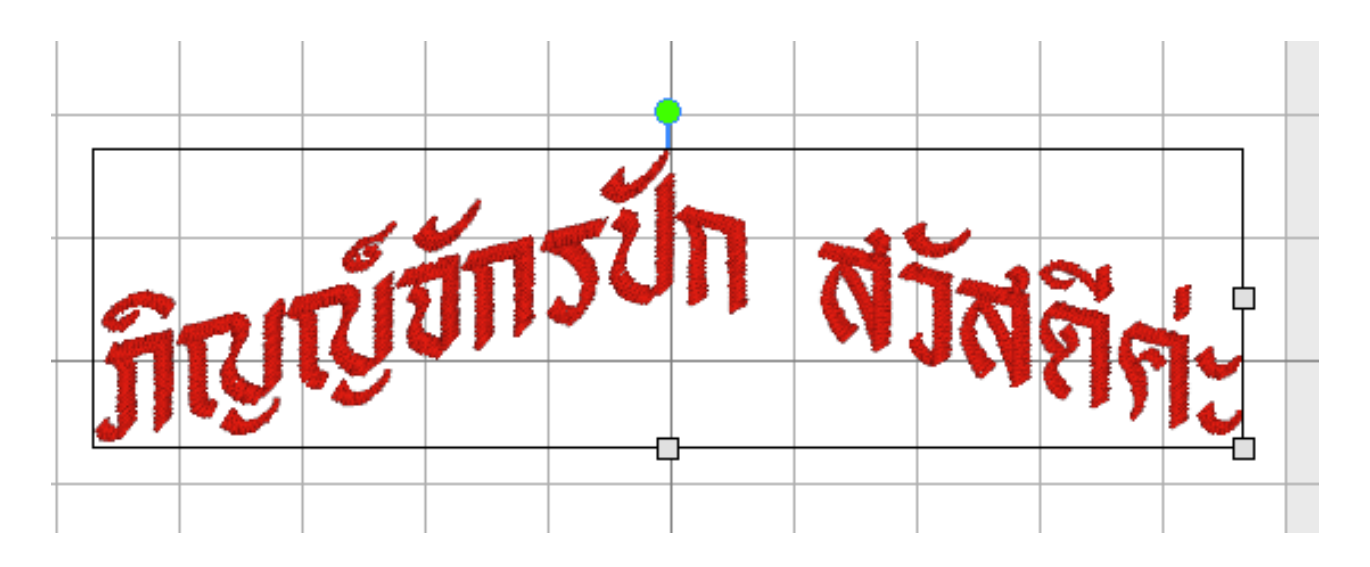

### ทำการเอียงตัวอักษร และเพิ่มขอบให้ตัวอักษร

- ทำการเลือกตัวอักษรเอียง กับเพิ่มขอบ
- ให้กด อัพเดทข้อความ เพื่อเห็นความเปลี่ยนแปลง
- สามารถที่จะเปลี่ยนสีขอบโดย Border Color คลิกสองครั้งบนขอบแล้วเลือกสีตามต้องการได้
- สามารถปรับระยะห่างของตัวหนังสือกับขอบได้ Border Gap

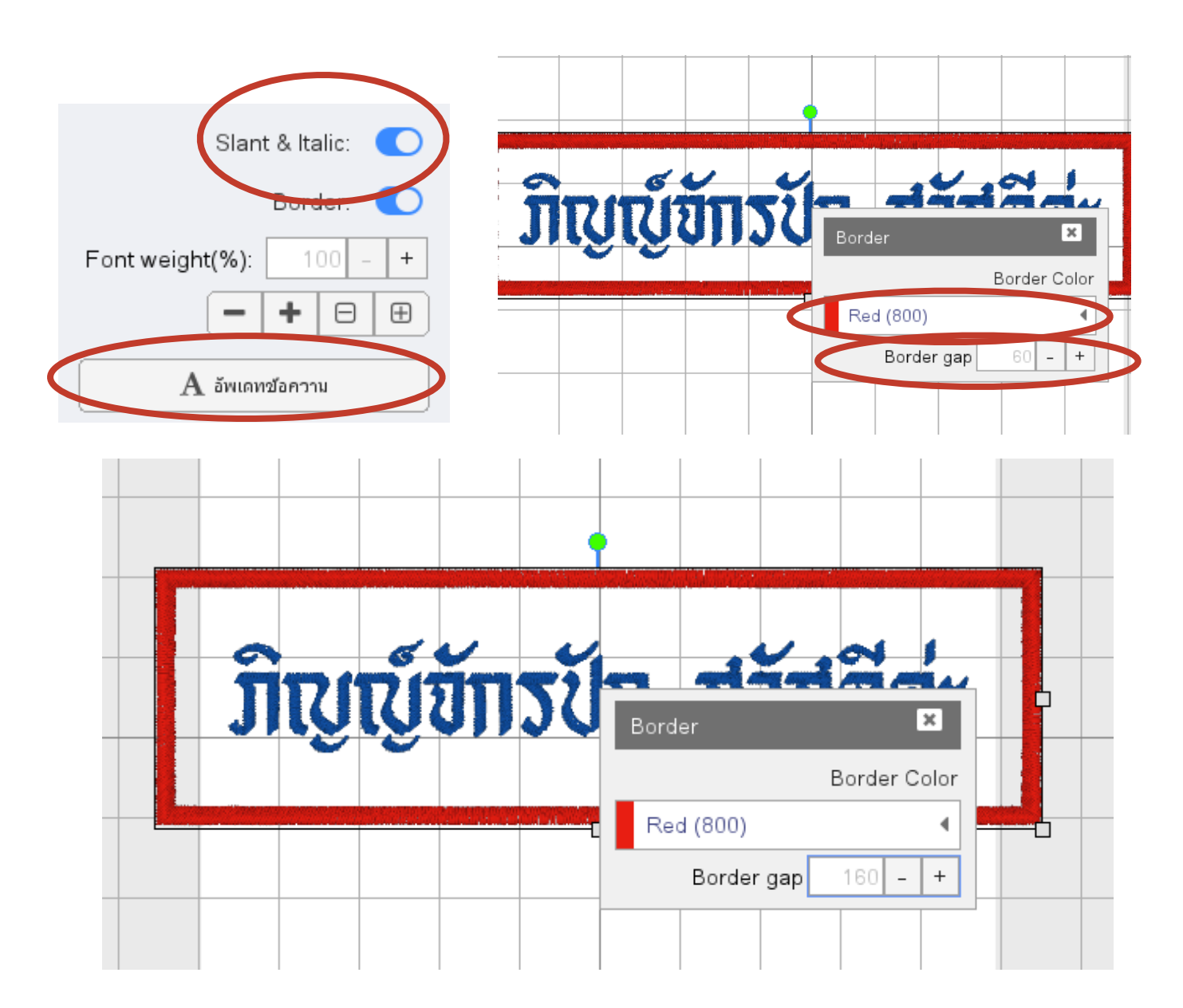

#### เพิ่มน้ำหนัก ความหนา และความแน่นของตัวอักษร

- ทำการเลือก เพิ่มน้ำหนัก ความหนา และความแน่นของตัวอักษร
- ให้กด อัพเดทข้อความ เพื่อเห็นความเปลี่ยนแปลง

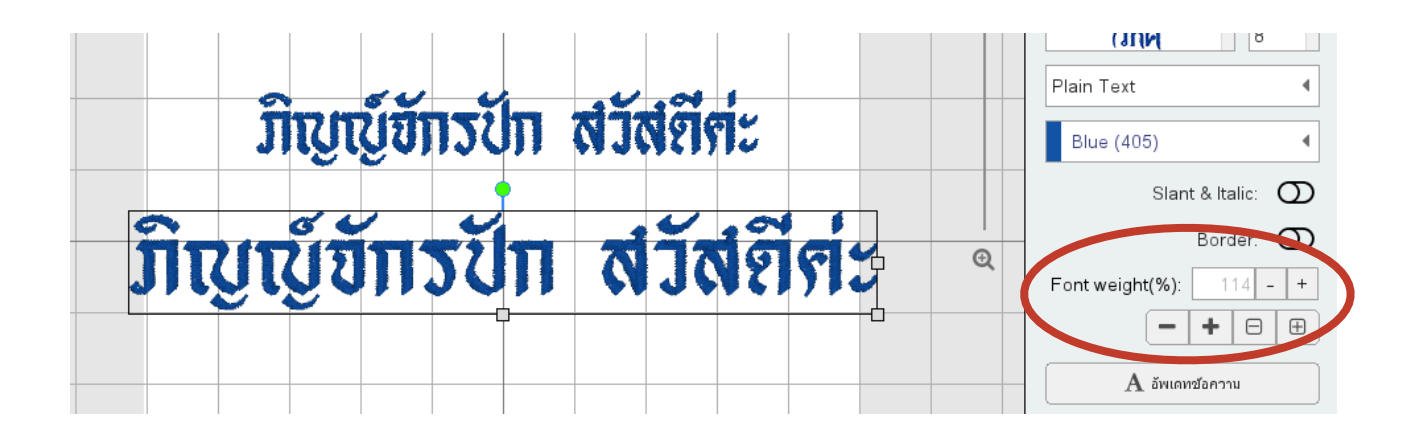

#### เลเยอร์การทำงานของลายปัก

- ทำการเลือกเลเยอร์การทำงานเพื่อแก้ไขลาย

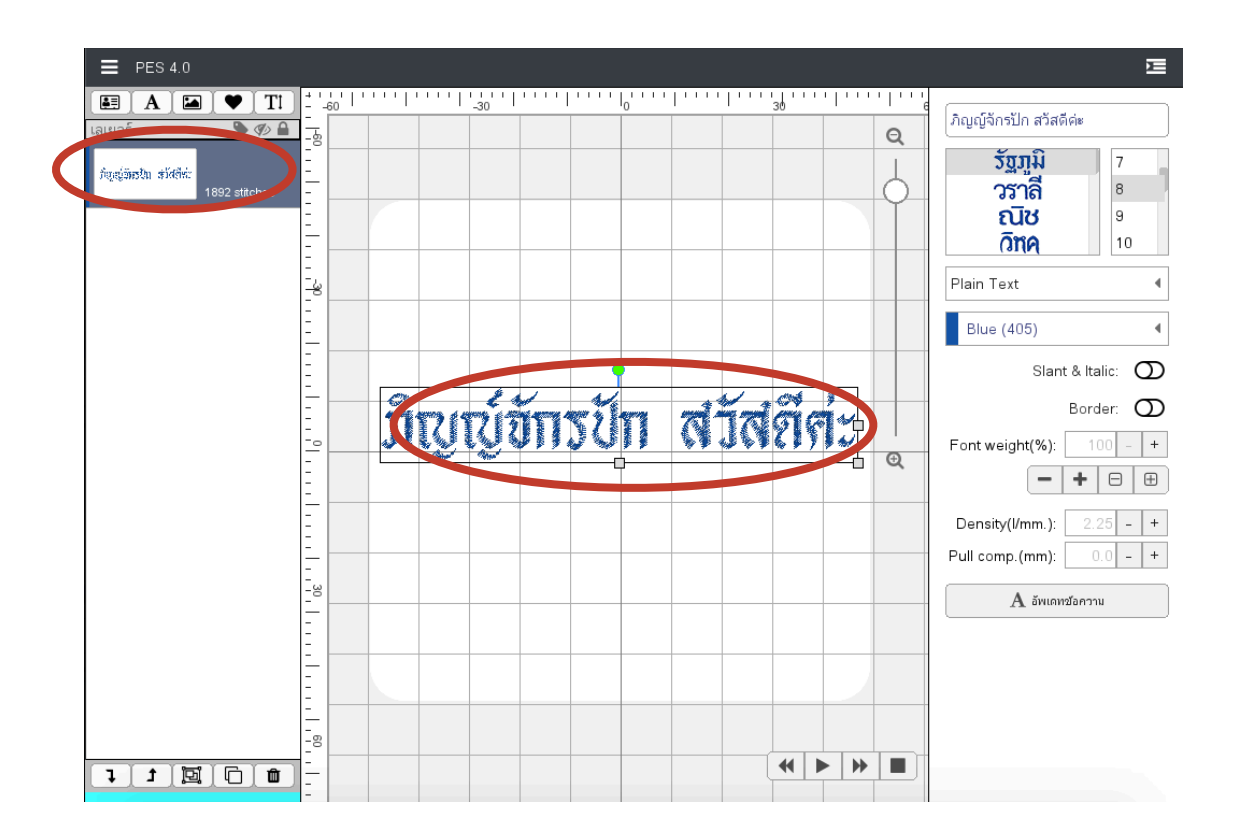

# <u>ฟังก์ชั่นคลังลายปัก</u>

คลังลายปัก หรือ Embroidery on Cloud จะเป็นคลังที่มีลายปักหลากหลาย design ที่ผู้ใช้สามารถเอา ไปปักลง เสื้อ กระเป๋า หรือวัสดุอื่นๆได้อย่างสวยงาน

- สามารถเลือกต้นแบบลายปักได้ และกดปุ่ม ดาวน์โหลด

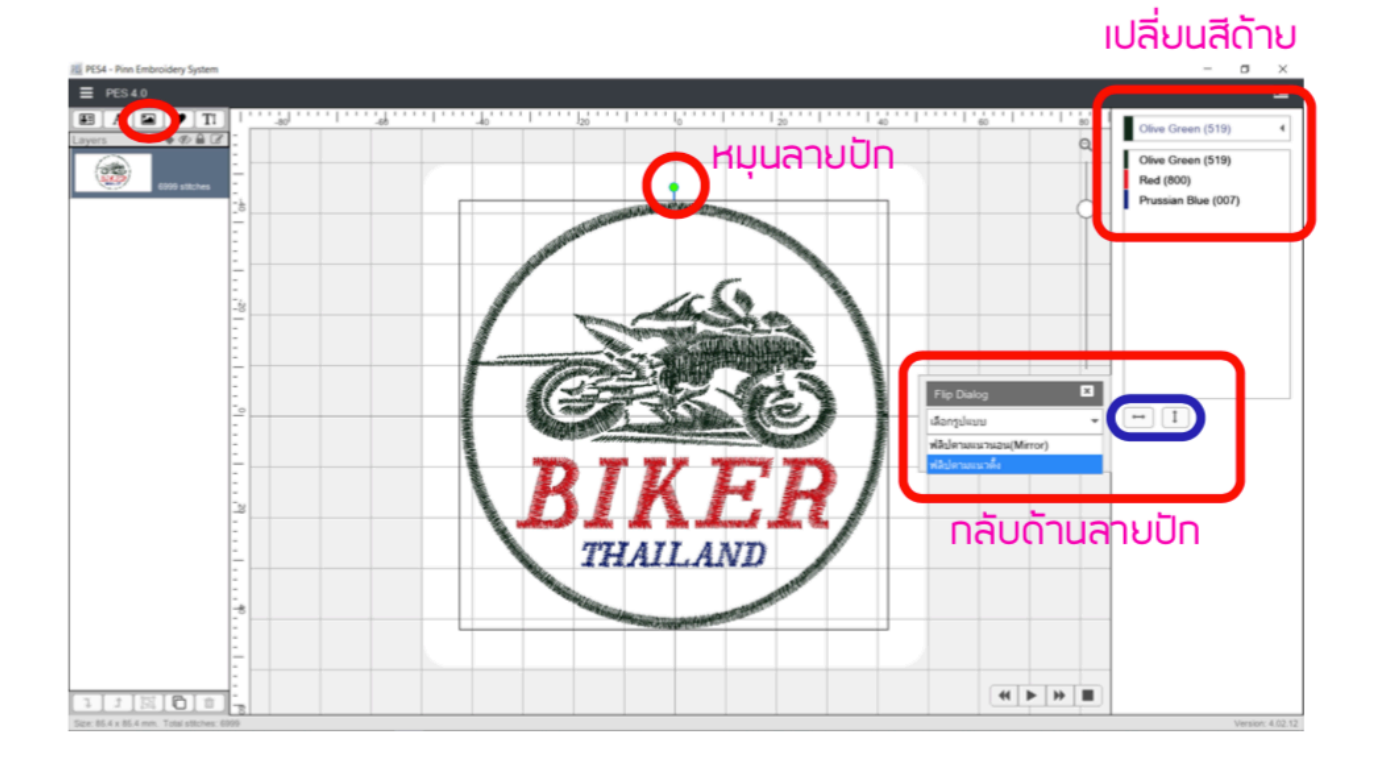

# <u>ฟังก์ชั้นรูปพร้อมออกแบบ</u>

คลังรูปภาพพร้อมออกแบบ เป็นรูปภาพที่สามารถ ย่อ ขยาย เลือกขอบ พื้น สีได้ตามที่ต้องการ

- สามารถเลือกรูปภาพได้ และกดปุ่ม ดาวน์โหลด

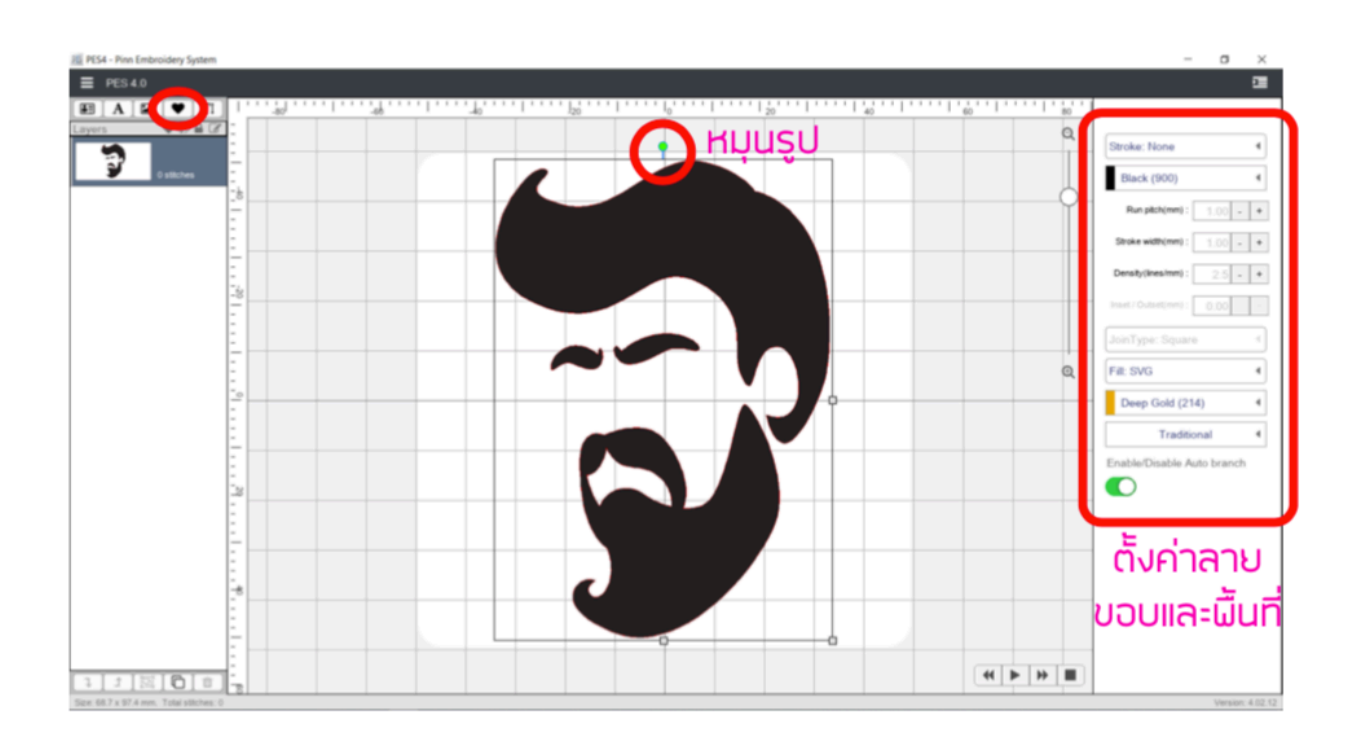

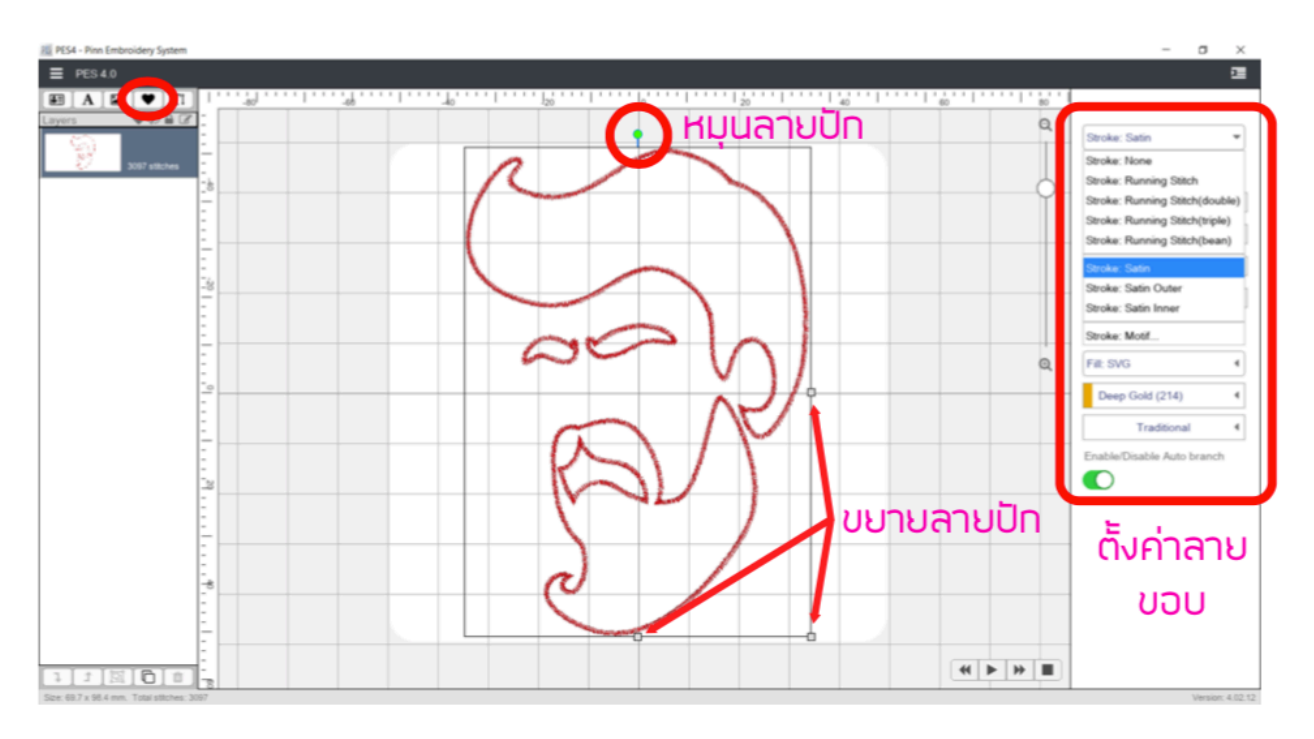

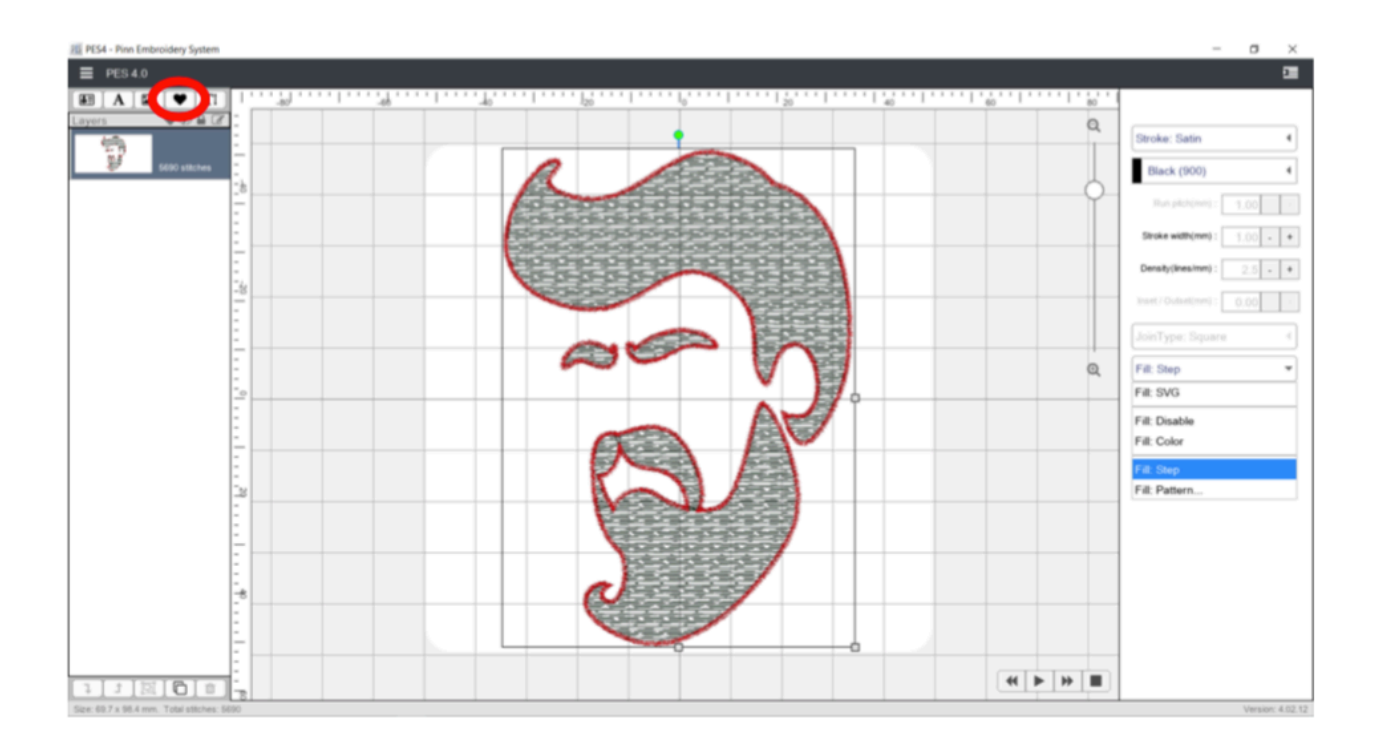

### ตัวเลือกของขอบ

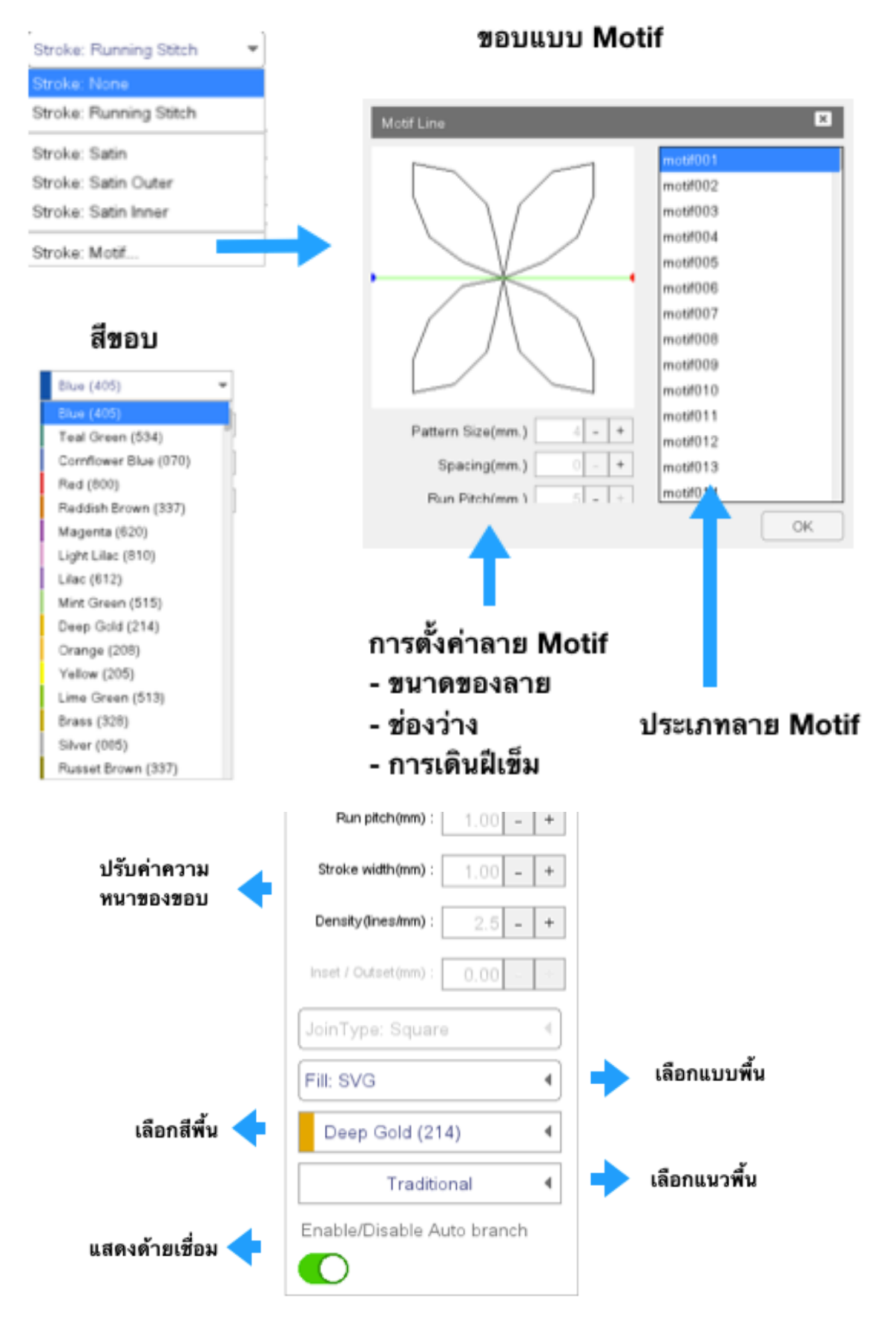

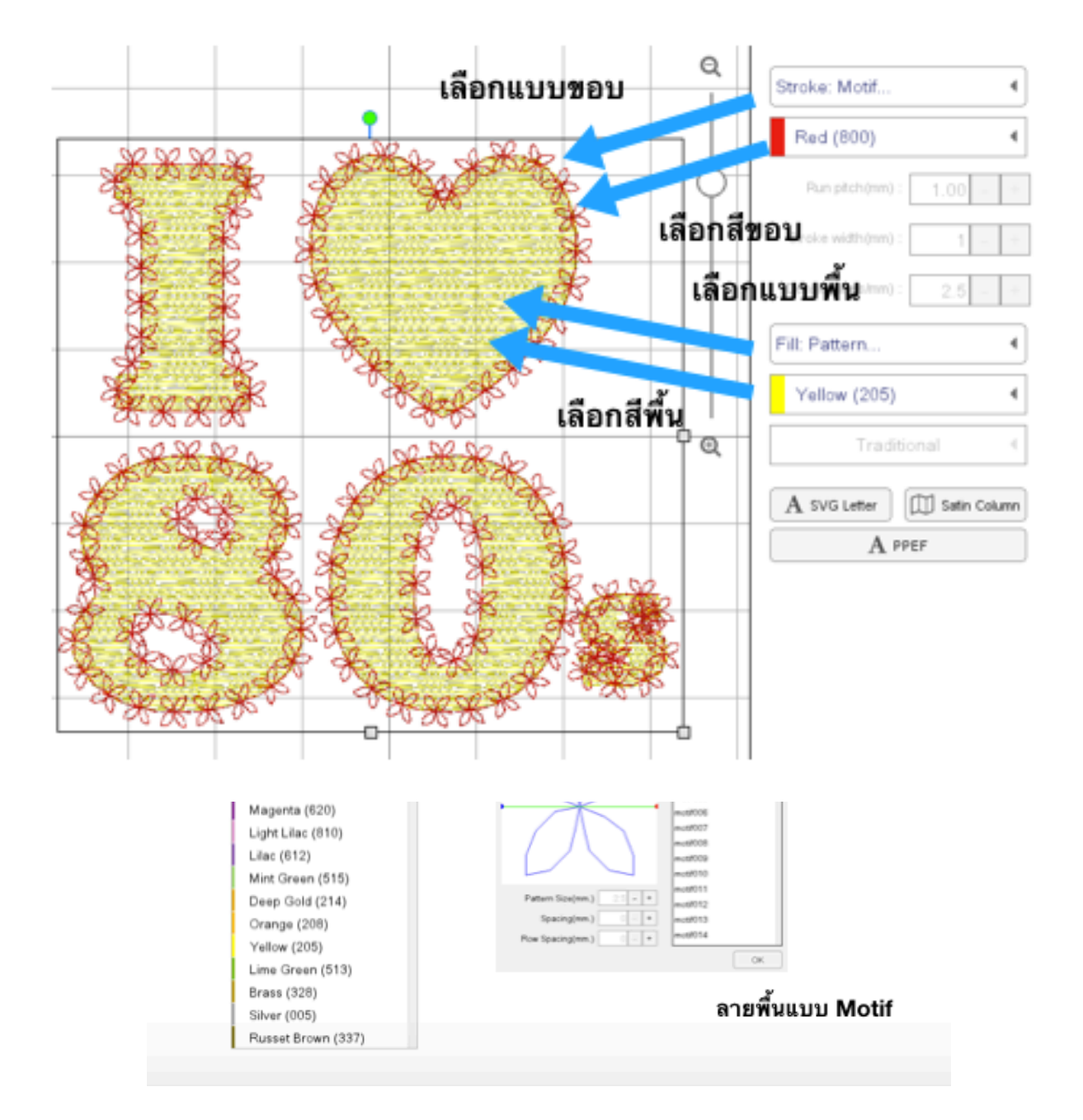

# ฟังก์ชั่นอักษรพร้อมออกแบบ

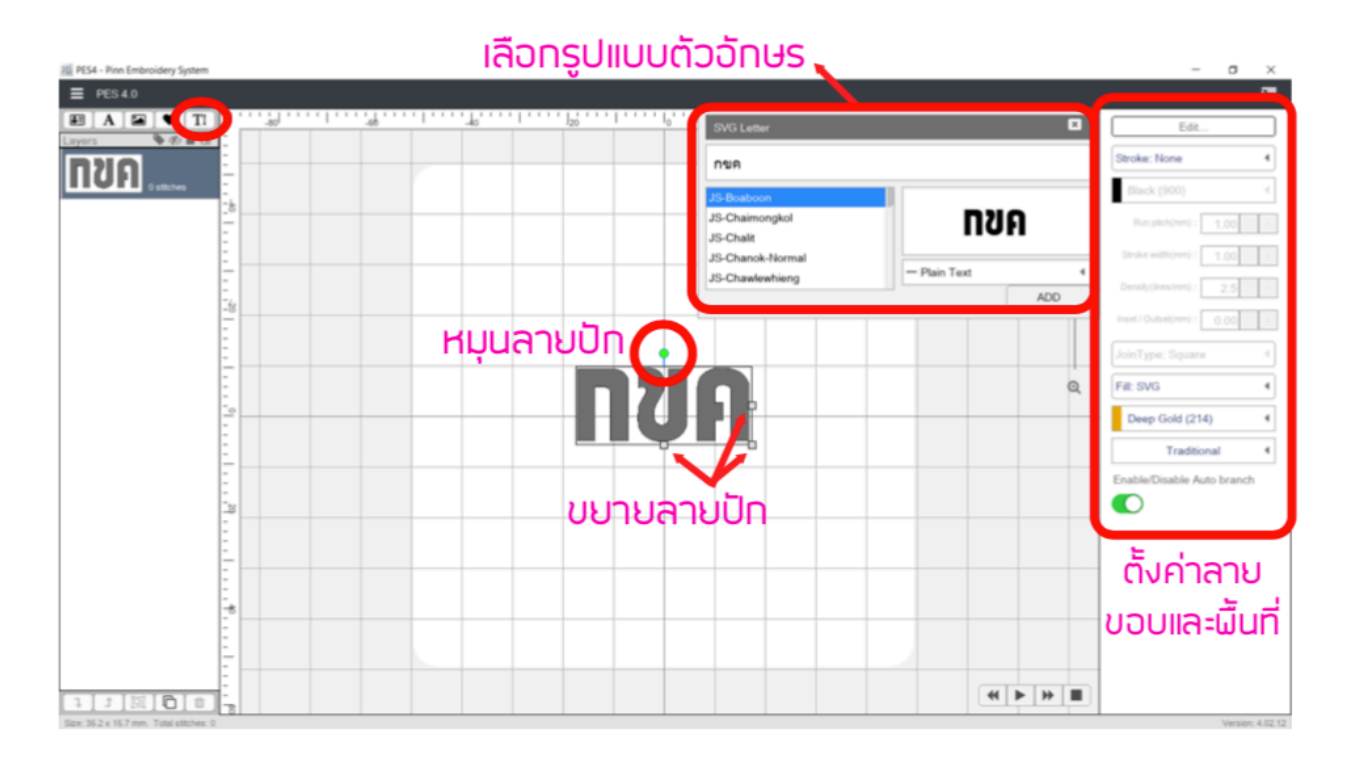

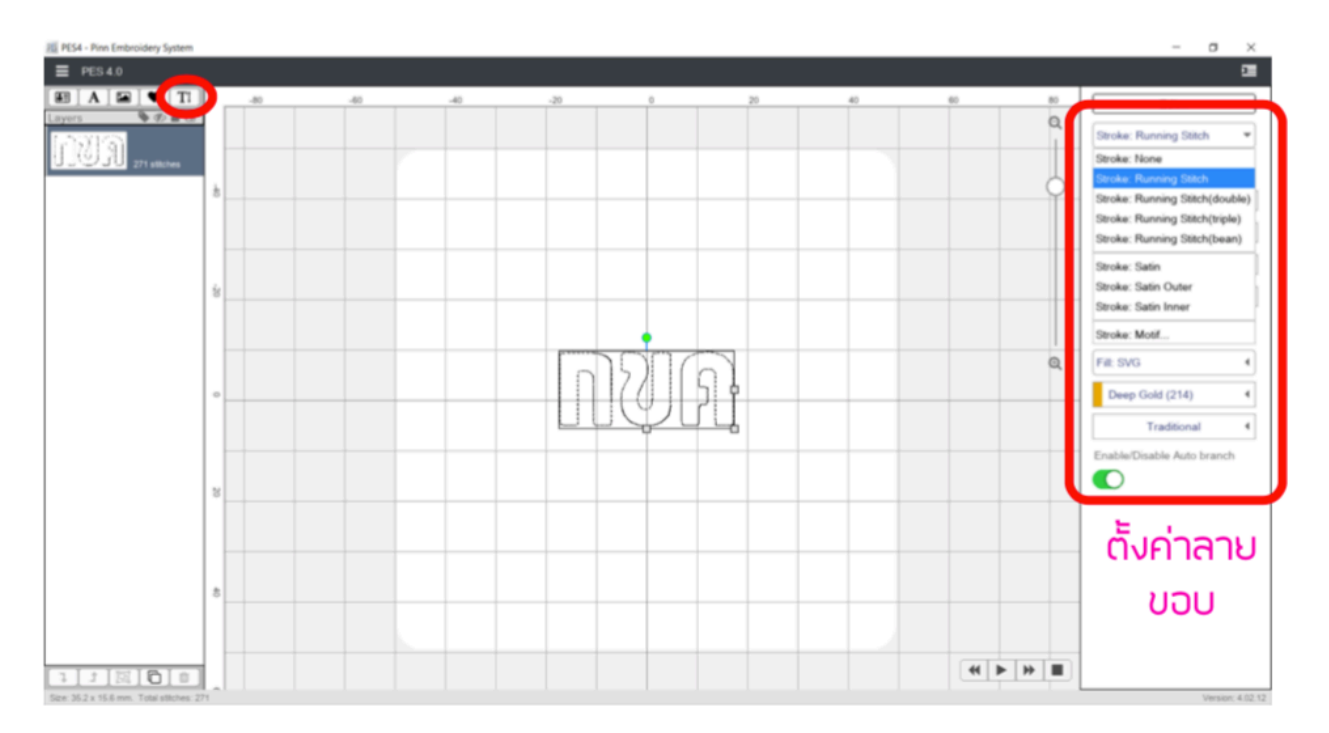

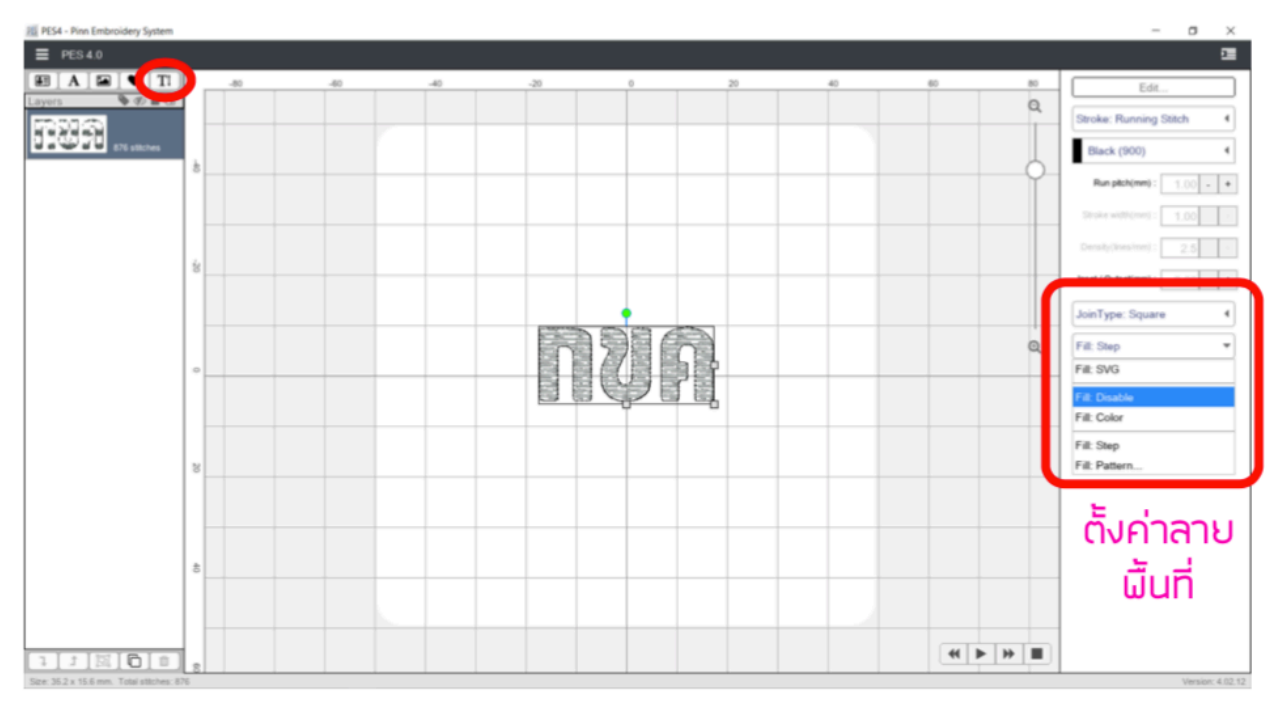

ช่องพิมพ์ตัวอักษร

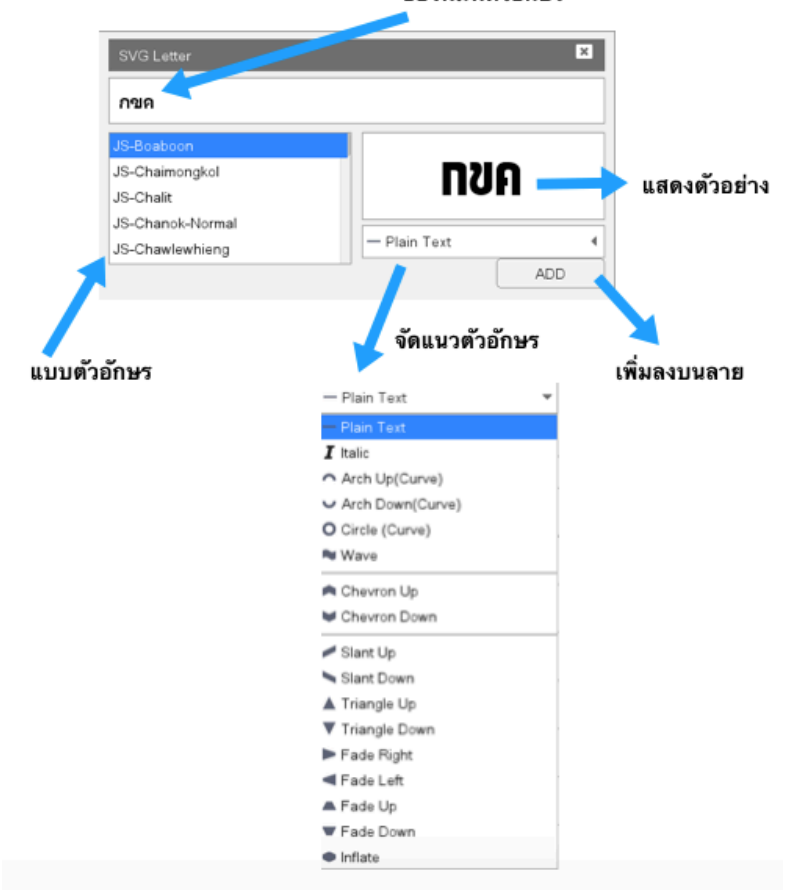

# บทที่ 5 - การบันทึกและการส่งลายปักไปยังเครื่องจักรปัก

**ชั้นตอนที่ 1.** ขั้นตอนการบันทึกเพื่อทำการส่งลายปัก จำเป็นต้องมีการเชื่อมต่อกับอินเตอร์เน็ตตลอดเวลา ไม่ว่าจะผ่าน ระบบ WIFI / 3G / 4G

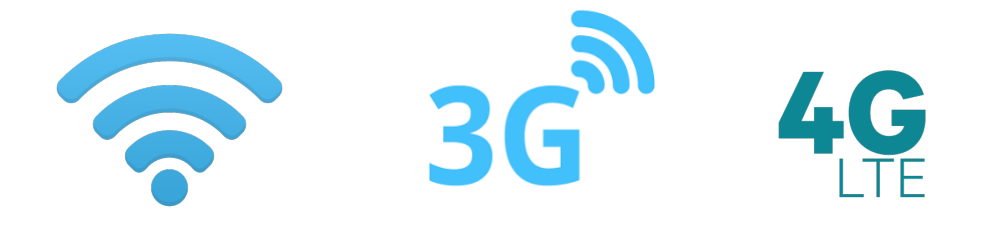

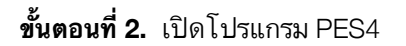

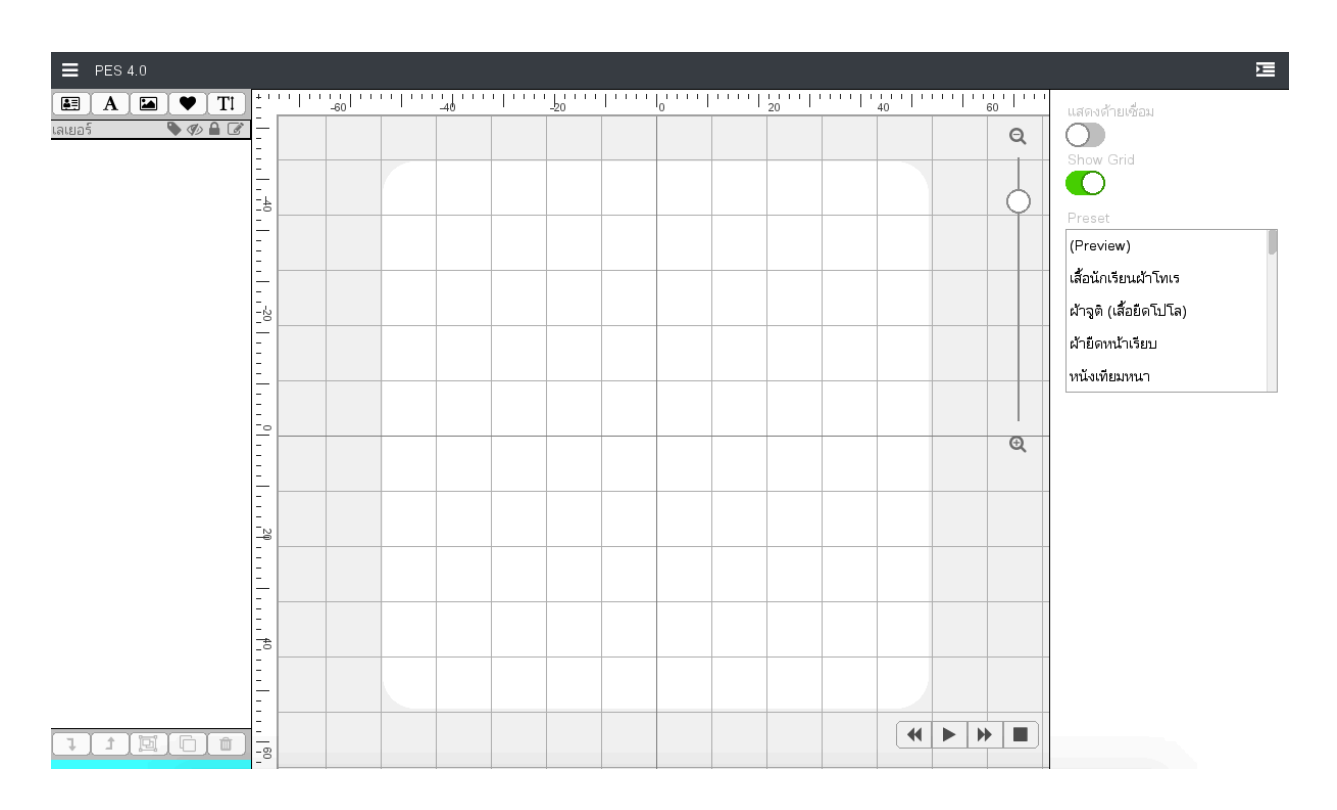

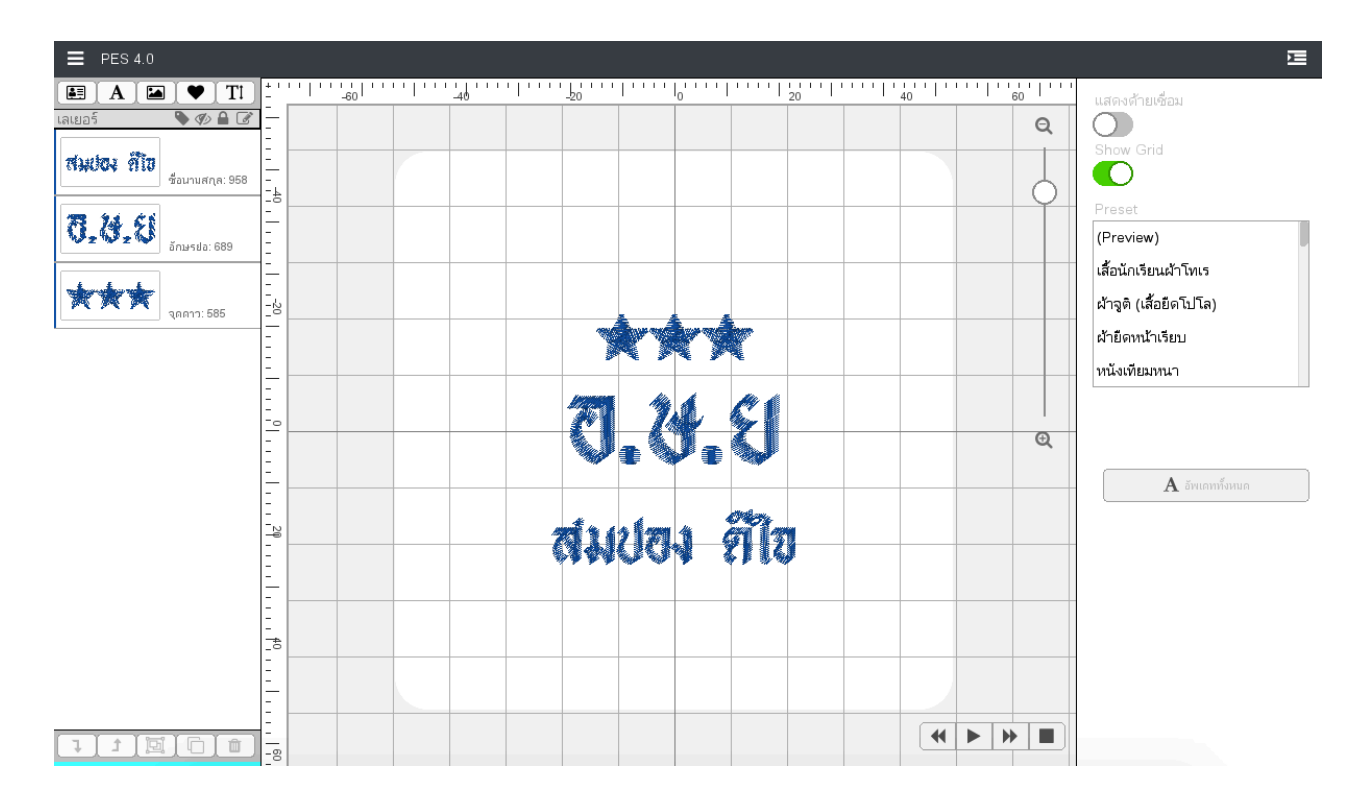

#### **ขั้นตอนที่ 3.** เริ่มทำการออกแบบลายปัก

ขั้นตอนที่ 4. เสร็จสิ้นการออกแบบลาย ให้ทำการ บันทึก หรือ Save ลาย (ในกรณีคอมพิวเตอร์ ให้ทำการบันทึกลงเครื่อง แล้วคัดลอก Copy ลายลง USB Flashdrive / แต่ ในกรณีเป็นอุปกรณ์มือถือหรือแท็บเลต ให้ ใช้ USB OTG) \*\* ชื่อลายต้องเป็นภาษาอังกฤษหรือตัวเลขอย่างเดียว / นามสกุลลาย ต้องมี *.ppes* ต่อท้ายเสมอ

| Documents                 |             |
|---------------------------|-------------|
| Untitled.ppes             |             |
| Andy Concurrent           |             |
| 🗁 เปิด                    |             |
| B ไฟล์ที่เคยเปิด          | ppes        |
|                           | erted Items |
|                           |             |
| 📇 บันทึก                  |             |
| 🔂 สำหาวานไฟอ์ไป DingStick |             |
| Delete                    |             |
|                           |             |
|                           |             |
| Delete                    | Cance       |

Page 44 of 70

**ขั้นตอนที่ 5.** อุปกรณ์ที่ต้อง ใช้สำหรับ IOS จะต้องมี USB OTG กับ แอพ iUSB ส่วน Android สามารถ ใช้ OTG ได้ โดยตรง <u>\*\*\*\***หมายเหตุ SD CARD / USB Flash Drive ที่ใช้ต้องมีความจุไม่เกิน 8GB-16GB เท่านั้น**</u>

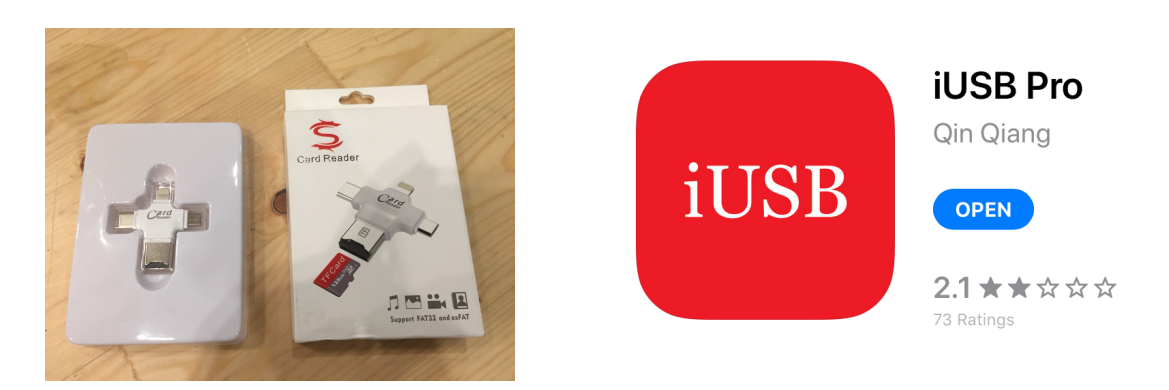

**ขั้นตอนที่ 6.** หลังเสร็จสิ้นการออกแบบลาย ให้กดเมนู ส่งออกไฟล์ PES สำหรับส่งลายไปเครื่อง Brother ด้วยนามสกุล ไฟล์เป็น .pes และ ส่งออกไฟล์ DST

- ทำการเสียบ USB OTG ส่งออกไฟล์ ไปกับอุปกรณ์

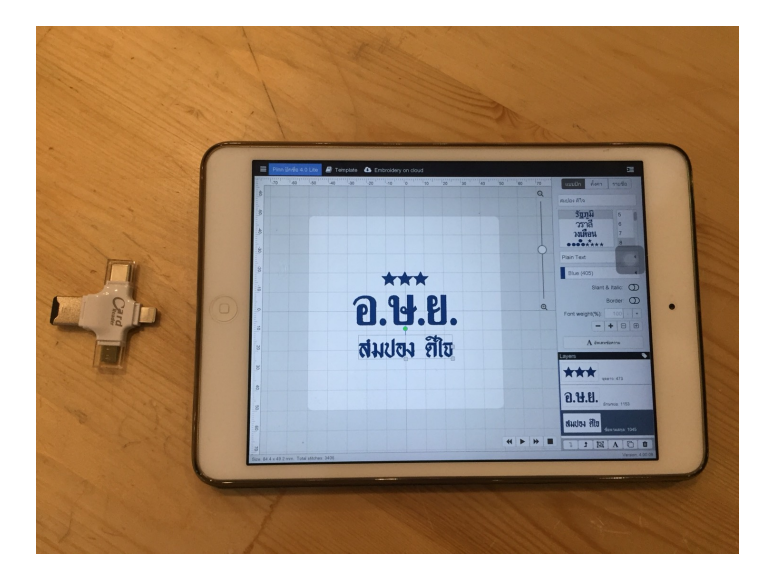

- ทำการเลือกเมนู ส่งออก Export PES V5 ระบบจะให้ตั้งชื่อไฟล์งาน **\*\*\*ตั้งชื่อแล้วต้องใส่นามสกุล** .pes

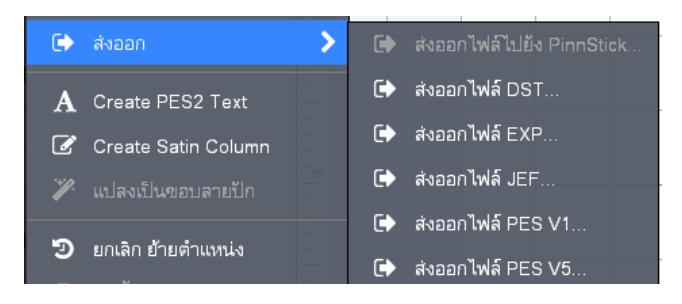

- ระบบจะทำการแจ้งว่า ให้ทำการบันทึกไฟล์ไว้ที่ไหน ให้เลือกเป็น iUSB (ผู้ใช้ iPad) สำหรับผู้ใช้ Android สามารถบันทึก ลง OTG โดยตรงได้เลย

|      | <b>AirDrop.</b> Share in<br>turn on AirDrop fr<br>Finder on the Mar<br>tap to share. | <b>irDrop</b> . Share instantly with people<br>urn on AirDrop from Control Center<br>inder on the Mac, you'll see their n<br>ap to share. |                             |  |  |  |  |  |  |  |
|------|--------------------------------------------------------------------------------------|----------------------------------------------------------------------------------------------------|-----------------------------|--|--|--|--|--|--|--|
| Mail | Add to Notes                                                                         | Copy to Drive                                                                                                    | iUSB<br>Copy to<br>iUSB Pro |  |  |  |  |  |  |  |
| Сору | Save to Files                                                                        | More                                                                                                    |                             |  |  |  |  |  |  |  |
|      |                                                                                      |                                                                                                    |                             |  |  |  |  |  |  |  |

| ™ue∺ all all 🗟 Ϋ                                                     | ❻券95% ■■ 16:47                               |  |  |  |  |  |  |  |  |  |
|----------------------------------------------------------------------|----------------------------------------------|--|--|--|--|--|--|--|--|--|
| Q ค้นหาไฟล์ในเครื่อง                                                 | :                                            |  |  |  |  |  |  |  |  |  |
| <b>ที่แห่งกับข้อมูลในเครื่อง</b><br>ใช้งานได้ 91.12 GB ทำความสะอาด > |                                              |  |  |  |  |  |  |  |  |  |
| รูปภาพ         ริศิโอ           723         59                       | เสียง         เอกสาร           302         6 |  |  |  |  |  |  |  |  |  |
|                                                                      | รายการ ตุ้นิรภัย<br>โปรด<br>0                |  |  |  |  |  |  |  |  |  |
| พื้นที่จัดเก็บข้อมูลภายใ<br>พื้นที่เก็บข้อมูลที่ใช้: 36.88           | <b>u</b> ><br>GB/128 GB                      |  |  |  |  |  |  |  |  |  |
| นิตรพี USB<br>พื้นที่เก็บข้อมูลที่ใช้: 2.69 M                        | /B/15.98 GB                                  |  |  |  |  |  |  |  |  |  |
| <br>เครือข่ายพื้นที่ใกล้เคียง                                        | >                                            |  |  |  |  |  |  |  |  |  |
|                                                                      |                                              |  |  |  |  |  |  |  |  |  |
| ()<br>เร็วๆ นี<br><                                                  | ประเภท                                       |  |  |  |  |  |  |  |  |  |
|                                                                      |                                              |  |  |  |  |  |  |  |  |  |

iPad

Android

| S Pukchue4 14:22 Thu 7 Mar |                        |                      | <b>ull 🗢 96% 💼</b> |
|----------------------------|------------------------|----------------------|--------------------|
|                            | Арр                    |                      | More               |
|                            | sompong2.dst<br>8.4 KB | ttt02.pes<br>18.3 KB |                    |
|                            |                        |                      |                    |
|                            |                        |                      |                    |
|                            |                        |                      |                    |
| Pukchue4 14:22 Thu 7 Mar   |                        |                      | nıl 🗢 96% 💼        |
| 🗙 Арр                      | Арр                    |                      | Edit               |
| C Inbox                    | sompong2.dst<br>8.4 KB | ttt02.pes<br>18.3 KB |                    |
|                            |                        |                      |                    |
|                            |                        | •                    |                    |
|                            |                        |                      |                    |
| _                          | · · · · · ·            |                      |                    |
| Pukchue4 14:23 Thu 7 Mar   | ٨٣٣                    |                      | ull 🗢 96% 📼        |
| Select All                 | Арр                    |                      | Done               |
|                            | Sompong2.dst           | ttt02.pes<br>18.3 кв |                    |
|                            |                        |                      |                    |
|                            |                        |                      |                    |
|                            |                        |                      |                    |
|                            |                        |                      |                    |
|                            |                        |                      |                    |
|                            |                        |                      |                    |
|                            |                        |                      |                    |
|                            |                        |                      |                    |
|                            |                        |                      |                    |
|                            |                        |                      |                    |
|                            |                        |                      |                    |
|                            |                        |                      |                    |
|                            |                        |                      |                    |
|                            |                        |                      |                    |
|                            |                        |                      |                    |
| Action                     | Conv                   | Move                 | Delete             |
| Actor                      | COPY                   | WOVE                 | Delete             |

 หลังจากเลือก iUSB แล้ว ไฟล์จะถูกพักเก็บไว้ในแอพพลิเคชัน iUSB ผู้ใช้ต้องทำการ COPY ไฟล์นั้นเพื่อนำมาลง ใน OTG

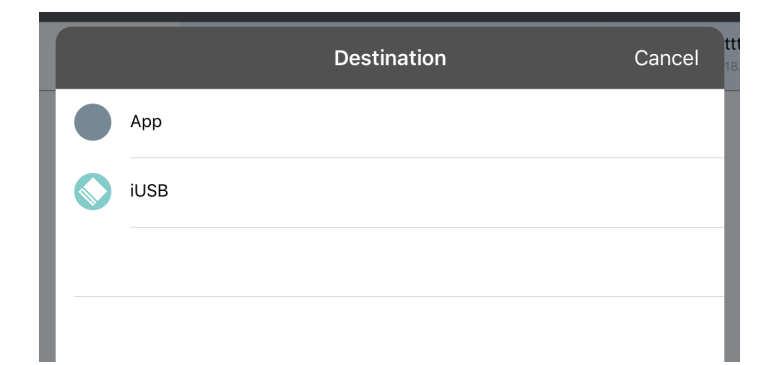

- นำ อุปกรณ์OTG ไปยังเครื่องจักรปักเพื่อนำลายไปปัก

 การส่งลายไปยัง สำหรับเครื่อง Windows 10 / Mac OSX จำใช้เมนู ส่งออกไฟล์ PES เหมือนแต่ไฟล์จะถูกเก็บไว้ใน เครื่อง ให้นำไฟล์ .pes ไปเก็บ ในอุปกรณ์ USB Flashdrive และนำไปเสียบกับเครื่องจักรปัก
 \*\*\*ตั้งชื่อแล้วต้องใส่นามสกุล .pes

# บทที่ 6 - การปลดล็อค

**ขั้นตอนที่ 1**. ครั้งแรก ในการเปิดโปรแกรม ระบบจะมีการแจ้ง ให้กรอกรหัสปลดล็อคเพื่อ ใช้งาน \*\*\* โปรแกรมจะมีการแจ้ง ให้ ใส่รหัสทุกครั้งที่เปิดโปรแกรม

- ให้ตรวจดูรหัสจากเอกสารที่มากับโปรแกรมแล้วกรอกรหัสลง
- สามารถใช้ 1 รหัสกับ 1 เครื่องเท่านั้น

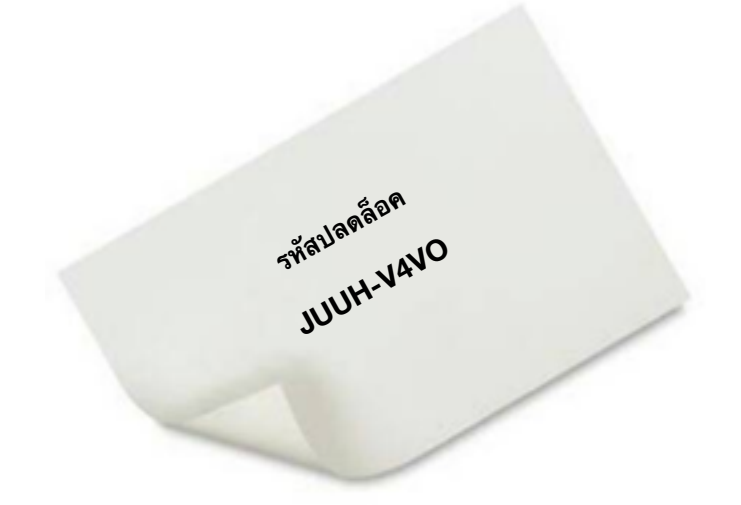

|           | กรอกรหัสปลดล็อค |     |
|-----------|-----------------|-----|
|           |                 |     |
| JUUH-V4VO |                 |     |
|           |                 |     |
|           |                 | × . |

# บทที่ 7 - การสร้างลาย แอพพลิเค่ / APPLIQUE

PES4 สามารถลายแอพพลิเค่ได้อย่างง่ายดายและสวยงาม

<u>ขั้นตอนที่1. เลือกลายในคลังรูปภาพ SVG ที่ต้องการ</u>

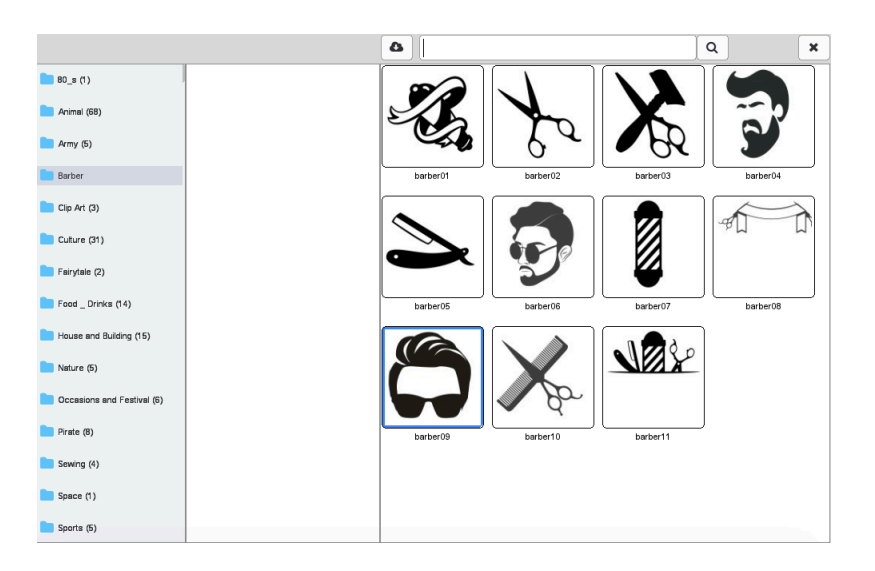

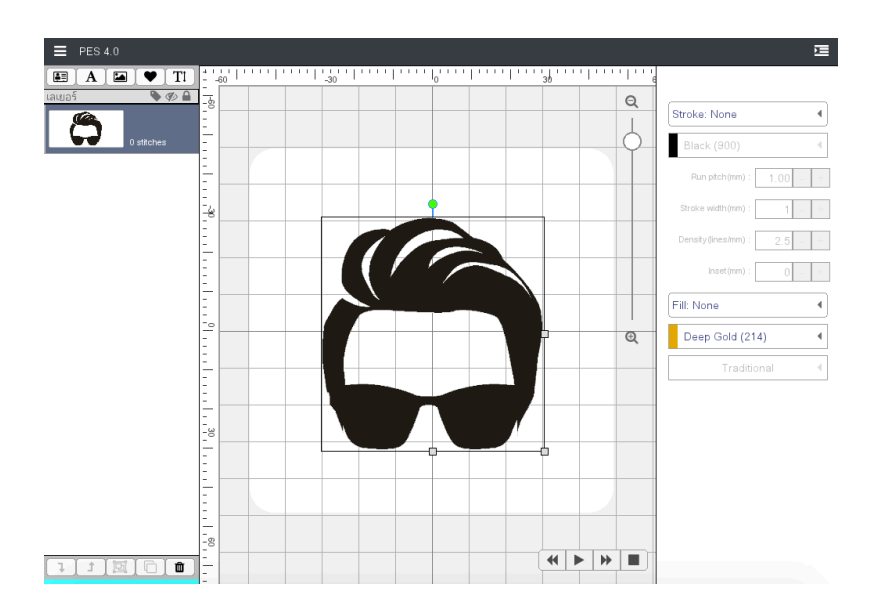

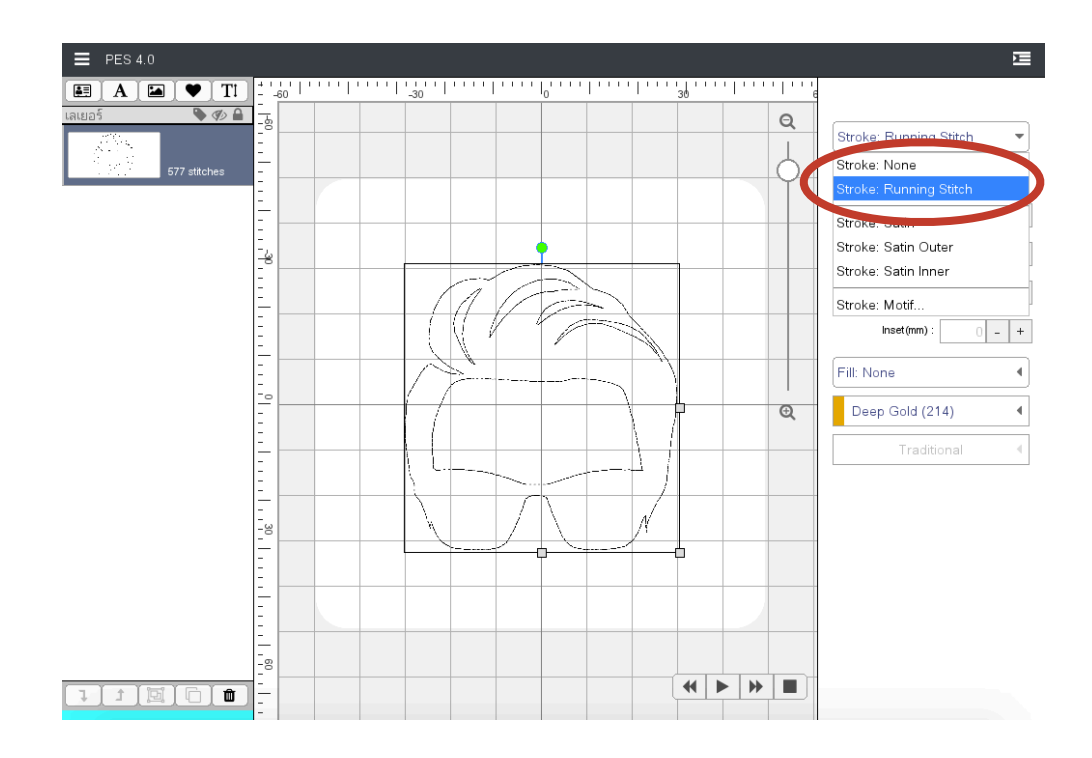

### <u>ขั้นตอนที่2. เลือกขอบ/strokeเป็น Running Stitch</u>

้ขั้นตอนที่3. ให้ทำการ ทำซ้ำเลเยอร์ / Duplicate Layer ที่เพิ่งสร้าง \*\*\*สีแต่ละเลเยอร์ต้องต่างกัน

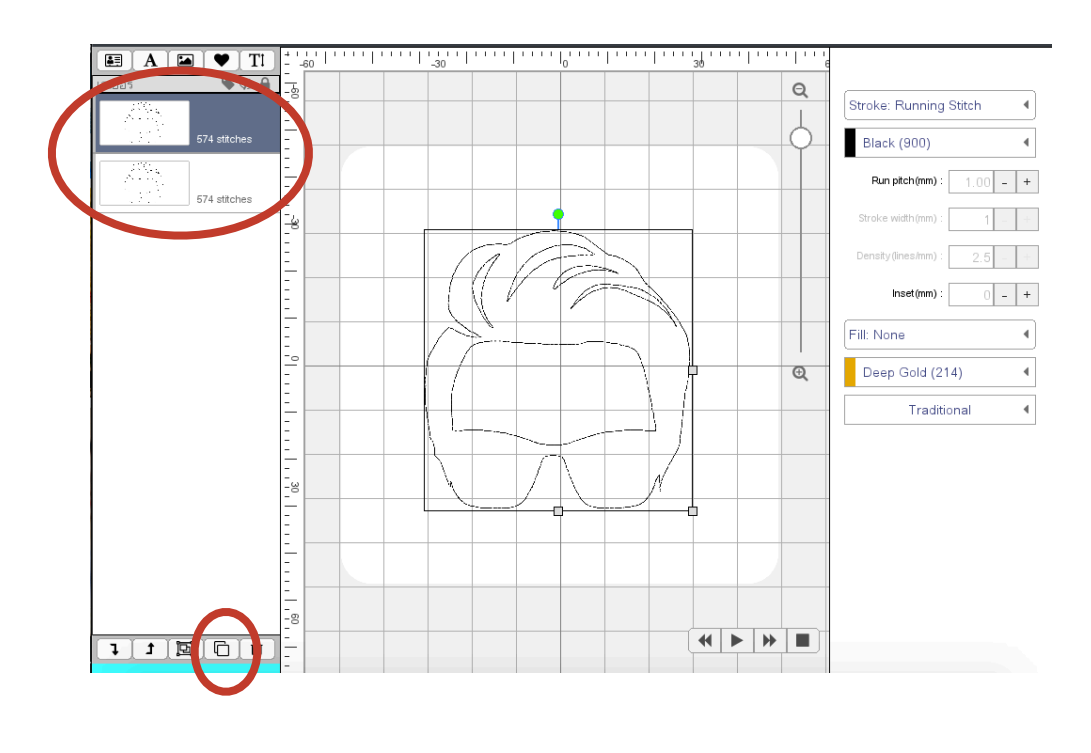

# <u>ขั้นตอนที่4. ให้ทำการ ทำซ้ำเลเยอร์ / Duplicate Layer ที่เพิ่งสร้างอีกครั้งเพื่อเลือกขอบเป็น Satin</u> <u>หรือ Motif</u>

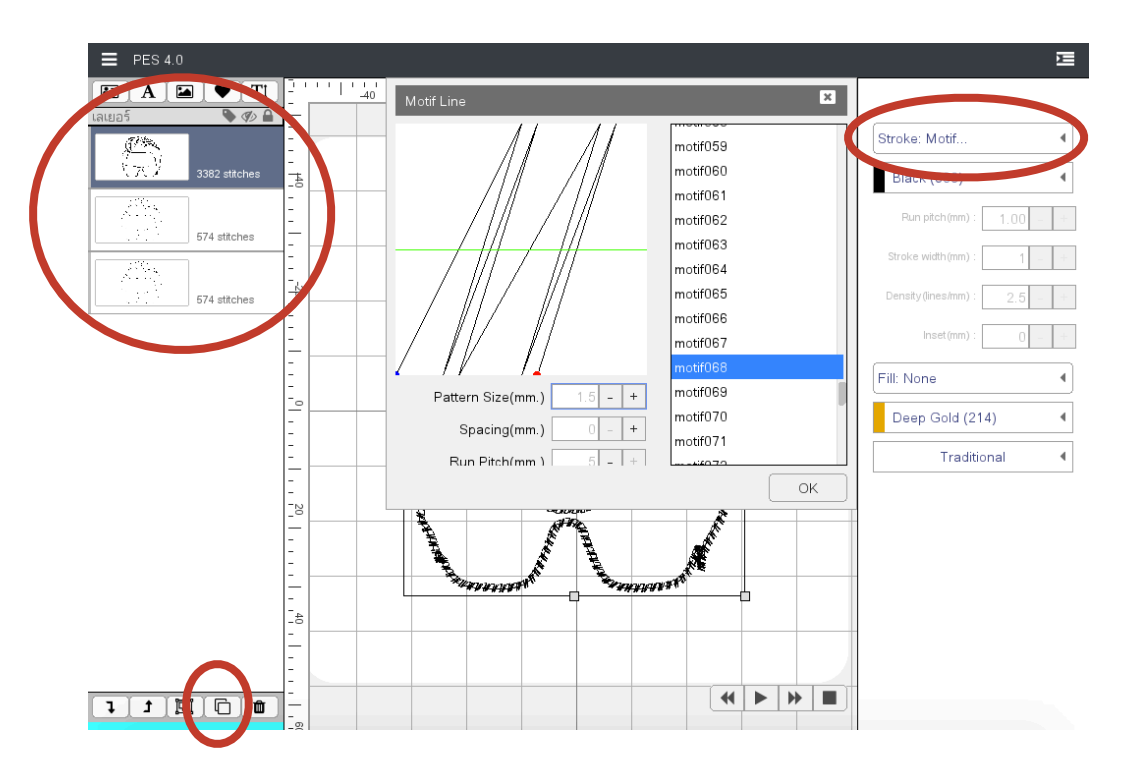

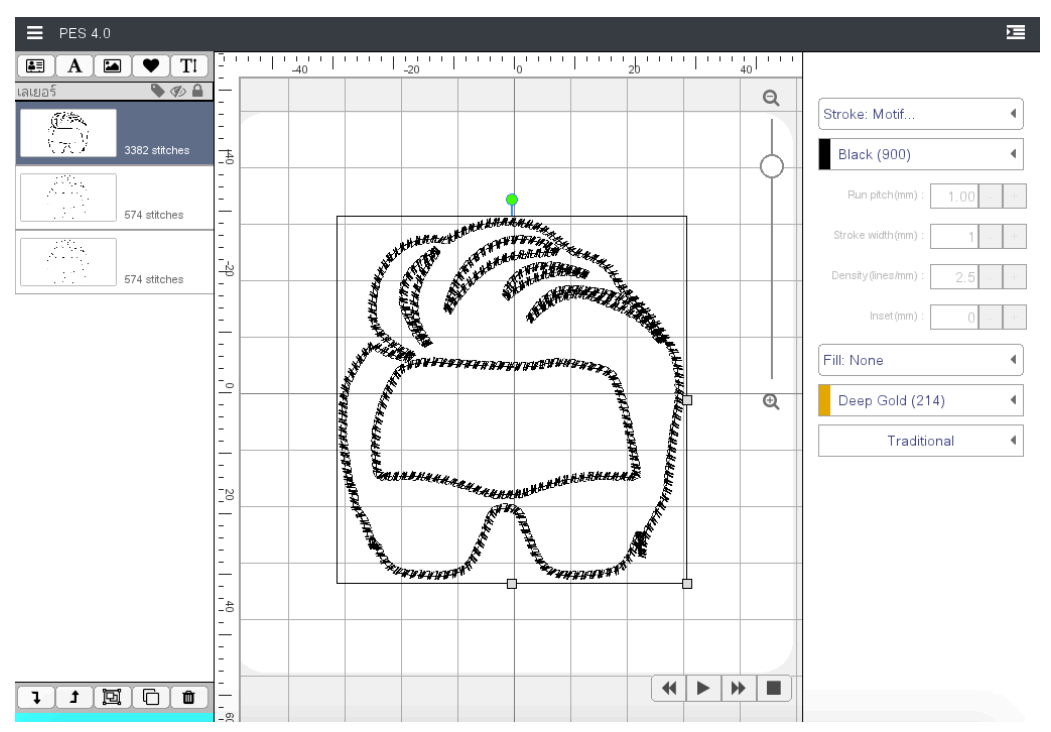

# <u>ขั้นตอนที่5. เสร็จสิ้นการออกแบบลาย สามารถส่งออกลายเพื่อนำไปปักและ Scan n Cut</u>

<u>ไฟล์ ที่ถูกส่งออก ต้องส่งออก2แบบ :</u>

<u>1) Export to PES V5 เพื่อนำไปปัก</u>

2) Export SVG เพื่อนำเป็นแบบเพื่อตัดวัสดุอื่น

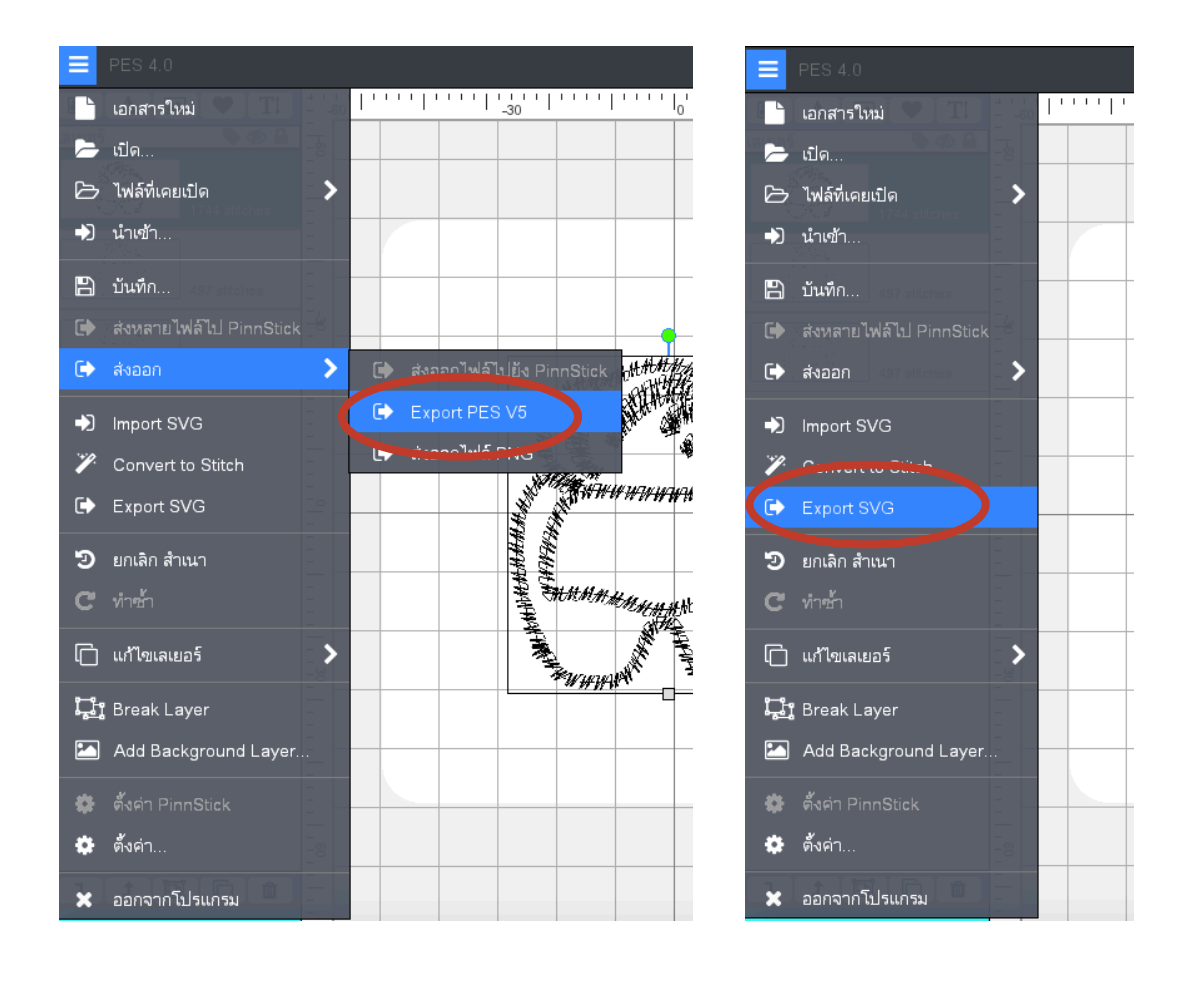

### <u>ขั้นตอนการปักลาย:</u>

### 1. ปัก Running Stitch เป็นอันดับแรกแล้วเลือกวัสดุ

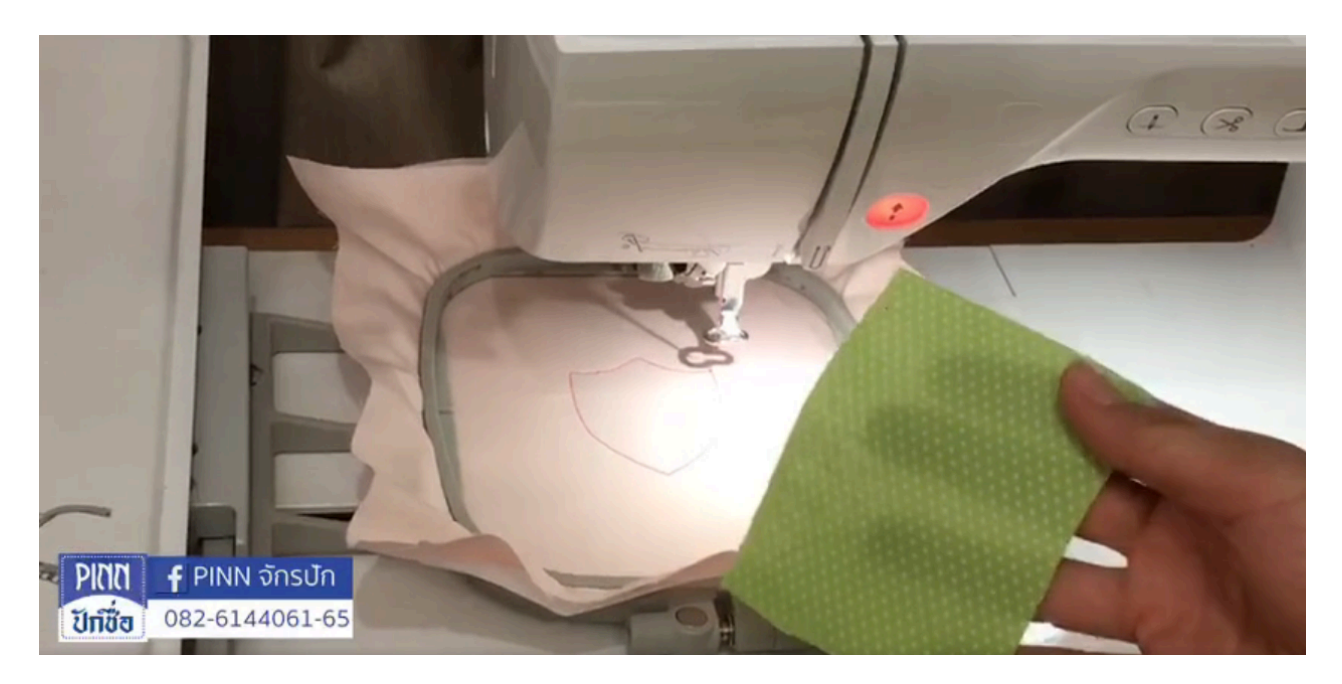

# <u>2. ปัก Running Stitch อีกรอบเพื่อเย็บวัสดุให้ติดกัน</u>

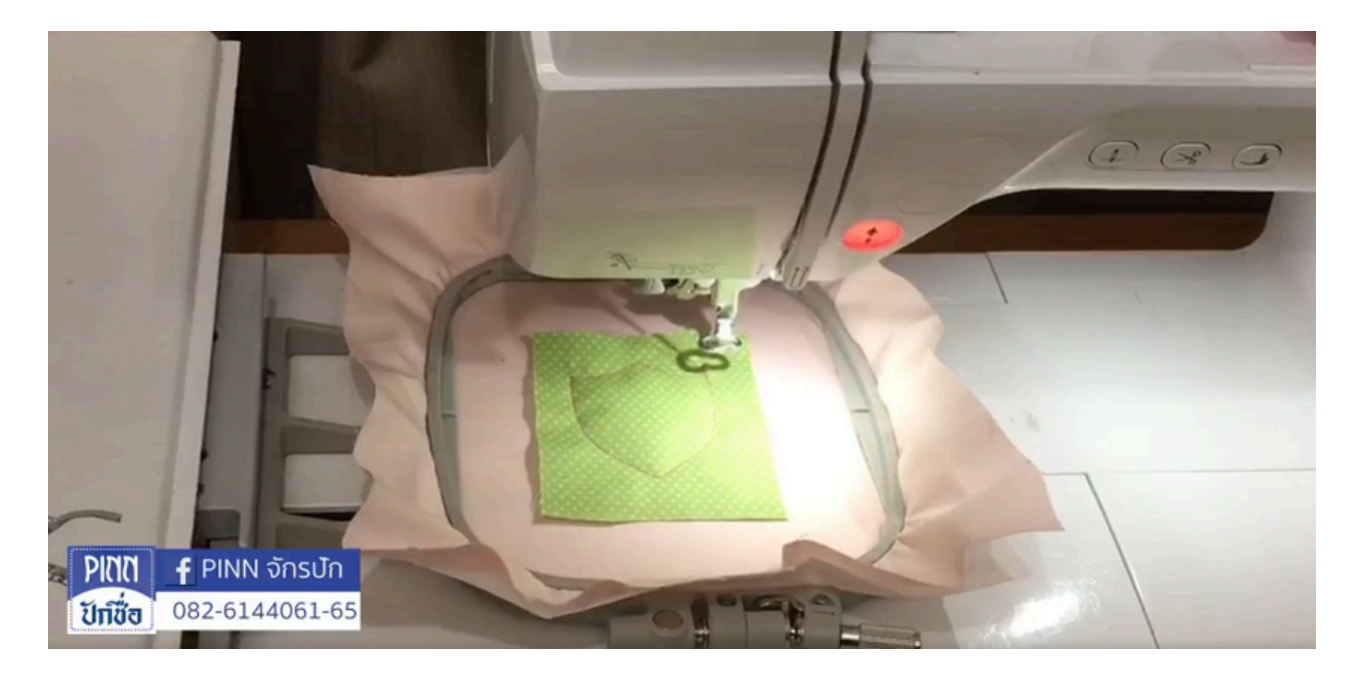

# <u>3. ตัดขอบวัสดุถ้ามี แต่ถ้าใช้เครื่อง Scan N Cut ไม่จำเป็นต้องทำขั้นตอนนี้เพราะวัสดุจะมีขนาดเท่า</u> กับลายปัก

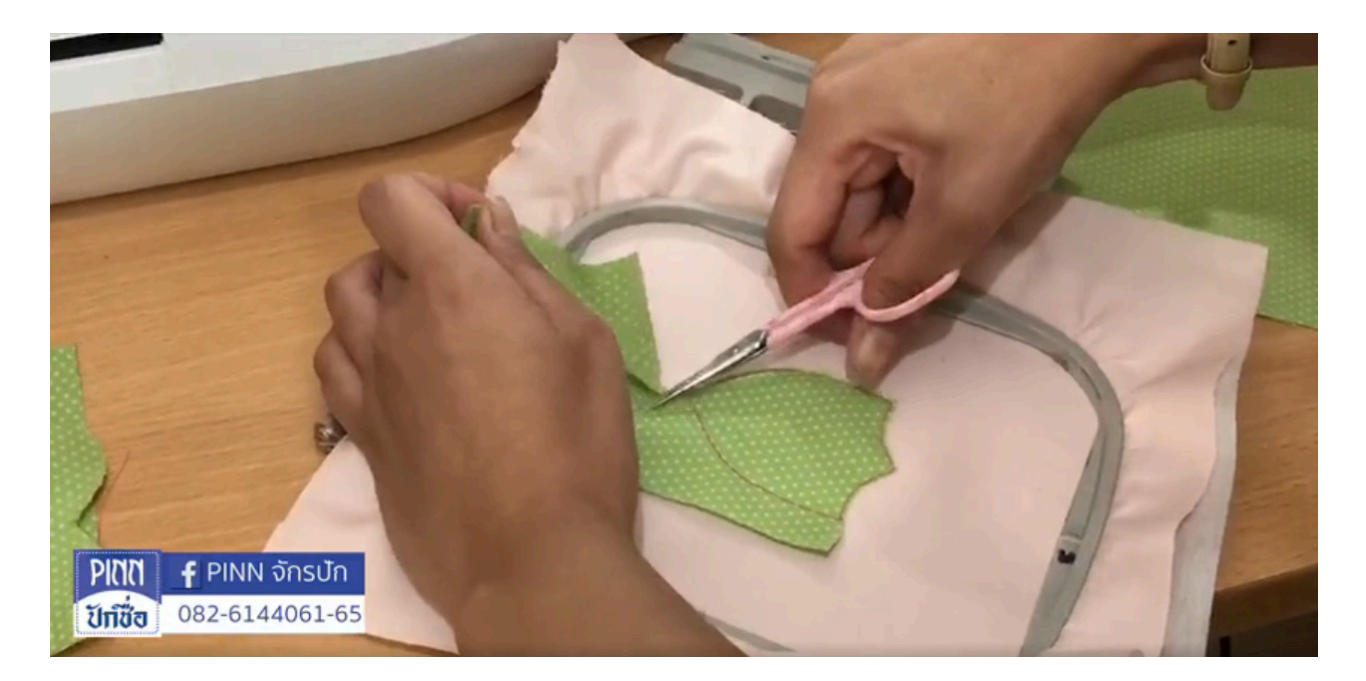

### <u>3. ปัก Motif</u>

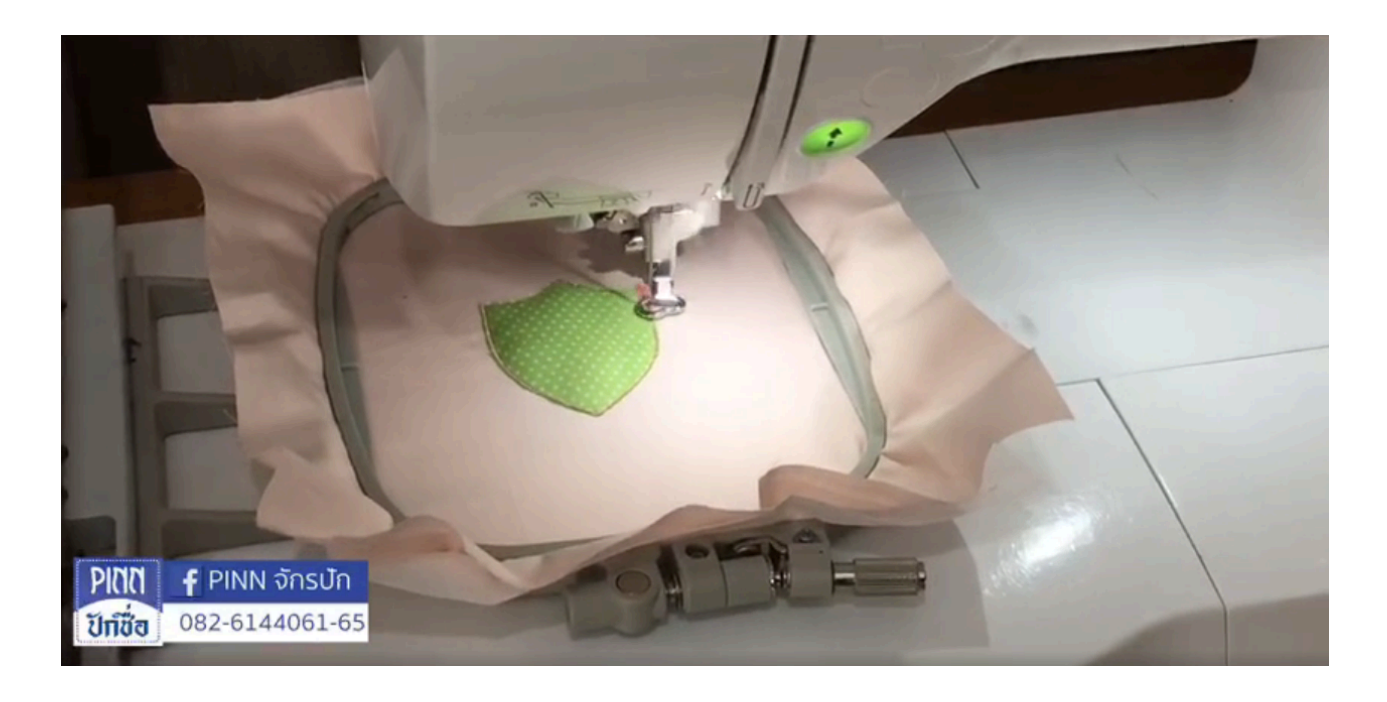

# 4. เป็นอันเสร็จสิ้นงานปักลายแบบ แอพพลิเค่ /Applique ใน PES4

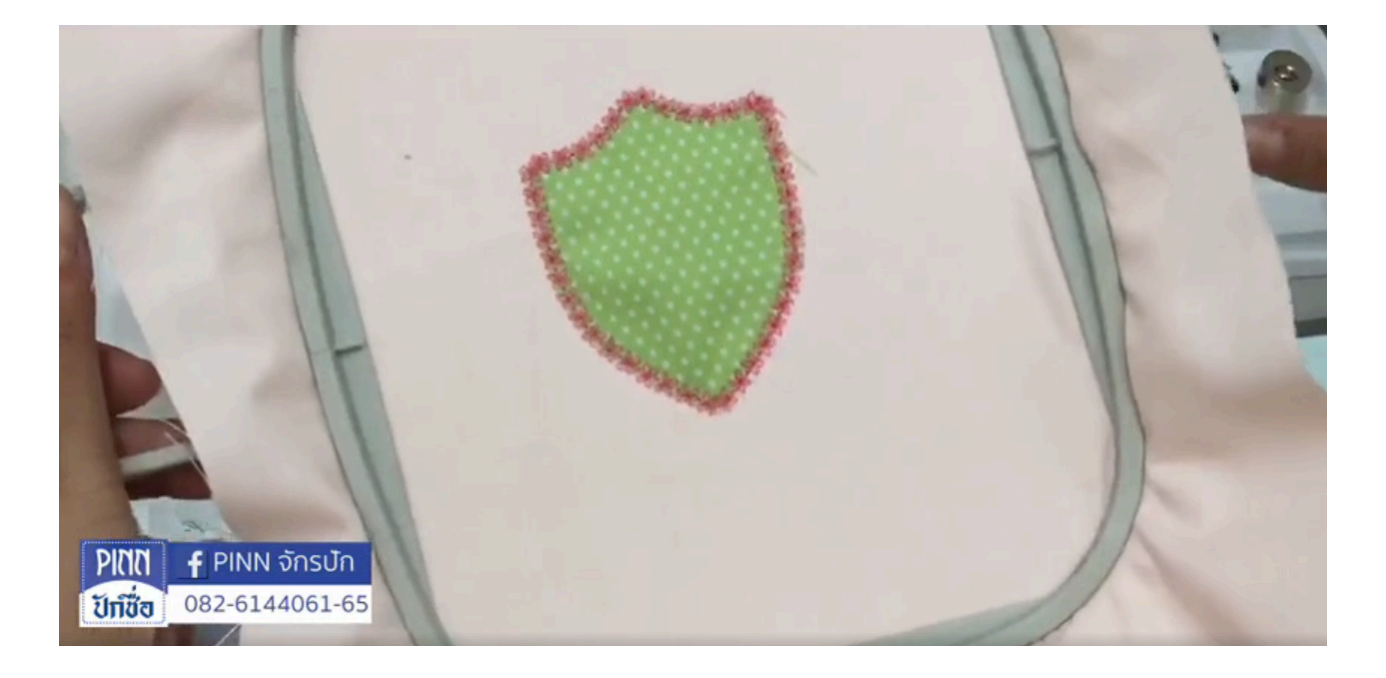

# บทที่ 8 - นำเข้า IMPORT PNG

PES4 มีความสามารถที่จะนำเข้า IMPORT PNG ไฟล์ประเภท PNG เพื่อที่จะนำมาออกแบบลายปัก ได้

### PNG รูปขาวดำ (\*\*\*ควรเลือกรูปภาพที่มีขอบชัดเจน)

ขั้นตอนที่ 1 : หารูปที่เป็นไฟล์นามสกุล .png ใน Google

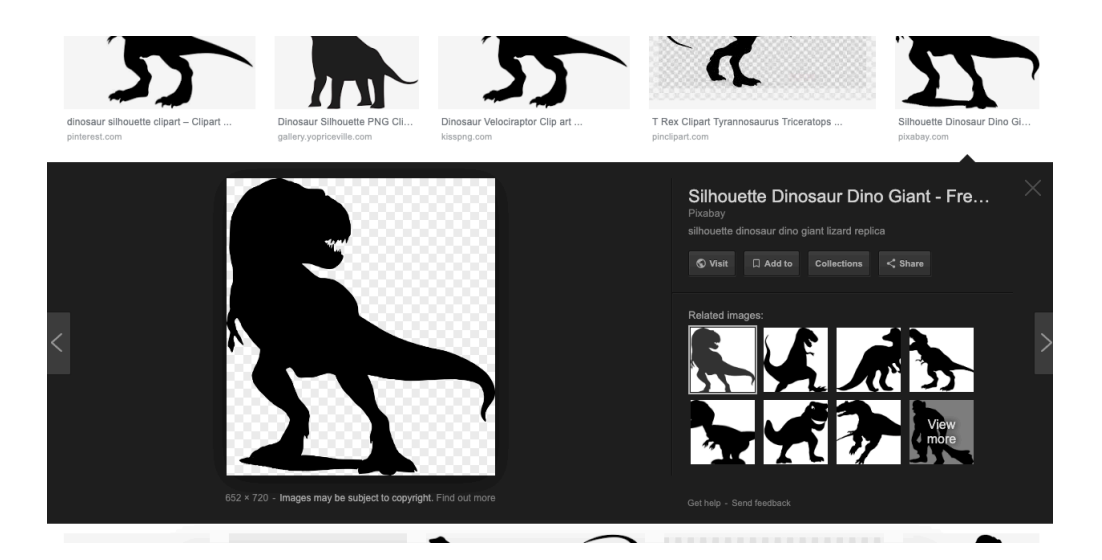

ขั้นตอนที่ 2 : นำเข้าไฟล์ใน PES4 / Import PNG

|   | C Downloads                       |                                    |
|---|-----------------------------------|------------------------------------|
|   | t-rex.png                         |                                    |
|   | 80_s                              | ghettoblast002HD_raw.png           |
|   | Animal                            | guitard-Only.png                   |
| Ī | Arduino.app                       | homer-color-hd-print.png           |
|   | Army                              | image (1).png                      |
|   | Assassins_CreedConnor             | image.png                          |
| l | Barber                            | layton-300dpi-smooth.png           |
|   | СММС                              | pukchue4-embroidery-catalogue (1). |
| l | Classic-set-of-vintage-wedding-ba | pukchue4-embroidery-catalogue.png  |
|   | Clip Art                          | t-rex.png                          |
|   | Delete                            | Cancel Open                        |

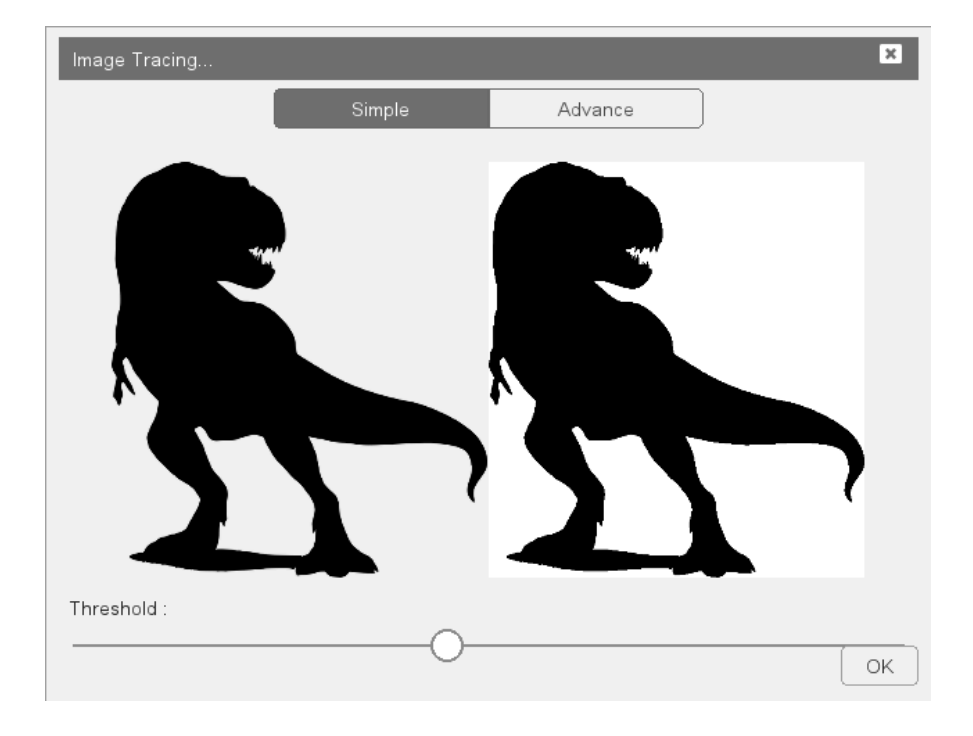

ขั้นตอนที่ 3 : ปรับความเข้มของรูปภาพ (ปรับ Threshold)

ขั้นตอนที่ 4 : หลังจากนำรูปเข้า PES4 ให้กดฟังก์ชั่นเลเยอร์ รูปปากกา

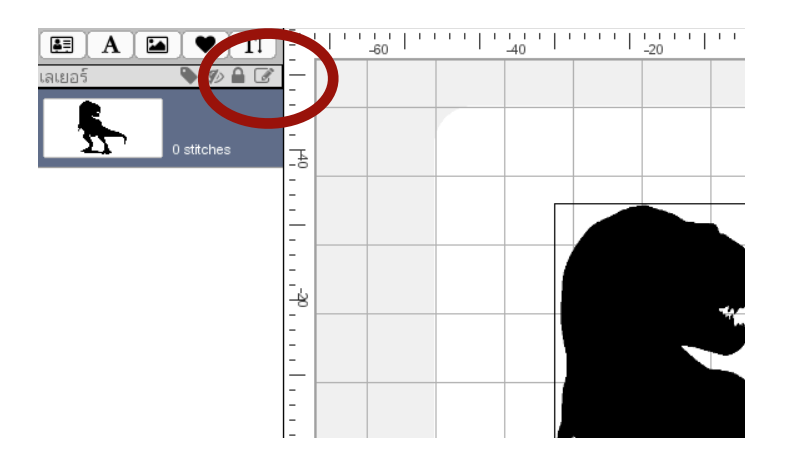

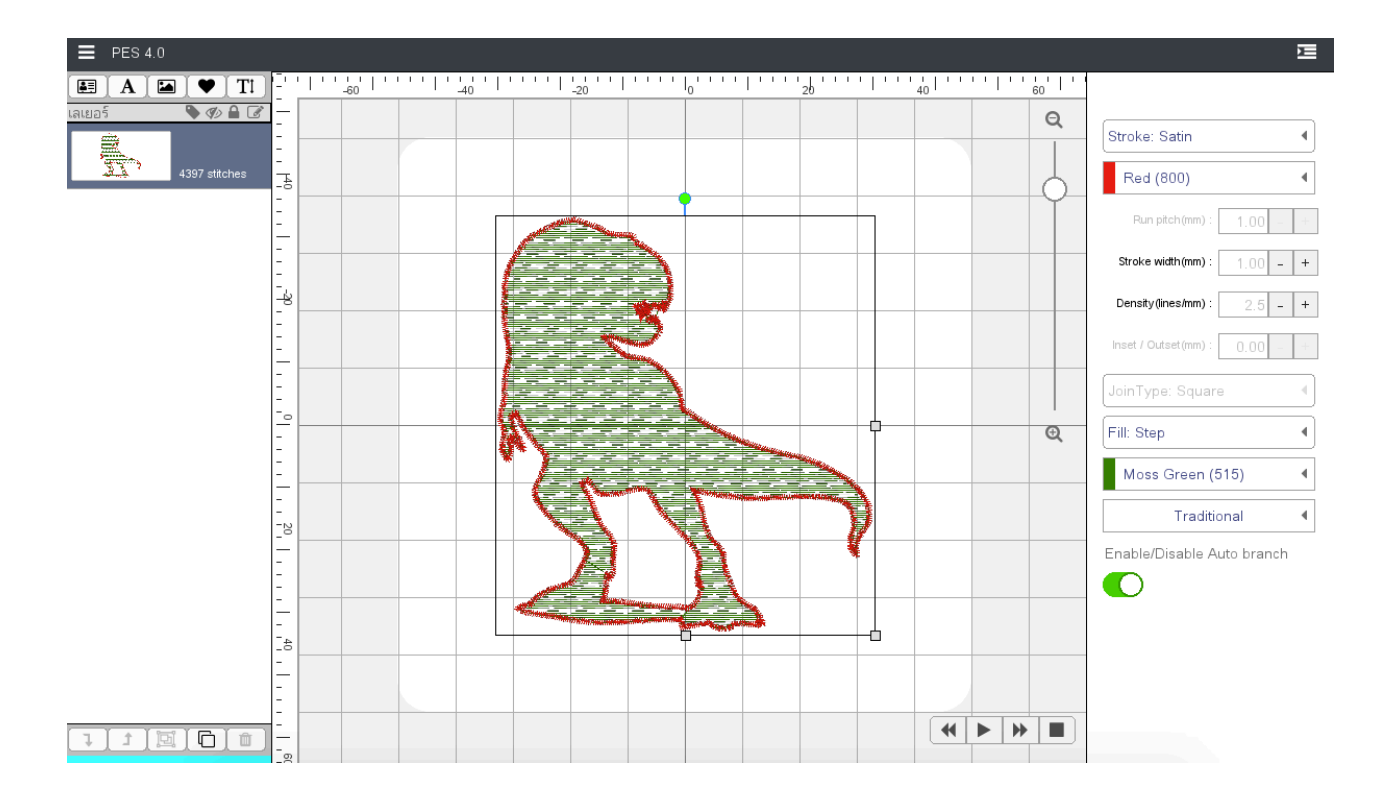

### ขั้นตอนที่ 5 : สามารถปรับเปลี่ยนลายและสีของขอบแล้พื้นได้

### PNG รูปสี (\*\*\*ควรเลือกรูปภาพที่มีสีน้อยและขอบชัดเจน)

ขั้นตอนที่ 1 : หารูปที่เป็นไฟล์นามสกุล .png ใน Google

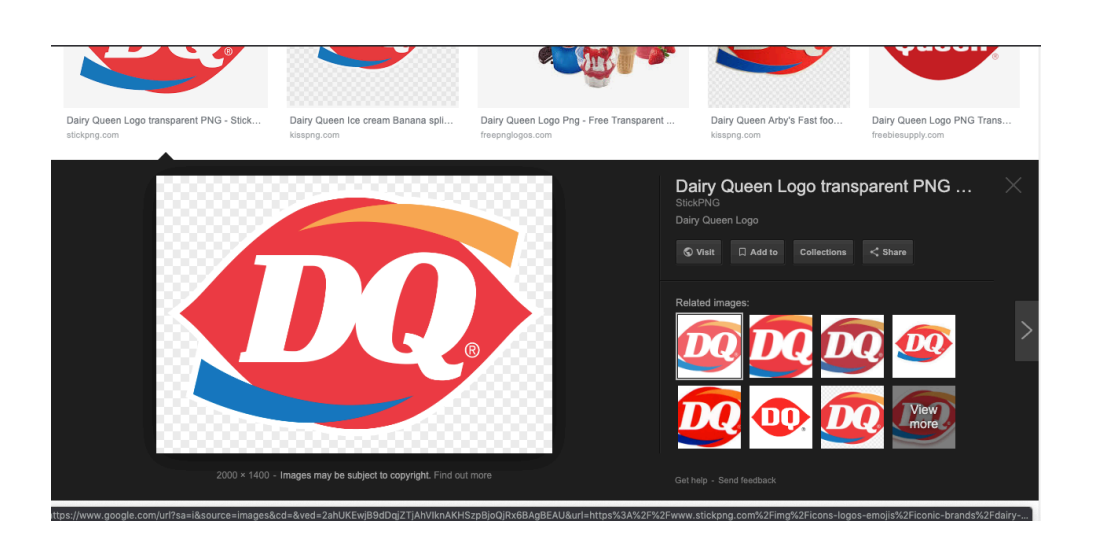

ขั้นตอนที่ 2 : นำเข้าไฟล์ใน PES4 / Import PNG

| C Downloads                                                                                      |                                                                                                    |  |  |  |  |  |  |
|--------------------------------------------------------------------------------------------------|----------------------------------------------------------------------------------------------------|--|--|--|--|--|--|
| dairyqueen.png                                                                                   |                                                                                                    |  |  |  |  |  |  |
| 80_s<br>Animal<br>Arduino.app                                                                    | b_19406.png<br>clipart2309567 (1).png<br>clipart2309567.png<br>cover001-1080x628.png                    |  |  |  |  |  |  |
| Army<br>Assassins_CreedConnor<br>Barber<br>CMMC<br>Classic-set-of-vintage-wedding-ba<br>Clip Art | dairyqueen.png<br>depa-agritech.png<br>depa-digital-transform.png<br>depa-foodtech.png<br>depa-main.png |  |  |  |  |  |  |
| Delete                                                                                           | Cancel Open                                                                                             |  |  |  |  |  |  |

ขั้นตอนที่ 3 : เข้าไป ในส่วน Advance และเลือก Color ปรับ Multi Scans เพื่อเหมาะกับจำนวนสีที่ ใช้ และกด Apply ถ้าสรตามมาครบ ให้กด OK

| Image Tracing | ×                             |
|---------------|-------------------------------|
| Simple        | Advance                       |
|               | Brightness Colors Grays       |
|               | Method                        |
|               | Multi scans : 4 - +           |
|               | Brightness cutoff : 0.45 - +  |
|               | Simplify tolerance : 0.20 - + |
|               | Smooth 🕥                      |
|               | Stack scans 🕥                 |
|               | Remove background 🔵           |
|               |                               |

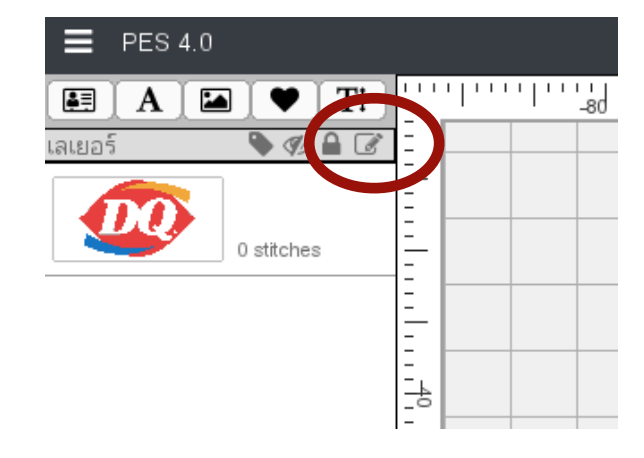

ขั้นตอนที่ 4 : หลังจากนำรูปเข้า PES4 ให้กดฟังก์ชั่นเลเยอร์ รูปปากกา

### ขั้นตอนที่ 5 : สีลายปักจะมีสีตามต้นแบบรูปภาพ

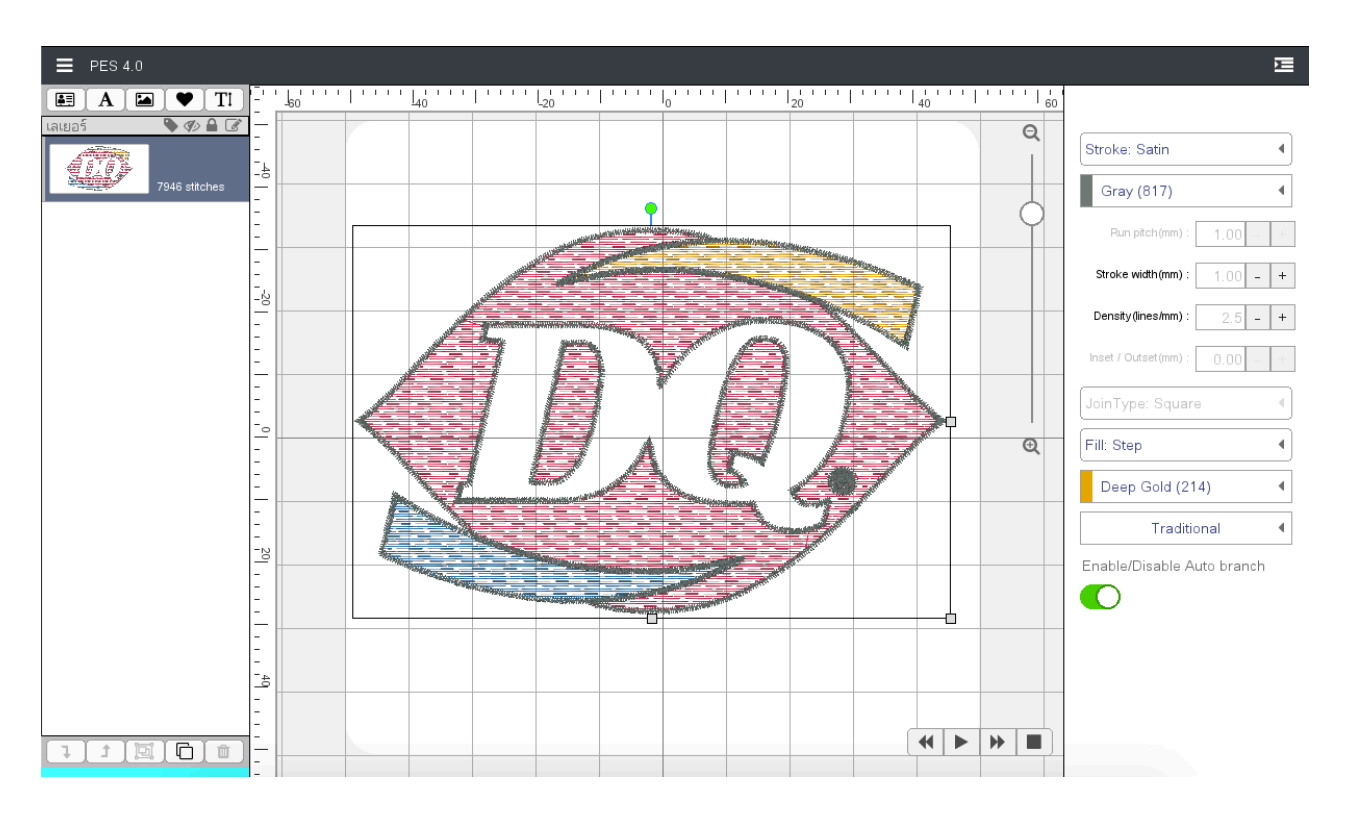

# บทที่ 9 - นำเข้า IMPORT SVG

PES4 มีความสามารถที่จะนำเข้า IMPORT SVG ไฟล์ที่สร้างมาจากโปรแกรม Adobe Illustrator เพื่อ ที่จะนำมาออกแบบลายปักได้

ขั้นตอนที่ 1 : ทำการ Compound Path รูปที่ออกแบบและสร้าง Stroke ในโปรแกรมวาดรูปที่ใช้

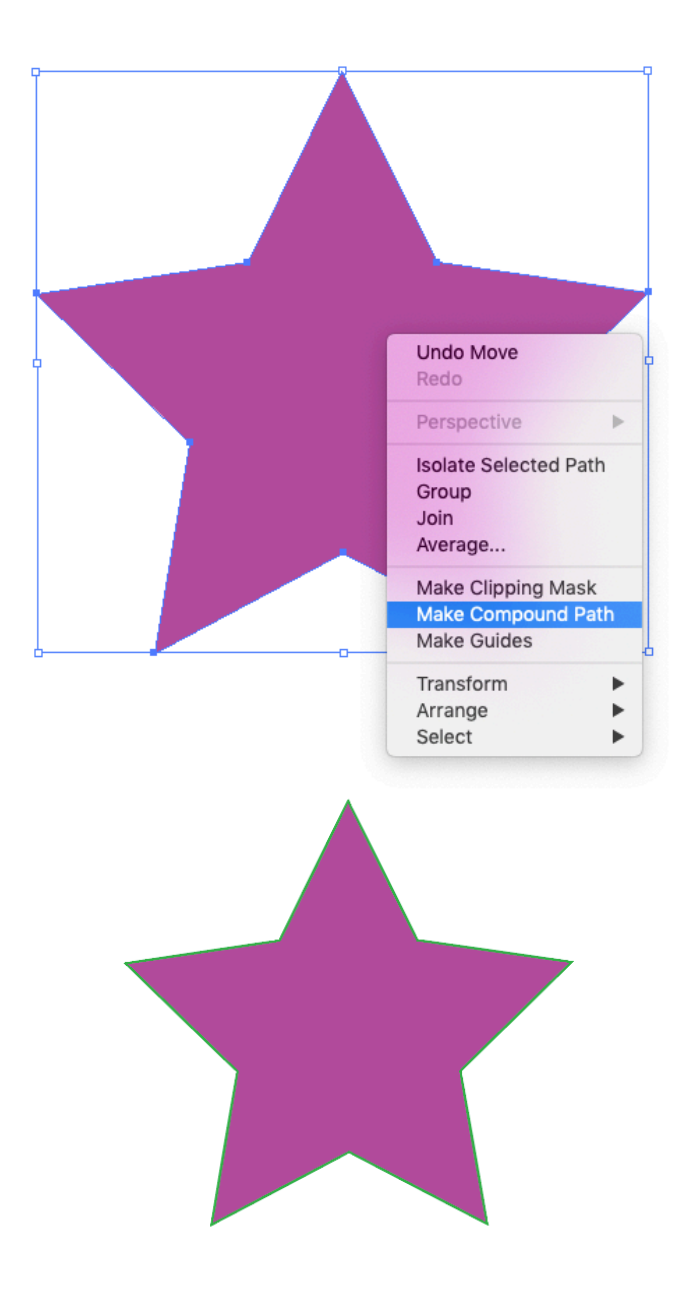

| SVG Options                                                    |
|----------------------------------------------------------------|
| SVG Profiles: SVG 1.1                                          |
| Type: SVG                                                      |
| Subsetting: None (Use System Fonts)                            |
| Options                                                        |
| Image Location:   Embed  Link                                  |
| Preserve Illustrator Editing Capabilities                      |
| Advanced Options                                               |
| CSS Properties: Presentation Attributes                        |
| Include Unused Graphic Styles                                  |
| Decimal Places: 1 Encoding: Unicode (UTF-8)                    |
| ✓ Output fewer <tspan> elements Include Slicing Data</tspan>   |
| Use <textpath> element for Text on Path Include XMP</textpath> |
| Responsive                                                     |
| Description                                                    |
| Hold the cursor over a setting for additional information.     |
| Less Options SVG Code 🚱 Cancel OK                              |

ขั้นตอนที่ 2 : Save as เป็น SVG 1.1 และกด More Option ตั้งค่าตามรูป

| ≡  |                      |   |   |            |                                              |    |                 |               |           |                          |                 |            |        |       |     |        | <u>×</u>                                |
|----|----------------------|---|---|------------|----------------------------------------------|----|-----------------|---------------|-----------|--------------------------|-----------------|------------|--------|-------|-----|--------|-----------------------------------------|
|    | เอกสารใหม่           |   | 1 | -60        | <u>,                                    </u> | 40 | 1               | -20           | 1         | l <sub>0</sub> ' ' ' ' l |                 | 20         |        | 40''' |     | 60' '' | แสดงด้ายเชื่อม                          |
| -  | เปิด                 |   |   |            |                                              |    |                 |               |           |                          |                 |            |        |       |     | Q      |                                         |
| ß  | ไฟล์ที่เคยเปิด       | > |   |            |                                              |    |                 |               |           |                          |                 |            |        |       |     |        | Show Grid                               |
| B  |                      |   |   |            |                                              |    |                 |               |           |                          |                 |            |        |       |     | 9      | Preset                                  |
| •  |                      |   |   |            |                                              |    |                 | Downloa       | ads       |                          |                 |            |        |       |     |        | (Preview)                               |
|    | นำเข้า               | > | ÷ | นำเข้าไฟล่ | ล์ PES                                       |    | star(           | )1.svg        |           |                          |                 |            |        |       |     |        | เสื้อนักเรียนผ้าโทเร                    |
| ۲  | ส่งออก               | > | Þ | นำเข้าไฟล่ | ล์ PNG                                       |    | _ 80_s<br>Anima | al            |           |                          | las             | er.svg     |        |       |     |        | ผาจูต์ (เสีอยิดไปไล)<br>ผ้ายืดหน้าเรียบ |
| Α  | Create PES2 Text     | - |   | นำเข้าไฟล่ | á SVG                                        |    | Ardui           | no.app        |           |                          | mo              | ntorcycle- | -4.svg |       |     |        | หนังเทียมหนา                            |
| ľ  | Create Satin Column  |   |   |            |                                              |    | Army            |               |           |                          | pcs             | slogo.svg  | -      |       |     |        |                                         |
| ¥. |                      |   |   |            |                                              |    | - Barbe         | sins_Cre<br>r | eedC      | onnor                    | rtrt            | 222.svg    |        |       |     | Q      | -                                       |
| 5  |                      |   |   |            |                                              |    | СММ             | С             |           |                          | sm              | art-farme  | r.svg  |       |     |        |                                         |
| ~  | งกล้า                |   |   |            |                                              |    | Class           | ic-set-of-    | -vintage- | wedding-                 | -b <b>a</b> sta | r01.svg    |        |       |     |        |                                         |
| _  |                      |   |   |            |                                              |    | Clip A          | .rt           |           |                          | sta             | rtup.svg   |        |       |     |        | _                                       |
|    | แก้ไขเลเยอร์         | > |   |            |                                              |    | De              | lete          |           |                          |                 |            | Cancel |       | pen |        |                                         |
|    |                      |   |   |            |                                              |    |                 |               | -         |                          |                 |            |        |       |     | 2      | -                                       |
|    | เพิ่มเลเยอร์พื้นหลัง |   |   |            |                                              |    |                 |               |           |                          |                 |            |        |       |     |        |                                         |
| \$ |                      |   |   |            |                                              |    |                 |               |           |                          |                 |            |        |       |     |        |                                         |
| ٠  | ตั้งค่า              |   |   |            |                                              |    |                 |               |           |                          |                 |            |        |       |     |        |                                         |
| ×  | ออกจากโปรแกรม        |   |   |            |                                              |    |                 |               |           |                          |                 |            |        | •     |     |        |                                         |

# ขั้นตอนที่ 3 : นำเข้าไฟล์ ใน PES4 / Import SVG

ขั้นตอนที่ 4 : สามารถปรับเปลี่ยนลายและสีของขอบแล้พื้นได้

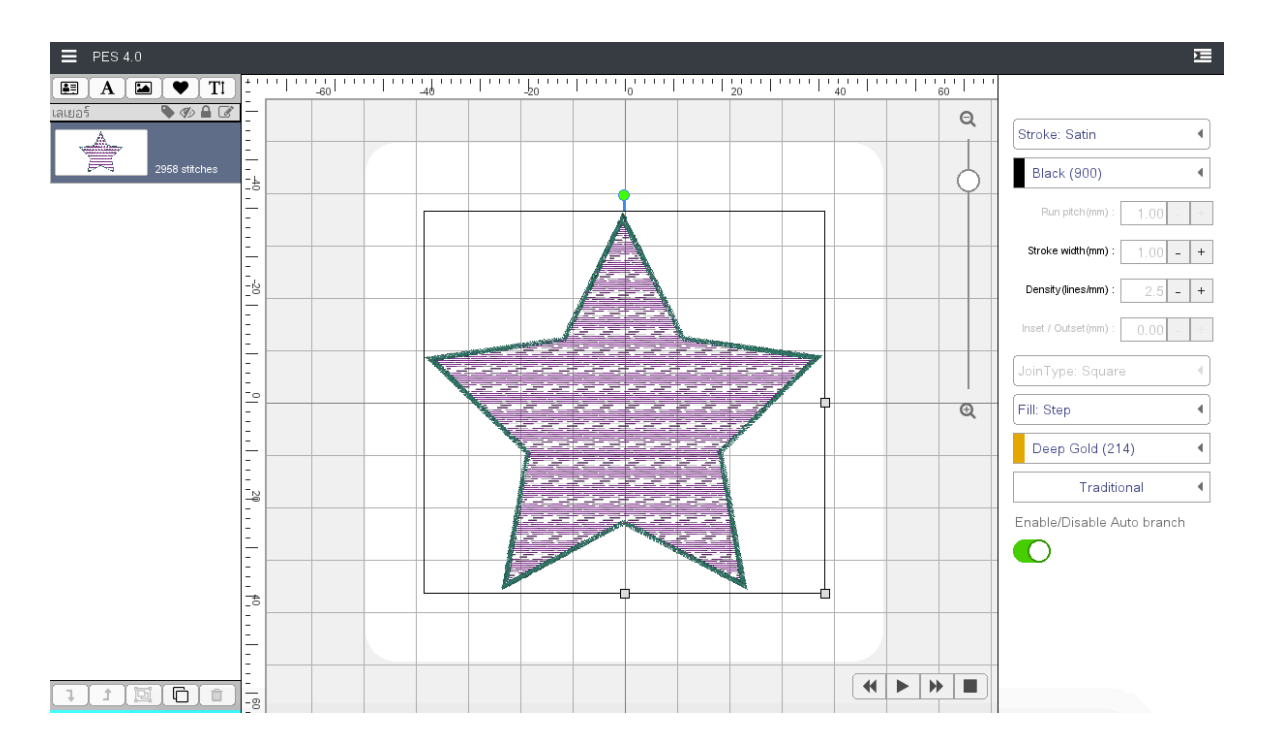

# บทที่ 10 - CREATE PES2 TEXT / ใช้อักษรจาก PES2

#### PES4 สามารถพิมพ์ตัวอักษรที่มีอยู่ ใน PES2 ได้เช่นกัน

- เข้าเมนู Create PES2 Text

![](_page_64_Figure_5.jpeg)

# บทที่ 11 - CREATE SATIN COLUMN / ตีลาย SATIN

#### PES4 สามารถพิมพ์รูปเพื่อมาตีลาย satin

ขั้นตอนที่ 1 : เข้าเมนู Import PNG นำรูปที่ต้องการจะตีลาย Satin และย่อขนาด ให้เล็กลง

![](_page_65_Figure_5.jpeg)

ขั้นตอนที่ 2 : ล๊อคเลเยอร์รูป

![](_page_65_Picture_7.jpeg)

![](_page_66_Figure_2.jpeg)

### ขั้นตอนที่ 3 : เข้าเมนู Create Satin Column เพื่อสร้างรูปสี่เหลียมตามแนว

### ขั้นตอนที่ 4 : สร้างรูปสี่เหลียมตามแนว

![](_page_66_Picture_5.jpeg)

![](_page_67_Figure_2.jpeg)

ขั้นตอนที่ 5 : ให้กด Enter เมื่อเสร็จสิ้นการ Create Satin Column

ขั้นตอนที่ 6 : ถ้าต้องการวาดเพิ่ม ให้เข้าเมนู Create Satin Column อีกครั้ง

![](_page_67_Picture_5.jpeg)

![](_page_68_Figure_2.jpeg)

## ขั้นตอนที่ 7 : หลังจากเสร็จสิ้นการวาด satin ให้รวมเลเยอร์เพื่อนำไปปัก

# บทที่ 12 - การรับประกันและข้อจำกัดความรับผิดชอบ

#### การรับประกัน

- หากท่านมีข้อสงสัยหรือมีปัญหาเกี่ยวกับการใช้งาน PESภ สามารถติดต่อได้ที่ :
  - โทร : 082-614-4061 ถึง 5
  - เว็บไซต์ : <u>https://pinnpes.com/pes4/</u>
  - อีเมล : marketing@pinn.co.th
  - Facebook : www.facebook.com/PinnEmbroiderySystem/
  - LINE ID : @pinnjukpuk

#### ข้อจำกัดความรับผิดชอบ

- ผู้ใช้งานต้องเตรียมเครื่องคอมพิวเตอร์ หรืออุปกรณ์เชื่อมต่อต่างๆ
- ทางบริษัทจะไม่รับผิดชอบ ใดๆหากเกิดปัญหา ในอุปกรณ์ของท่าน
- เนื้อหารายละเอียดของคู่มือการ ใช้งานนี้ รวมถึงข้อมูลจำเพาะของผลิตภัณฑ์อาจมีการ เปลี่ยนแปลง โดยไม่ต้องแจ้ง ให้ ทราบล่วงหน้า